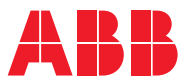

ROBOTICS

# Product manual

IRB 365

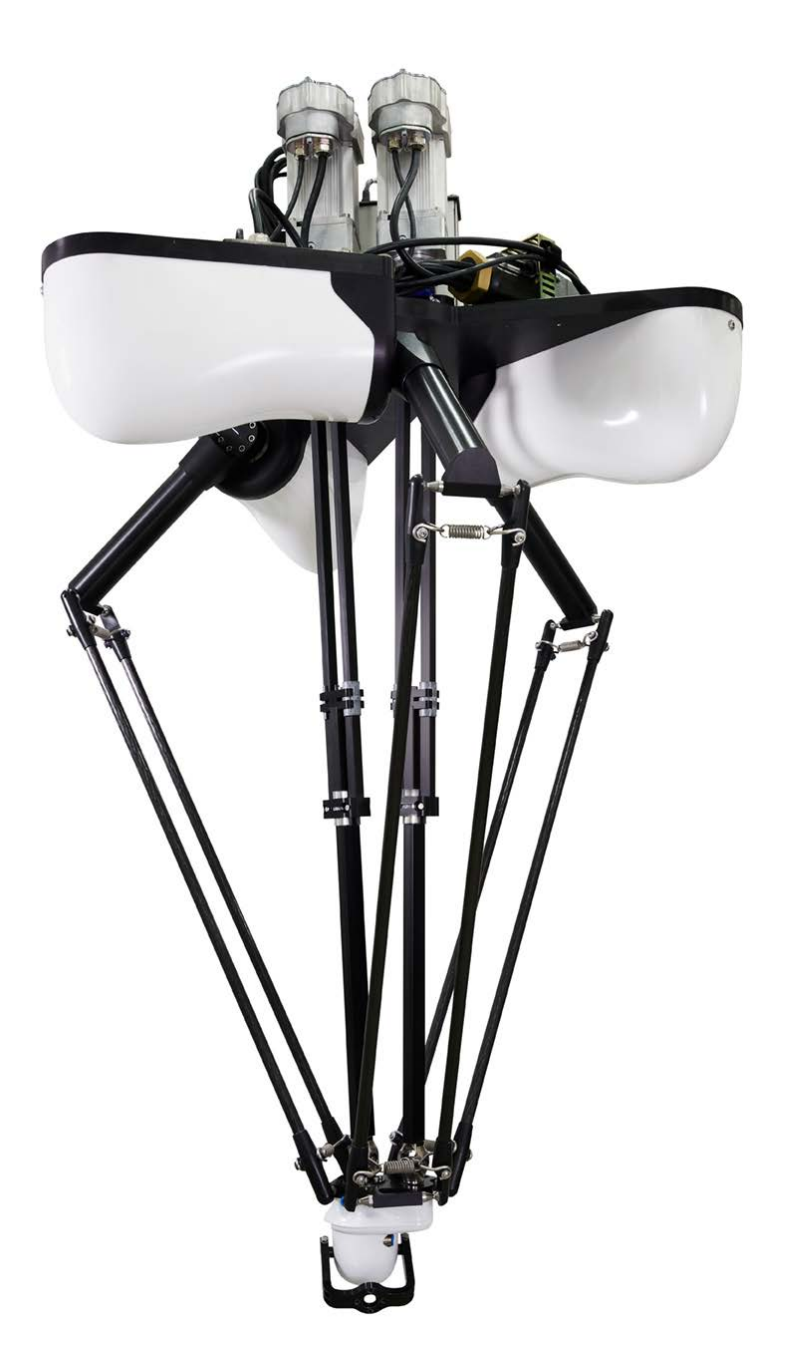

Trace back information: Workspace 25A version a16 Checked in 2025-03-10 Skribenta version 5.6.018

#### **Product manual**

IRB 365-1.5/800 IRB 365-1.5/1100 IRB 365-1.5/1300

OmniCore

Document ID: 3HAC079185-001 Revision: C

© Copyright 2022-2025 ABB. All rights reserved. Specifications subject to change without notice.

The information in this manual is subject to change without notice and should not be construed as a commitment by ABB. ABB assumes no responsibility for any errors that may appear in this manual.

Except as may be expressly stated anywhere in this manual, nothing herein shall be construed as any kind of guarantee or warranty by ABB for losses, damage to persons or property, fitness for a specific purpose or the like.

In no event shall ABB be liable for incidental or consequential damages arising from use of this manual and products described herein.

This manual and parts thereof must not be reproduced or copied without ABB's written permission.

Keep for future reference.

Additional copies of this manual may be obtained from ABB.

Original instructions.

© Copyright 2022-2025 ABB. All rights reserved. Specifications subject to change without notice.

## Table of contents

|          | Overview of this manual<br>Product documentation<br>How to read the product manual |                                                                                                    |                                              |  |
|----------|------------------------------------------------------------------------------------|----------------------------------------------------------------------------------------------------|----------------------------------------------|--|
| 1        | Safet                                                                              | V                                                                                                    | 15                                           |  |
|          | 1 1                                                                                | Safaty information                                                                                                    | 15                                           |  |
|          | 1.1                                                                                | 1 1 1 Limitation of liability                                                                                                    | 15                                           |  |
|          |                                                                                    | 1.1.1 Linination of hability                                                                                                    | 10                                           |  |
|          | 10                                                                                 | 1.1.2 nequirements on personnel                                                                                                    | 10                                           |  |
|          | 1.2                                                                                | 1.0.1 . Optimis and sympols                                                                                                    | 17                                           |  |
|          |                                                                                    | 1.2.1 Safety signals in the manual                                                                                                    | 17                                           |  |
|          | 10                                                                                 | 1.2.2 Safety symbols on manipulator labels                                                                                                    | 19                                           |  |
|          | 1.3                                                                                | Robot stopping functions                                                                                                    | 25                                           |  |
|          | 1.4                                                                                | Safety during installation and commissioning                                                                                                    | 26                                           |  |
|          | 1.5                                                                                | Safety during operation                                                                                                    | 29                                           |  |
|          | 1.6                                                                                | Safety during maintenance and repair                                                                                                    | 30                                           |  |
|          |                                                                                    | 1.6.1 Safety during maintenance and repair                                                                                                    | 30                                           |  |
|          |                                                                                    | 1.6.2 Emergency release of the robot axes                                                                                                    | 33                                           |  |
|          |                                                                                    | 1.6.3 Brake testing                                                                                                    | 34                                           |  |
|          | 1.7                                                                                | Safety during troubleshooting                                                                                                    | 35                                           |  |
|          | 1.8                                                                                | Safety during decommissioning                                                                                                    | 36                                           |  |
| 2        | Mani                                                                               | pulator description                                                                                                    | 37                                           |  |
|          | 2.1                                                                                | Technical data                                                                                                    | 37                                           |  |
|          | 2.2                                                                                | Working range                                                                                                    | 41                                           |  |
|          | 2.3                                                                                | The unit is sensitive to ESD                                                                                                    | 43                                           |  |
| 3        | Insta                                                                              | llation and commissioning                                                                                                    | 45                                           |  |
|          | 31                                                                                 | Introduction to installation and commissioning                                                                                                    | 45                                           |  |
|          | 3.2                                                                                | Unpacking                                                                                                    | 46                                           |  |
|          |                                                                                    | 3.2.1 Pre-installation procedure                                                                                                    | 46                                           |  |
|          | 3.3                                                                                | On-site installation                                                                                                    | 47                                           |  |
|          |                                                                                    | 3.3.1 Brief installation procedure                                                                                                    | 47                                           |  |
|          |                                                                                    | 3.3.2 Minimum required free space above the robot                                                                                                    | 48                                           |  |
|          |                                                                                    | 3.3.3 Securing the robot frame                                                                                                    | 49                                           |  |
|          |                                                                                    | 3.3.4 Orienting assembling and securing the manipulator                                                                                                    | 51                                           |  |
|          |                                                                                    | 3.3.5 Loads fitted to the robot stopping time and braking distances                                                                                                    | 59                                           |  |
|          |                                                                                    | 3.3.6 Brake release unit                                                                                                    | 60                                           |  |
|          |                                                                                    | 3.3.7 Manually releasing the brakes                                                                                                    | 63                                           |  |
|          |                                                                                    | 3.3.8 Start of robot in cold environments                                                                                                    | 65                                           |  |
|          |                                                                                    | 3.3.0 Start of robot in cold environments                                                                                                    | 66                                           |  |
|          | 31                                                                                 | Electrical connections                                                                                                    | 60                                           |  |
|          | 5.4                                                                                | 2.4.1 Pobot colling and connection points                                                                                                    | 60                                           |  |
|          | 3.5                                                                                | Test run after installation, maintenance, or repair                                                                                                    | 72                                           |  |
| л        |                                                                                    |                                                                                                    |                                              |  |
| 4        | Main                                                                               | tenance                                                                                                    | 73                                           |  |
| 4        | Main                                                                               | tenance                                                                                                    | 73                                           |  |
| 4        | Main<br>4.1                                                                        | tenance<br>Introduction                                                                                                    | <b>73</b>                                    |  |
| <u> </u> | Main<br>4.1<br>4.2                                                                 | tenance<br>Introduction<br>Maintenance schedule and expected component life                                                                                                    | 73<br>73<br>74                               |  |
| 4        | Main<br>4.1<br>4.2                                                                 | tenance         Introduction         Maintenance schedule and expected component life         4.2.1       Specification of maintenance intervals         4.2.2       Maintenance schedule                                                                                                    | 73<br>73<br>74<br>74                         |  |
| 4        | Main<br>4.1<br>4.2                                                                 | tenance         Introduction         Maintenance schedule and expected component life         4.2.1       Specification of maintenance intervals         4.2.2       Maintenance schedule         4.2.3       Functionance schedule                                                                                                    | 73<br>73<br>74<br>74<br>75                   |  |
| 4        | Main<br>4.1<br>4.2                                                                 | tenance         Introduction         Maintenance schedule and expected component life         4.2.1       Specification of maintenance intervals         4.2.2       Maintenance schedule         4.2.3       Expected component life                                                                                                    | 73<br>73<br>74<br>74<br>75<br>76             |  |
| 4        | Main<br>4.1<br>4.2<br>4.3                                                          | tenance         Introduction         Maintenance schedule and expected component life         4.2.1       Specification of maintenance intervals         4.2.2       Maintenance schedule         4.2.3       Expected component life         Inspection activities       10.1                                                                                       | 73<br>74<br>74<br>75<br>76<br>77             |  |
| 4        | Main<br>4.1<br>4.2<br>4.3                                                          | Introduction         Maintenance schedule and expected component life         4.2.1       Specification of maintenance intervals         4.2.2       Maintenance schedule         4.2.3       Expected component life         Inspection activities                                                                                                    | 73<br>74<br>74<br>75<br>76<br>77<br>77       |  |
| 4        | Main<br>4.1<br>4.2<br>4.3                                                          | Introduction         Maintenance schedule and expected component life         4.2.1       Specification of maintenance intervals         4.2.2       Maintenance schedule         4.2.3       Expected component life         4.2.3       Expected component life         4.3.1       Inspecting the upper arms         4.3.2       Inspecting the telescopic shafts | 73<br>74<br>74<br>75<br>76<br>77<br>77<br>81 |  |

|                   | 4.4<br>4.5<br>4.6                                    | Replacement/changing activities                                                                                                    | 91<br>91<br>95<br>96<br>96                           |
|-------------------|------------------------------------------------------|----------------------------------------------------------------------------------------------------|------------------------------------------------------|
| 5                 | Repa                                                 | ir                                                                                                    | 97                                                   |
|                   | 5.1<br>5.2<br>5.3                                    | Introduction<br>Definition of spare part levels<br>Base<br>5.3.1 Replacing the manipulator harness                                                                                                    | 97<br>98<br>99<br>99                                 |
|                   | 5.4                                                  | <ul> <li>Upper and lower arms</li> <li>5.4.1 Replacing the lower arms</li> <li>5.4.2 Replacing the upper arms</li> <li>5.4.3 Replacing the telescopic shafts and shaft components</li> <li>5.4.3.1 Replacing the telescopic shafts</li> <li>5.4.3.2 Replacing the telescopic shaft components</li> <li>5.4.3 Replacing the telescopic shaft s</li> </ul> | 116<br>116<br>121<br>126<br>127<br>134<br>138        |
|                   | 5.5                                                  | <ul> <li>5.4.5 Replacing the tilt arm</li></ul>                                                                                                    | 144<br>148<br>148<br>158<br>168<br>180               |
| 6                 | Calib                                                | ration information                                                                                                    | 193                                                  |
|                   | 6.1<br>6.2<br>6.3<br>6.4<br>6.5<br>6.6<br>6.7<br>6.8 | When to calibrate<br>Introduction and calibration terminology<br>Calibration method<br>Calibration movement directions for all axes<br>Calibrating axis 1-3<br>Calibrating axis 4-5<br>Fine calibration procedure on FlexPendant<br>Updating revolution counters on OmniCore robots                                                                      | 193<br>194<br>195<br>197<br>198<br>200<br>202<br>204 |
| 7 Troubleshooting |                                                      | 205                                                                                                    |                                                      |
|                   | 7.1<br>7.2<br>7.3<br>7.4                             | Introduction to troubleshooting<br>Mechanical noise or dissonance<br>Manipulator collapses on power down<br>Robot is jammed                                                                                                    | 205<br>207<br>208<br>209                             |
| 8                 | Deco                                                 | mmissioning                                                                                                    | 211                                                  |
|                   | 8.1<br>8.2<br>8.3                                    | Introduction to decommissioning<br>Environmental information<br>Scrapping of robot                                                                                                    | 211<br>212<br>214                                    |
| 9                 | Refer                                                | ence information                                                                                                    | 215                                                  |
|                   | 9.1<br>9.2<br>9.3<br>9.4<br>9.5<br>9.6<br>9.7<br>9.8 | Introduction<br>Applicable standards<br>Unit conversion<br>Screw joints<br>Weight specifications<br>Standard toolkit<br>Special tools<br>Lifting accessories and lifting instructions                                                                                                    | 215<br>216<br>217<br>218<br>221<br>222<br>223<br>225 |

| 10 Spare part lists |      |                                    | 227 |
|---------------------|------|------------------------------------|-----|
|                     | 10.1 | Spare part lists and illustrations | 227 |
| Ind                 | ex   |                                    | 229 |

This page is intentionally left blank

## **Overview of this manual**

#### About this manual

This manual contains instructions for:

- mechanical and electrical installation of the IRB 365
- maintenance of the IRB 365
- mechanical and electrical repair of the IRB 365

The robot described in this manual has the following protection types:

Standard

#### Product manual scope

The manual covers all variants and designs of the IRB 365. Some variants and designs may have been removed from the business offer and are no longer available for purchase.

#### Usage

This manual shall be used during:

- installation and commissioning, from lifting the product to its work site and securing it to the foundation, to making it ready for operation
- maintenance work
- repair work
- decommissioning work

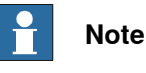

It is the responsibility of the integrator to conduct a risk assessment of the final application.

It is the responsibility of the integrator to provide safety and user guides for the robot system.

#### Who should read this manual?

This manual is intended for:

- installation personnel
- maintenance personnel
- repair personnel.

#### Prerequisites

A maintenance/repair/installation craftsman working with an ABB robot shall:

- be trained by ABB and have the required knowledge of mechanical and electrical installation/repair/maintenance work.
- be trained to respond to emergencies or abnormal situations.

#### Continued

#### References

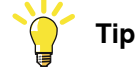

i

All documents can be found via myABB Business Portal, www.abb.com/myABB.

| Document name                                                                           | Document ID    |
|-----------------------------------------------------------------------------------------|----------------|
| Circuit diagram - IRB 365                                                               | 3HAC079349-003 |
| Product specification - IRB 365                                                         | 3HAC079184-001 |
| Product manual - OmniCore C30                                                           | 3HAC060860-001 |
| Safety manual for robot - Manipulator and IRC5 or OmniCore con-<br>troller <sup>i</sup> | 3HAC031045-001 |
| Operating manual - OmniCore                                                             | 3HAC065036-001 |
| Application manual - Controller software OmniCore                                       | 3HAC066554-001 |
| Technical reference manual - System parameters                                          | 3HAC065041-001 |

This manual contains all safety instructions from the product manuals for the manipulators and the controllers.

#### Revisions

| Revision | Description                                                                                                    |
|----------|----------------------------------------------------------------------------------------------------|
| A        | First edition.                                                                                                    |
| В        | Published in release 23A. The following updates are made in this revision:<br>• Added IRB 365-1.5/800 and IRB 365-1.5/1300.         |
|          | • Added information about <i>Transportation on page 211</i> .                                                                       |
|          | Corrected working area for IRB 365 1.5/1100.                                                                                        |
|          | Corrected data for Loads on foundation, robot on page 38.                                                                           |
|          | • Updated article numbers for the signal cables, see <i>Robot cables</i> on page 69.                                                |
|          | • Updated drawings for the hole configuration of the robot base, see <i>Hole configuration, base on page 53</i> .                   |
| С        | Published in release 25A. The following updates are made in this revision:<br>• Changed locking liquid Loctite 243 to Loctite 2400. |

## **Product documentation**

#### Categories for user documentation from ABB Robotics

The user documentation from ABB Robotics is divided into a number of categories. This listing is based on the type of information in the documents, regardless of whether the products are standard or optional.

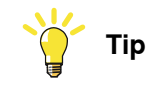

All documents can be found via myABB Business Portal, www.abb.com/myABB.

#### **Product manuals**

Manipulators, controllers, DressPack, and most other hardware is delivered with a **Product manual** that generally contains:

- Safety information.
- Installation and commissioning (descriptions of mechanical installation or electrical connections).
- Maintenance (descriptions of all required preventive maintenance procedures including intervals and expected life time of parts).
- Repair (descriptions of all recommended repair procedures including spare parts).
- Calibration.
- Troubleshooting.
- Decommissioning.
- Reference information (safety standards, unit conversions, screw joints, lists of tools).
- Spare parts list with corresponding figures (or references to separate spare parts lists).
- References to circuit diagrams.

#### **Technical reference manuals**

The technical reference manuals describe reference information for robotics products, for example lubrication, the RAPID language, and system parameters.

#### **Application manuals**

Specific applications (for example software or hardware options) are described in **Application manuals**. An application manual can describe one or several applications.

An application manual generally contains information about:

- The purpose of the application (what it does and when it is useful).
- What is included (for example cables, I/O boards, RAPID instructions, system parameters, software).
- How to install included or required hardware.
- How to use the application.

#### Continued

• Examples of how to use the application.

#### **Operating manuals**

The operating manuals describe hands-on handling of the products. The manuals are aimed at those having first-hand operational contact with the product, that is production cell operators, programmers, and troubleshooters.

## How to read the product manual

| Reading the proced | lures                                                                                                    |
|--------------------|----------------------------------------------------------------------------------------------------|
|                    | The procedures contain all information required for the installation or service activity                                                                                                    |
|                    | and can be printed out separately when needed for a certain service procedure.                                                                                                    |
| Safety information |                                                                                                    |
|                    | The manual includes a separate safety chapter that must be read through before proceeding with any service or installation procedures. All procedures also include specific safety information when dangerous steps are to be performed. |
|                    | Read more in the chapter <i>Safety on page 15</i> .                                                                                                    |
| Illustrations      |                                                                                                    |
|                    | The product is illustrated with general figures that does not take painting or protection type in consideration.                                                                                                    |
|                    | Likewise, certain work methods or general information that is valid for several product models, can be illustrated with illustrations that show a different product model than the one that is described in the current manual.          |

This page is intentionally left blank

## 1 Safety

#### 1.1 Safety information

#### 1.1.1 Limitation of liability

#### Limitation of liability

Any information given in this manual regarding safety must not be construed as a warranty by ABB that the industrial robot will not cause injury or damage even if all safety instructions are complied with.

The information does not cover how to design, install and operate a robot system, nor does it cover all peripheral equipment that can influence the safety of the robot system.

In particular, liability cannot be accepted if injury or damage has been caused for any of the following reasons:

- Use of the robot in other ways than intended.
- Incorrect operation or maintenance.
- Operation of the robot when the safety devices are defective, not in their intended location or in any other way not working.
- When instructions for operation and maintenance are not followed as intended.
- Non-authorized design modifications of the robot.
- Repairs on the robot and its spare parts carried out by in-experienced or non-qualified personnel.
- Foreign objects.
- Force majeure.

#### Spare parts and equipment

ABB supplies original spare parts and equipment which have been tested and approved for their intended use. The installation and/or use of non-original spare parts and equipment can negatively affect the safety, function, performance, and structural properties of the robot. ABB is not liable for damages caused by the use of non-original spare parts and equipment. 1.1.2 Requirements on personnel

#### 1.1.2 Requirements on personnel

#### General

Only personnel with appropriate training are allowed to install, maintain, service, repair, and use the robot. This includes electrical, mechanical, hydraulics, pneumatics, and other hazards identified in the risk assessment.

Persons who are under the influence of alcohol, drugs or any other intoxicating substances are not allowed to install, maintain, service, repair, or use the robot.

The plant liable must make sure that the personnel is trained on the robot, and on responding to emergency or abnormal situations.

#### Personal protective equipment

Use personal protective equipment, as stated in the instructions.

#### 1.2 Safety signals and symbols

#### 1.2.1 Safety signals in the manual

#### Introduction to safety signals

This section specifies all safety signals used in the user manuals. Each signal consists of:

- A caption specifying the hazard level (DANGER, WARNING, or CAUTION) and the type of hazard.
- Instruction about how to reduce the hazard to an acceptable level.
- A brief description of remaining hazards, if not adequately reduced.

#### Hazard levels

The table below defines the captions specifying the hazard levels used throughout this manual.

| Symbol | Designation                      | Significance                                                                                                    |
|--------|----------------------------------|----------------------------------------------------------------------------------------------------|
|        | DANGER                           | Signal word used to indicate an imminently hazard-<br>ous situation which, if not avoided, will result in ser-<br>ious injury.                      |
|        | WARNING                          | Signal word used to indicate a potentially hazardous situation which, if not avoided, could result in serious injury.                               |
|        | ELECTRICAL<br>SHOCK              | Signal word used to indicate a potentially hazardous situation related to electrical hazards which, if not avoided, could result in serious injury. |
| !      | CAUTION                          | Signal word used to indicate a potentially hazardous situation which, if not avoided, could result in slight injury.                                |
|        | ELECTROSTATIC<br>DISCHARGE (ESD) | Signal word used to indicate a potentially hazardous situation which, if not avoided, could result in severe damage to the product.                 |
|        | NOTE                             | Signal word used to indicate important facts and conditions.                                                                                        |

17

### 1 Safety

1.2.1 Safety signals in the manual *Continued* 

| Symbol | Designation | Significance                                                                                                  |
|--------|-------------|----------------------------------------------------------------------------------------------------|
|        | TIP         | Signal word used to indicate where to find additional information or how to do an operation in an easier way. |

#### 1.2.2 Safety symbols on manipulator labels

#### Introduction to symbols

This section describes safety symbols used on labels (stickers) on the manipulator.

Symbols are used in combinations on the labels, describing each specific warning. The descriptions in this section are generic, the labels can contain additional information such as values.

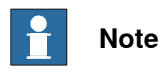

The symbols on the labels on the product must be observed. Additional symbols added by the integrator must also be observed.

#### Types of symbols

Both the manipulator and the controller are marked with symbols, containing important information about the product. This is important for all personnel handling the robot, for example during installation, service, or operation.

The safety labels are language independent, they only use graphics. See *Symbols* on safety labels on page 19.

The information labels can contain information in text.

#### Symbols on safety labels

| Symbol       | Description                                                                                                    |
|--------------|----------------------------------------------------------------------------------------------------|
| xx090000812  | Warning!<br>Warns that an accident <i>may</i> occur if the instructions are not<br>followed that can lead to serious injury, possibly fatal, and/or<br>great damage to the product. It applies to warnings that apply<br>to danger with, for example, contact with high voltage electrical<br>units, explosion or fire risk, risk of poisonous gases, risk of<br>crushing, impact, fall from height, etc.                                                                                          |
| xx0900000811 | <b>Caution!</b><br>Warns that an accident may occur if the instructions are not followed that can result in injury and/or damage to the product. It also applies to warnings of risks that include burns, eye injury, skin injury, hearing damage, crushing or slipping, tripping, impact, fall from height, etc. Furthermore, it applies to warnings that include function requirements when fitting and removing equipment where there is a risk of damaging the product or causing a breakdown. |
| xx0900000839 | <b>Prohibition</b><br>Used in combinations with other symbols.                                                                                                    |

19

| Symbol       | Description                                                                                                    |
|--------------|----------------------------------------------------------------------------------------------------|
| xx090000813  | <ul> <li>See user documentation</li> <li>Read user documentation for details.</li> <li>Which manual to read is defined by the symbol: <ul> <li>No text: <i>Product manual</i>.</li> </ul> </li> </ul> |
| xx0900000816 | Before disassembly, see product manual                                                                                                    |
| xx090000815  | Do not disassemble<br>Disassembling this part can cause injury.                                                                                                    |
| xx090000814  | Extended rotation<br>This axis has extended rotation (working area) compared to<br>standard.                                                                                                    |
| xx090000808  | Brake release<br>Pressing this button will release the brakes. This means that<br>the robot arm can fall down.                                                                                        |

| Symbol      | Description                                                                                     |
|-------------|-------------------------------------------------------------------------------------------------|
|             | Tip risk when loosening bolts<br>The robot can tip over if the bolts are not securely fastened. |
| xx090000810 |                                                                                                 |
| xx090000817 | Crush<br>Risk of crush injuries.                                                                |

| Symbol                                          | Description                                                      |
|-------------------------------------------------|------------------------------------------------------------------|
| xx090000818                                     | Heat<br>Risk of heat that can cause burns. (Both signs are used) |
| xx1300001087                                    |                                                                  |
|                                                 | Moving robot<br>The robot can move unexpectedly.                 |
| •<br>xx2400000736                               |                                                                  |
| 4<br>2)<br>1<br>1                               |                                                                  |
| xx1500002616                                    |                                                                  |
| 69<br>9<br>9<br>1                               | Brake release buttons                                            |
| xx0900000820<br>(1) (2) (3) (6)<br>xx1000001140 |                                                                  |

| Symbol                                                                                                    | Description                                                                              |
|----------------------------------------------------------------------------------------------------|------------------------------------------------------------------------------------------|
| $\bigcirc$                                                                                                    | Lifting bolt                                                                             |
|                                                                                                    |                                                                                          |
| xx0900000821                                                                                                    |                                                                                          |
| <b>R</b><br><b>R</b><br><b>R</b><br><b>R</b><br><b>R</b><br><b>R</b><br><b>R</b><br><b>R</b><br><b>R</b><br><b>R</b> | Adjustable chain sling with shortener                                                    |
| <b>S</b><br>xx0900000822                                                                                             | Lifting of robot                                                                         |
|                                                                                                    | Swivel eve bolt                                                                          |
|                                                                                                    | The exclamation mark indicates required usage of swivel eye bolts at the lifting points. |
|                                                                                                    | <b>Oil</b><br>Can be used in combination with prohibition if oil is not allowed.         |
| •<br>xx0900000823                                                                                                    |                                                                                          |
|                                                                                                    | Mechanical stop                                                                          |
| xx0900000824                                                                                                    |                                                                                          |
| x1000001144                                                                                                    | No mechanical stop                                                                       |
|                                                                                                    |                                                                                          |

| Symbol                     | Description                                                                                                    |
|----------------------------|----------------------------------------------------------------------------------------------------|
| xx0900000825               | Stored energy<br>Warns that this part contains stored energy.<br>Used in combination with <i>Do not disassemble</i> symbol. |
| bar<br>Max<br>xx0900000826 | <b>Pressure</b><br>Warns that this part is pressurized. Usually contains additional<br>text with the pressure level.        |
| xx090000827                | Shut off with handle<br>Use the power switch on the controller.                                                             |
| хх1400002648               | <b>Do not step</b><br>Warns that stepping on these parts can cause damage to the<br>parts.                                  |

#### 1.3 Robot stopping functions

#### Protective stop and emergency stop

The protective stops and emergency stops are described in the product manual for the controller.

For more information see:

• Product manual - OmniCore C30

1.4 Safety during installation and commissioning

#### 1.4 Safety during installation and commissioning

#### National or regional regulations

The integrator of the robot system is responsible for the safety of the robot system.

The integrator is responsible that the robot system is designed and installed in accordance with the safety requirements set forth in the applicable national and regional standards and regulations.

The integrator of the robot system is required to perform a risk assessment.

#### Layout

The robot integrated to a robot system shall be designed to allow safe access to all spaces during installation, operation, maintenance, and repair.

If robot movement can be initiated from an external control panel then an emergency stop must also be available.

If the manipulator is delivered with mechanical stops, these can be used for reducing the working space.

A perimeter safeguarding, for example a fence, shall be dimensioned to withstand the following:

- The force of the manipulator.
- The force of the load handled by the robot if dropped or released at maximum speed.
- The maximum possible impact caused by a breaking or malfunctioning rotating tool or other device fitted to the robot.

The maximum TCP speed and the maximum velocity of the robot axes are detailed in the section *Robot motion* in the product specification for the respective manipulator.

Consider exposure to hazards, such as slipping, tripping, and falling.

Hazards due to the working position and posture for a person working with or near the robot shall be considered.

Hazards due to noise emission from the robot needs to be considered.

Consider hazards from other equipment in the robot system, for example, that guards remain active until identified hazards are reduced to an acceptable level.

#### Allergenic material

See *Environmental information on page 212* for specification of allergenic materials in the product, if any.

#### Securing the robot to the foundation

The robot must be properly fixed to its foundation/support, as described in the respective product manual.

When the robot is installed at a height, hanging, or other than mounted directly on the floor, there will be additional hazards.

#### 1.4 Safety during installation and commissioning Continued

#### Using lifting accessories and other external equipment

Ensure that all equipment used during installation, service and all handling of the robot are in correct condition for the intended use.

#### **Electrical safety**

Incoming mains must be installed to fulfill national regulations.

The power supply wiring to the robot must be sufficiently fused and if necessary, it must be possible to disconnect it manually from the mains power.

The power to the robot must be turned off with the main switch and the mains power disconnected when performing work inside the controller cabinet. Lock and tag shall be considered.

Harnesses between controller and manipulator shall be fixed and protected to avoid tripping and wear.

Wherever possible, power on/off or rebooting the robot controller shall be performed with all persons outside the safeguarded space.

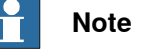

Use a CARBON DIOXIDE (CO<sub>2</sub>) extinguisher in the event of a fire in the robot.

#### Safety devices

The integrator is responsible for that the safety devices necessary to protect people working with the robot system are designed and installed correctly.

When integrating the robot with external devices to a robot system:

- The integrator of the robot system must ensure that emergency stop functions are interlocked in accordance with applicable standards.
- The integrator of the robot system must ensure that safety functions are interlocked in accordance with applicable standards.

#### Other hazards

A robot may perform unexpected limited movement.

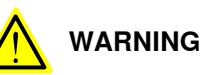

Manipulator movements can cause serious injuries on users and may damage equipment.

The risk assessment should also consider other hazards arising from the application, such as, but not limited to:

- Water
- Compressed air
- Hydraulics

End-effector hazards require particular attention for applications which involve close human collaboration with the robot.

1.4 Safety during installation and commissioning *Continued* 

#### Pneumatic or hydraulic related hazards

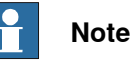

The pressure in the complete pneumatic or hydraulic systems must be released before service and maintenance.

All components in the robot system that remain pressurized after switching off the power to the robot must be marked with clearly visible drain facilities and a warning sign that indicates the hazard of stored energy.

Loss of pressure in the robot system may cause parts or objects to drop.

Dump valves should be used in case of emergency.

Shot bolts should be used to prevent tools, etc., from falling due to gravity.

All pipes, hoses, and connections have to be inspected regularly for leaks and damage. Damage must be repaired immediately.

#### Verify the safety functions

Before the robot system is put into operation, verify that the safety functions are working as intended and that any remaining hazards identified in the risk assessment are mitigated to an acceptable level.

#### 1.5 Safety during operation

#### Automatic operation

Verify the application in the operating mode manual reduced speed, before changing mode to automatic and initiating automatic operation.

#### Unexpected movement of robot arm

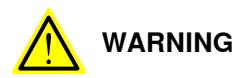

Hazards due to the use of brake release devices and/or gravity beneath the manipulator shall be considered.

A robot may perform unexpected limited movement.

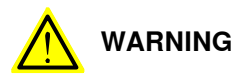

Manipulator movements can cause serious injuries on users and may damage equipment.

1.6.1 Safety during maintenance and repair

#### 1.6 Safety during maintenance and repair

#### 1.6.1 Safety during maintenance and repair

| General      |                                                                                                    |
|--------------|----------------------------------------------------------------------------------------------------|
|              | Corrective maintenance must only be carried out by personnel trained on the robot.                                                                                                    |
|              | Maintenance or repair must be done with all electrical, pneumatic, and hydraulic power switched off, that is, no remaining hazards.                                                                       |
|              | Hazards due to stored mechanical energy in the manipulator for the purpose of counterbalancing axes must be considered before maintenance or repair.                                                      |
|              | Never use the robot as a ladder, which means, do not climb on the controller,<br>manipulator, including motors, or other parts. There are hazards of slipping and<br>falling. The robot might be damaged. |
|              | Make sure that there are no tools, loose screws, turnings, or other unexpected parts remaining after maintenance or repair work.                                                                          |
|              | When the work is completed, verify that the safety functions are working as intended.                                                                                                    |
| Hot surfaces |                                                                                                    |

Surfaces can be hot after running the robot, and touching these may result in burns. Allow the surfaces to cool down before maintenance or repair.

#### Allergic reaction

| Warning           | Description                                                                   | Elimination/Action                                                              |
|-------------------|-------------------------------------------------------------------------------|---------------------------------------------------------------------------------|
|                   | When working with lubricants<br>there is a risk of an allergic reac-<br>tion. | Make sure that protective gear<br>like goggles and gloves are al-<br>ways worn. |
| Allergic reaction |                                                                               |                                                                                 |

#### Gearbox lubricants (oil or grease)

When handling oil, grease, or other chemical substances the safety information of the respective manufacturer must be observed.

## 1 Note

Take special care when handling hot lubricants.

| Warning           | Description                                                                                                   | Elimination/Action                                                                                   |
|-------------------|----------------------------------------------------------------------------------------------------|----------------------------------------------------------------------------------------------------|
|                   | Changing and draining gearbox<br>oil or grease may require hand-<br>ling hot lubricant heated up to<br>90 °C. | Make sure that protective gear<br>like goggles and gloves are al-<br>ways worn during this activity. |
| Hot oil or grease |                                                                                                    |                                                                                                    |

#### 1.6.1 Safety during maintenance and repair Continued

| Warning                                            | Description                                                                                                    | Elimination/Action                                                                                                    |
|----------------------------------------------------|----------------------------------------------------------------------------------------------------|----------------------------------------------------------------------------------------------------|
| Allergic reaction                                  | When working with lubricants<br>there is a risk of an allergic reac-<br>tion.                                                                                                    | Make sure that protective gear<br>like goggles and gloves are al-<br>ways worn.                                                                                                    |
| Possible pressure<br>build-up in gearbox           | When opening the oil or grease<br>plug, there may be pressure<br>present in the gearbox, causing<br>hot lubricant to spray from the<br>opening.                                                                                                    | Open the plug carefully and keep<br>away from the opening. Do not<br>overfill the gearbox when filling.<br>Put oil absorbent cloth, bags or<br>paper at appropriate locations to<br>catch any oil residues.<br>Use appropriate protective gear<br>such as heat-resistant gloves,<br>goggles/protective visor, or a<br>body suit if necessary. |
| Do not overfill                                    | Overfilling of gearbox lubricant<br>can lead to internal over-pres-<br>sure inside the gearbox which in<br>turn may:<br>• damage seals and gas-<br>kets<br>• completely press out<br>seals and gaskets<br>• prevent the robot from<br>moving freely.               | Make sure not to overfill the<br>gearbox when filling it with oil or<br>grease.<br>After filling, verify that the level<br>is correct.                                                                                                    |
| Specified amount de-<br>pends on drained<br>volume | The specified amount of oil or<br>grease is based on the total<br>volume of the gearbox. When<br>changing the lubricant, the<br>amount refilled may differ from<br>the specified amount, depending<br>on how much has previously<br>been drained from the gearbox. | After filling, verify that the level is correct.                                                                                                    |

#### Hazards related to batteries

Under rated conditions, the electrode materials and liquid electrolyte in the batteries are sealed and not exposed to the outside.

There is a hazard in case of abuse (mechanical, thermal, electrical) which leads to the activation of safety valves and/or the rupture of the battery container. As a result under certain circumstances, electrolyte leakage, electrode materials reaction with moisture/water or battery vent/explosion/fire may follow.

Do not short circuit, recharge, puncture, incinerate, crush, immerse, force discharge or expose to temperatures above the declared operating temperature range of the product. Risk of fire or explosion.

Operating temperatures are listed in Operating conditions, robot on page 39.

See safety instructions for the batteries in *Material/product safety data sheet - Battery pack (3HAC043118-001).* 

31

1.6.1 Safety during maintenance and repair *Continued* 

Unexpected movement of robot arm

## 

Hazards due to the use of brake release devices and/or gravity beneath the manipulator shall be considered.

A robot may perform unexpected limited movement.

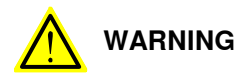

Manipulator movements can cause serious injuries on users and may damage equipment.

#### **Related information**

See also the safety information related to installation and operation.

#### 1.6.2 Emergency release of the robot axes

#### Description

In an emergency situation, the brakes on a robot axis can be released manually by pushing a brake release button.

How to release the brakes is described in the section:

• Manually releasing the brakes on page 63.

The robot may be moved manually on smaller robot models, but larger models may require using an overhead crane or similar equipment.

#### Increased injury

Before releasing the brakes, make sure that the weight of the manipulator does not result in additional hazards, for example, even more severe injuries on a trapped person.

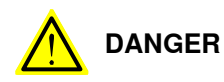

When releasing the holding brakes, the robot axes may move very quickly and sometimes in unexpected ways.

Make sure no personnel is near or beneath the robot.

#### Prerequsites for access to brake release buttons

Make sure that the brake release buttons on the manipulator are within reach and quickly accessible in case of emergency situations, even when the manipulator is installed on a height, on a wall, or suspended.

1.6.3 Brake testing

#### 1.6.3 Brake testing

| When to test |                                                                                   |
|--------------|-----------------------------------------------------------------------------------|
|              | During operation, the holding brake of each axis normally wears down. A test can  |
|              | be performed to determine whether the brake can still perform its function.       |
| How to test  |                                                                                   |
|              | The function of the holding brake of each axis motor may be verified as described |
|              | below:                                                                            |
|              | 1 Run each axis to a position where the combined weight of the manipulator        |
|              | and any load is maximized (maximum static load).                                  |
|              | 2 Switch the motor to the MOTORS OFF.                                             |
|              | 3 Inspect and verify that the axis maintains its position.                        |
|              | If the manipulator does not change position as the motors are switched off,       |
|              | then the brake function is adequate.                                              |
|              | Note                                                                              |
|              | It is recommended to run the service routine BrakeCheck as part of the regular    |
|              | maintenance, see the operating manual for the robot controller.                   |

For robots with the option SafeMove, the *Cyclic Brake Check* routine is recommended. See the manual for SafeMove in *References on page 10*.

#### 1.7 Safety during troubleshooting

#### General

When troubleshooting requires work with power switched on, special considerations must be taken:

- Safety circuits might be muted or disconnected.
- Electrical parts must be considered as live.
- The manipulator can move unexpectedly at any time.

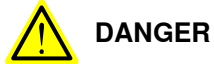

Troubleshooting on the controller while powered on must be performed by personnel trained by ABB or by ABB field engineers.

A risk assessment must be done to address both robot and robot system specific hazards.

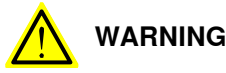

Hazards due to the use of brake release devices and/or gravity beneath the manipulator shall be considered.

A robot may perform unexpected limited movement.

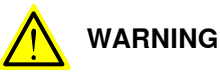

Manipulator movements can cause serious injuries on users and may damage equipment.

#### **Related information**

See also the safety information related to installation, operation, maintenance, and repair.

1.8 Safety during decommissioning

#### 1.8 Safety during decommissioning

#### General

#### See section Decommissioning on page 211.

If the robot is decommissioned for storage, take extra precaution to reset safety devices to delivery status.

#### Unexpected movement of robot arm

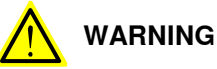

Hazards due to the use of brake release devices and/or gravity beneath the manipulator shall be considered.

A robot may perform unexpected limited movement.

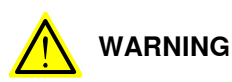

Manipulator movements can cause serious injuries on users and may damage equipment.
2.1 Technical data

## 2 Manipulator description

## 2.1 Technical data

## Weight, robot

The table shows the weight of the robot.

| Robot model      | Nominal weight |
|------------------|----------------|
| IRB 365-1.5/800  | 86 kg          |
| IRB 365 1.5/1100 | 86 kg          |
| IRB 365-1.5/1300 | 86 kg          |

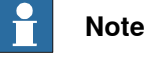

The weight does not include additional options, tools and other equipment fitted on the robot.

## **Mounting positions**

The table shows valid mounting positions and the installation (mounting) angle for the manipulator.

| Mounting position        | Installation angle |  |
|--------------------------|--------------------|--|
| Suspended in robot frame | 0°                 |  |

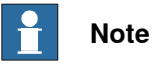

The actual mounting angle must always be configured in the system parameters, otherwise the performance and lifetime is affected.

37

## 2 Manipulator description

## 2.1 Technical data *Continued*

### Loads on foundation, robot

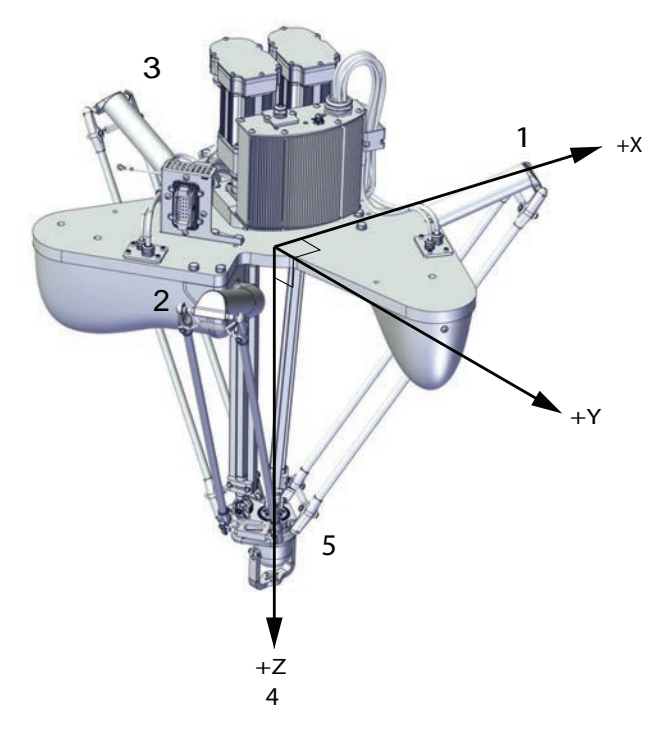

xx2200000421

The table shows the various forces and torques working on the robot during different kinds of operation.

# Note

These forces and torques are extreme values that are rarely encountered during operation. The values also never reach their maximum at the same time!

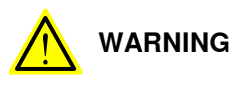

The robot installation is restricted to the mounting options given in following load table(s).

## Suspended in robot frame

| Force     | Endurance load (in operation) | Maximum load (emergency stop) |  |
|-----------|-------------------------------|-------------------------------|--|
| Force xy  | ±0.32 kN                      | ±2.3 kN                       |  |
| Force z   | 0.97 ± 0.21 kN                | 1.5 ± 0.78 kN                 |  |
| Torque xy | 0.21 kNm                      | 1.56 kNm                      |  |
| Torque z  | 0.10 kNm                      | 0.51 kNm                      |  |

2.1 Technical data Continued

#### **Requirements, foundation**

The table shows the requirements for the foundation where the weight of the installed robot is included:

| Requirement                    | Value                                                                                                    | Note                                                                                                    |  |
|--------------------------------|----------------------------------------------------------------------------------------------------|----------------------------------------------------------------------------------------------------|--|
| Flatness of foundation surface | 0.3 mm                                                                                                    | Flat foundations give better repeatability of<br>the resolver calibration compared to original<br>settings on delivery from ABB.                                                                                 |  |
|                                |                                                                                                    | The value for levelness aims at the circum-<br>stance of the anchoring points in the robot<br>base.                                                                                                    |  |
| Minimum resonance<br>frequency | 35 Hz                                                                                                    | The value is recommended for optimal per-<br>formance.                                                                                                    |  |
|                                | Note                                                                                                    | Due to foundation stiffness, consider robot mass including equipment.                                                                                                    |  |
|                                | It may affect the ma-<br>nipulator lifetime to<br>have a lower reson-<br>ance frequency than<br>recommended. | For information about compensating for foundation flexibility, see the description of <i>Motion Process Mode</i> in the manual that describes the controller software option, see <i>References on page 10</i> . |  |

The minimum resonance frequency given should be interpreted as the frequency of the robot mass/inertia, robot assumed stiff, when a foundation translational/torsional elasticity is added, i.e., the stiffness of the pedestal where the robot is mounted. The minimum resonance frequency should not be interpreted as the resonance frequency of the building, floor etc. For example, if the equivalent mass of the floor is very high, it will not affect robot movement, even if the frequency is well below the stated frequency. The robot should be mounted as rigid as possibly to the floor. Disturbances from other machinery will affect the robot and the tool accuracy. The robot has resonance frequencies in the region 10 – 20 Hz and disturbances in this region will be amplified, although somewhat damped by the servo control. This might be a problem, depending on the requirements from the applications. If this is a problem, the robot needs to be isolated from the environment.

#### Storage conditions, robot

The table shows the allowed storage conditions for the robot:

| Parameter                                      | Value                       |
|------------------------------------------------|-----------------------------|
| Minimum ambient temperature                    | -25°C                       |
| Maximum ambient temperature                    | 60°C                        |
| Maximum ambient temperature (less than 24 hrs) | 90°C                        |
| Maximum ambient humidity                       | 90% at constant temperature |

#### **Operating conditions, robot**

i

The table shows the allowed operating conditions for the robot:

| Parameter                   | Value                       |
|-----------------------------|-----------------------------|
| Minimum ambient temperature | 0°Ci                        |
| Maximum ambient temperature | 45°C                        |
| Maximum ambient humidity    | 90% at constant temperature |

At low environmental temperature < 10°C is, as with any other machine, a warm-up phase recommended to be run with the robot. Below 5°C this warm-up phase is mandatory. Otherwise there is a risk that the robot stops or run with lower performance due to temperature dependent oil- and grease viscosity.

## 2 Manipulator description

## 2.1 Technical data

Continued

## Protection classes, robot

The table shows the available protection types of the robot, with the corresponding protection class.

| Protection type                       | Protection class <sup>i</sup> |
|---------------------------------------|-------------------------------|
| Manipulator, protection type Standard | IP54                          |
| According to IEC 60529.               |                               |

#### **Environmental information**

The product complies with IEC 63000. *Technical documentation for the assessment of electrical and electronic products with respect to the restriction of hazardous substances.* 

2.2 Working range

## 2.2 Working range

## Illustration, working range

This illustration shows the unrestricted working range of the robot.

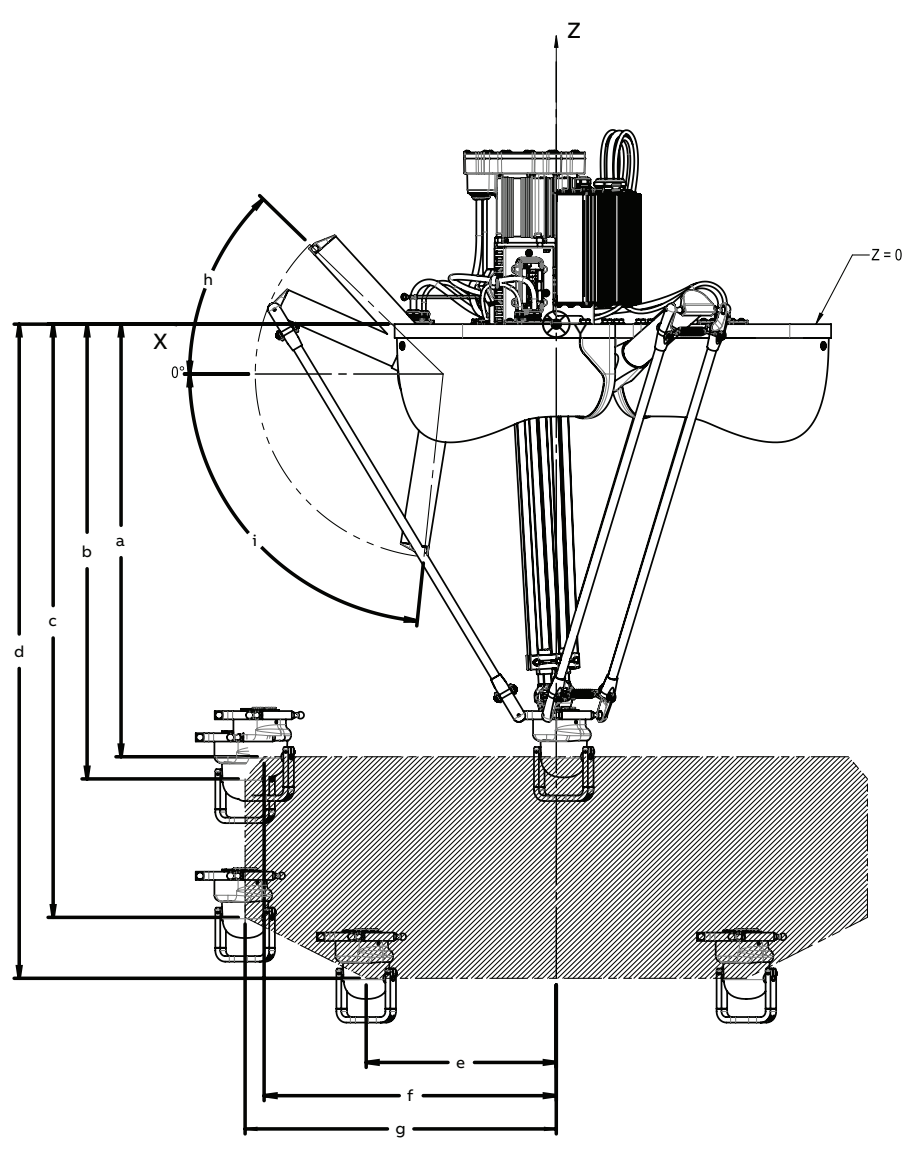

xx2200000476

## Dimensions

| Variant          | а   | b   | с    | d    | е   | f   | g   | h    | i      |
|------------------|-----|-----|------|------|-----|-----|-----|------|--------|
| IRB 365-1.5/800  | 731 | 731 | 981  | 1081 | 257 | 400 | 400 | -35° | +88°   |
| IRB 365 1.5/1100 | 781 | 821 | 1031 | 1181 | 335 | 516 | 550 | -47° | +99.5° |
| IRB 365-1.5/1300 | 881 | 931 | 1131 | 1281 | 409 | 608 | 650 | -34° | +93.5° |

2.2 Working range *Continued* 

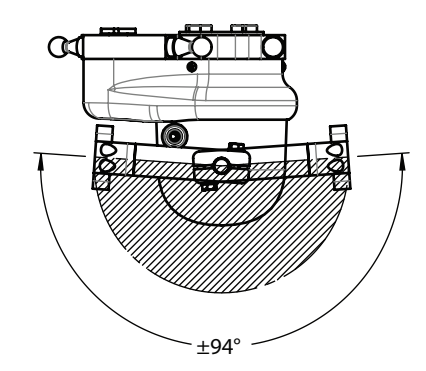

Axis 5

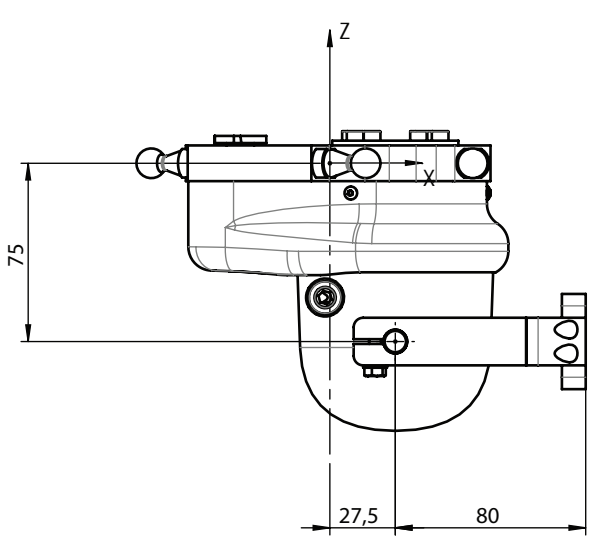

xx2200000477

2.3 The unit is sensitive to ESD

## 2.3 The unit is sensitive to ESD

| ESD (electrostatic discharge) is the transfer of electrical static charge between two<br>bodies at different potentials, either through direct contact or through an induced<br>electrical field. When handling parts or their containers, personnel not grounded<br>may potentially transfer high static charges. This discharge may destroy sensitive<br>electronics. |
|----------------------------------------------------------------------------------------------------|
|                                                                                                    |
| Use one of the following alternatives:                                                                                                    |
| Use a wrist strap.                                                                                                    |
| Wrist straps must be tested frequently to ensure that they are not damaged and are operating correctly.                                                                                                    |
| Use an ESD protective floor mat.                                                                                                    |
| The mat must be grounded through a current-limiting resistor.                                                                                                    |
| Use a dissipative table mat.                                                                                                    |
| The mat should provide a controlled discharge of static voltages and must be grounded.                                                                                                    |
|                                                                                                    |

This page is intentionally left blank

## 3.1 Introduction to installation and commissioning

| General            |                                                                                                    |
|--------------------|----------------------------------------------------------------------------------------------------|
|                    | This chapter contains assembly instructions and information for installing the IRB 365 at the working site.                                                                                                    |
|                    | See also the product manual for the robot controller.                                                                                                    |
|                    | The installation must be done by qualified installation personnel in accordance with the safety requirements set forth in the applicable national and regional standards and regulations.                                                                             |
|                    | The technical data is detailed in section <i>Technical data on page 37</i> .                                                                                                    |
| Safety information |                                                                                                    |
|                    | Before any installation work is commenced, all safety information must be observed.                                                                                                    |
|                    | There are general safety aspects that must be read through, as well as more specific safety information that describes the danger and safety risks when performing the procedures. Read the chapter <i>Safety on page 15</i> before performing any installation work. |
|                    | <b>Note</b>                                                                                                    |

Always connect the IRB 365 and the robot to protective earth and residual current device (RCD) before connecting to power and starting any installation work.

For more information see:

• Product manual - OmniCore C30

## 3.2.1 Pre-installation procedure

## 3.2 Unpacking

## 3.2.1 Pre-installation procedure

#### Introduction

This section is intended for use when unpacking and installing the robot for the first time. It also contains information useful during later re-installation of the robot.

#### Prerequisites for installation personnel

Installation personnel working with an ABB product must:

- Be trained by ABB and have the required knowledge of mechanical and electrical installation/maintenance/repair work.
- Conform to all national and local codes.

## Checking the pre-requisites for installation

|    | Action                                                                                                    |
|----|----------------------------------------------------------------------------------------------------|
| 1  | Make a visual inspection of the packaging and make sure that nothing is damaged.                                                                             |
| 2  | Remove the packaging.                                                                                                    |
| 3  | Check for any visible transport damage.                                                                                                    |
|    | Note                                                                                                    |
|    | Stop unpacking and contact ABB if transport damages are found.                                                                                               |
| 4  | Clean the unit with a lint-free cloth, if necessary.                                                                                                    |
|    | Wipe away the protective transportation grease applied to the tool flange.                                                                                   |
| 5  | Make sure that the lifting accessory used (if required) is suitable to handle the weight of the robot as specified in: <i>Weight, robot on page 37</i>       |
| 6  | If the robot is not installed directly, it must be stored as described in: <i>Storage condi-</i><br><i>tions, robot on page 39</i>                           |
| 7  | Make sure that the expected operating environment of the robot conforms to the specifications as described in: <i>Operating conditions, robot on page 39</i> |
| 8  | Before taking the robot to its installation site, make sure that the site conforms to:<br>• Loads on foundation, robot on page 38                            |
|    | Protection classes, robot on page 40                                                                                                    |
|    | Requirements, foundation on page 39                                                                                                    |
| 9  | When these prerequisites are met, the robot can be taken to its installation site as described in section: <i>On-site installation on page 47</i>            |
| 10 | Install required equipment, if any.                                                                                                    |

3.3.1 Brief installation procedure

## 3.3 On-site installation

## 3.3.1 Brief installation procedure

### Introduction

This procedure is a brief guide when installing the robot for the first time. Also see *Pre-installation procedure on page 46*.

## First installation

Use these procedures to install the IRB 365.

|   | Action                                                                                                    | Note                                                                    |
|---|----------------------------------------------------------------------------------------------------|-------------------------------------------------------------------------|
| 1 | Transport the manipulator to its intended location.                                                                                                    |                                                                         |
|   | Note                                                                                                    |                                                                         |
|   | Make sure to have required free space above the manipulator to be able to access the parts inside during maintenance or repair. See <i>Minimum required free space above the robot on page 48</i> . |                                                                         |
| 2 | Install the valid platform or prepare the foundation for the manipulator.                                                                                                    |                                                                         |
| 3 | Lift and secure the manipulator to the plat-<br>form/foundation.                                                                                                    | See Orienting, assembling and se-<br>curing the manipulator on page 51. |
| 4 | Connect the manipulator to the controller.                                                                                                    | See<br>• Product manual - OmniCore<br>C30                               |
| 5 | Configure the safety settings.                                                                                                    | See<br>• Product manual - OmniCore<br>C30                               |
| 6 | How to start and run the robot is described in the product manual for the controller.                                                                                                    | See<br>• Product manual - OmniCore<br>C30                               |
| 7 | Install required equipment, if any.                                                                                                    |                                                                         |
| 8 | DANGER<br>Make sure all safety requirements are met when                                                                                                    |                                                                         |
|   | performing the first test run. See <i>lest run after installation, maintenance, or repair on page 72.</i>                                                                                           |                                                                         |

3.3.2 Minimum required free space above the robot

## 3.3.2 Minimum required free space above the robot

### Service activities require free space above the robot

Consider the need of sufficient free space above the robot, before installation.

Following service activities require free space:

- Lifting away the base top cover.
- Replacing the base components, such as the SMB battery, axis-4 and axis-5 motor, cable harness.

#### Examples of access ways to the base components

#### Service platform

A service platform for access from above is recommended.

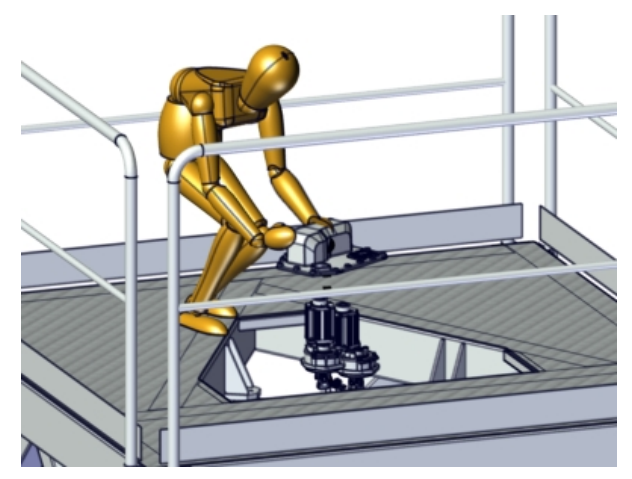

xx2000000672

#### Access way beside the robot

If a platform is not possible the service personnel need to be able to stand beside the robot according to the figure.

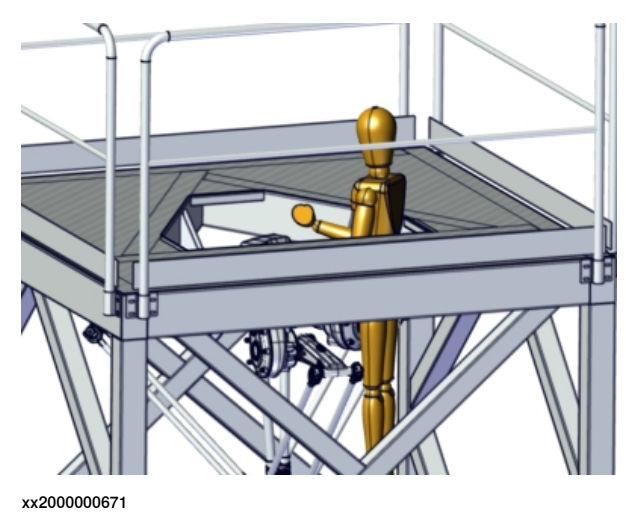

3.3.3 Securing the robot frame

## 3.3.3 Securing the robot frame

#### General

This section specifies the requirements for the robot frame installation.

#### Requirements on robot frame fastening

The fastening of the robot frame to the foundation must withstand the operational loads. See *Loads on foundation, robot on page 38*.

The requirements for the robot foundation, that is the robot anchoring points on the robot frame, must be met. See *Requirements, foundation on page 39*.

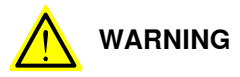

The robot frame must be secured before mounting the robot.

#### **Required equipment**

| Equipment      | Spare part no. | Note                         |
|----------------|----------------|------------------------------|
| Standard tools |                | Standard toolkit on page 222 |

#### **Orienting and securing**

|   | Action                                                                                                    | Note                                                                                                    |
|---|----------------------------------------------------------------------------------------------------|----------------------------------------------------------------------------------------------------|
| 1 | Make sure the installation site for the robot con-<br>forms to the specifications in section <i>Technical data</i><br><i>on page 37</i> . |                                                                                                    |
| 2 | Make sure that the space above the installation site is sufficient for repair and maintenance.                                            | See Minimum required free space above the robot on page 48.                                                  |
| 3 | Prepare the installation site.                                                                                                    |                                                                                                    |
| 4 | Secure the robot frame to the floor. Note Use leveling shims if needed.                                                                   | Use fastening bolts that withstand<br>the requirements for current<br>foundation.                            |
| 5 | Make sure the robot anchoring points are level after<br>having installed and secured the frame to the<br>floor/foundation.                | See Requirements, foundation on<br>page 39.<br>See Illustration of leveling the ro-<br>bot frame on page 49. |

## Illustration of leveling the robot frame

The illustration is an example of how to meet the requirements for robot foundation, when fastening the robot frame.

The robot anchoring points in the frame must achieve required values for the foundation requirements to run the robot safely. See *Requirements, foundation on page 39*.

3.3.3 Securing the robot frame *Continued* 

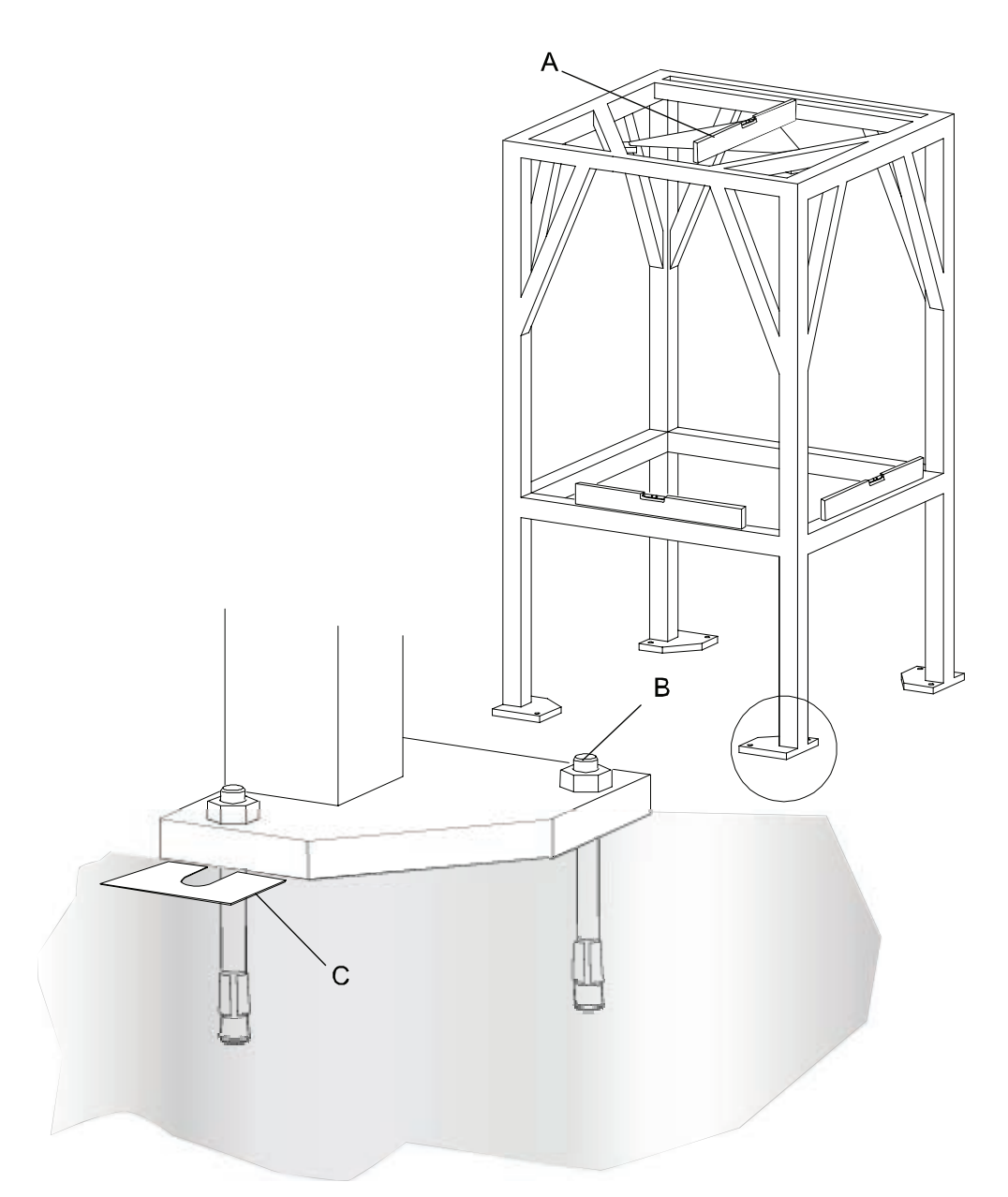

xx200000601

| Α | Spirit level                                                       |
|---|--------------------------------------------------------------------|
| В | Fastening bolts that withstand requirements for current foundation |
| С | Shim                                                               |

## 3.3.4 Orienting, assembling and securing the manipulator

## Overview of the assembly order

The IRB 365 is delivered in sub-assemblies which are assembled in the following order:

|   | Assembly order                                                                                                    | Illustration |
|---|----------------------------------------------------------------------------------------------------|--------------|
| 1 | Install the base unit.                                                                                                    |              |
| 2 | Move the upper arms into calibration position (horizont-<br>al).                                                              | 0 2          |
| 3 | Attach the upper end of the telescopic shafts to the motor axes (axes 4 and 5).                                               |              |
| 4 | Attach the lower arms to the upper arms.                                                                                      | xx210000836  |
| 5 | Attach the lower arms to the delta unit.                                                                                      |              |
| 6 | Note<br>Make sure not to over-extend<br>the length of the telescope<br>shafts due to risk of dam-<br>aging the slide bearing. |              |

Detailed procedures for each step are given further on in this section.

#### Attachment screws

The table below specifies the type of securing screws and washers to be used for securing the robot to the base foundation.

| Suitable screws   | M16. Minimum length of thread engage-<br>ment: 25 mm     |
|-------------------|----------------------------------------------------------|
| Quantity          | 3 pcs                                                    |
| Quality           | Screw class 8.8 with Yield Strength 640<br>MPa           |
| Suitable washer   | 17x25x3 coated stainless steel<br>3HAC060866-005 (HV200) |
| Tightening torque | 200 Nm                                                   |

## 3.3.4 Orienting, assembling and securing the manipulator

## Continued

| Level surface requirements | 0.3 mm |
|----------------------------|--------|
| Loctite on threads         | 5700   |

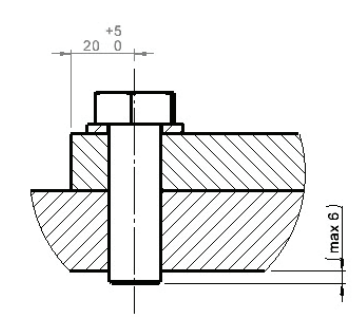

xx2200000282

## **Required tools and equipment**

| Equipment                | Article number | Note                                                                | Image        |
|--------------------------|----------------|---------------------------------------------------------------------|--------------|
| Standard toolkit         | -              | Content is defined in section <i>Standard toolkit on page 222</i> . |              |
| Pliers for parallel arms | 3HAC6194-1     | Used to push the parallel<br>arms apart.                            | xx0700000555 |

## **Required service parts**

| Consumable     | Article number | Note        |
|----------------|----------------|-------------|
| Cleaning agent | -              | Isopropanol |

3.3.4 Orienting, assembling and securing the manipulator *Continued* 

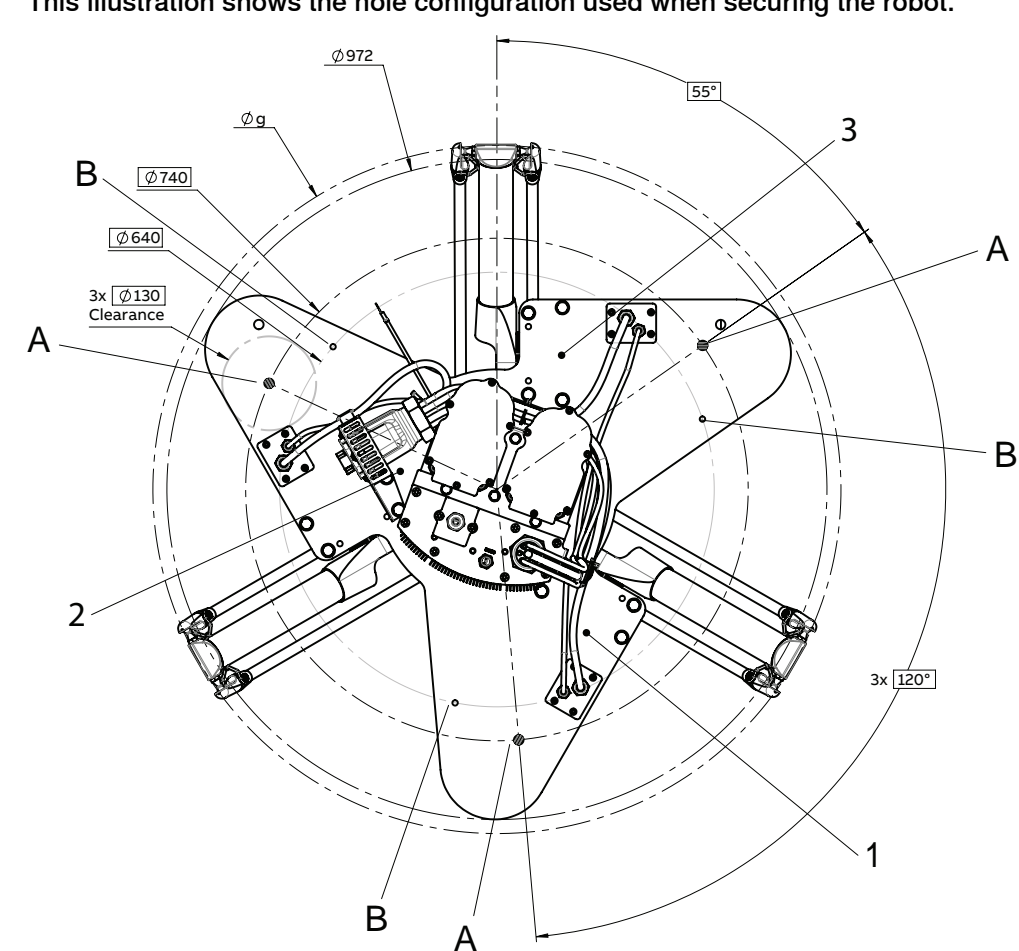

## This illustration shows the hole configuration used when securing the robot.

xx2100000837

| 1 | Axis-1 gearbox                                                            |
|---|---------------------------------------------------------------------------|
| 2 | Axis-2 gearbox                                                            |
| 3 | Axis-3 gearbox                                                            |
| A | Robot mounting holes<br>There is a clearance of Ø130 mm around the holes. |
| в | Attachment holes M8 for lifting eyes                                      |
| g | IRB 365-1.5/800: 1,100 mm                                                 |
| g | IRB 365 1.5/1100: 1,100 mm                                                |
| g | IRB 365-1.5/1300: 1,300 mm                                                |

The three support points of the manipulator base box shall be mounted against three flat surfaces with a flatness within the specification. Use shims if necessary.

See specification in *Requirements, foundation on page 39*.

See also Fitting equipment on the robot (robot dimensions) on page 66.

#### Assembling and installing

Hole configuration, base

The IRB 365 is delivered in sub-assemblies.

Continues on next page

## 3.3.4 Orienting, assembling and securing the manipulator

Continued

## Assemble the manipulator according to the following order.

## Preparations of the installation site

Use the procedure to prepare the installation site.

|   | Action                                                                                                    | Note                                                                                                    |
|---|----------------------------------------------------------------------------------------------------|----------------------------------------------------------------------------------------------------|
| 1 | Make sure the installation site for the robot con-<br>forms to the specifications in section <i>Technical</i><br><i>data on page 37</i> . |                                                                                                    |
| 2 | Make sure that the space above the installation site is sufficient for repair and maintenance.                                            | See Minimum required free space above the robot on page 48.                                                        |
| 3 | Prepare the installation site with attachment holes.                                                                                      | The hole configuration of the base<br>is shown in the figure in <i>Hole con-<br/>figuration, base on page 53</i> . |

## Installing the base unit

#### Use the procedure to install the base unit.

|   | Action                                                                                                    | Note                                                                                            |
|---|----------------------------------------------------------------------------------------------------|-------------------------------------------------------------------------------------------------|
| 1 | Fasten three lifting eyes M8.                                                                                                    |                                                                                                 |
|   |                                                                                                    | xx2200000600                                                                                    |
| 2 |                                                                                                    |                                                                                                 |
|   | The weight of the complete base unit and upper<br>arms is 86 kg.<br>All lifting accessories used must be sized accord-<br>ingly. |                                                                                                 |
| 3 | Attach the round slings to the lifting eyes.                                                                                     | Make sure the round sling has free<br>space and does not wear against<br>any part of the robot. |
|   | Make sure the round slings do not rub against any sharp edges.                                                                   |                                                                                                 |
| 4 | WARNING<br>Personnel must not, under any circumstances,<br>be present under the suspended load.                                  |                                                                                                 |

# 3.3.4 Orienting, assembling and securing the manipulator *Continued*

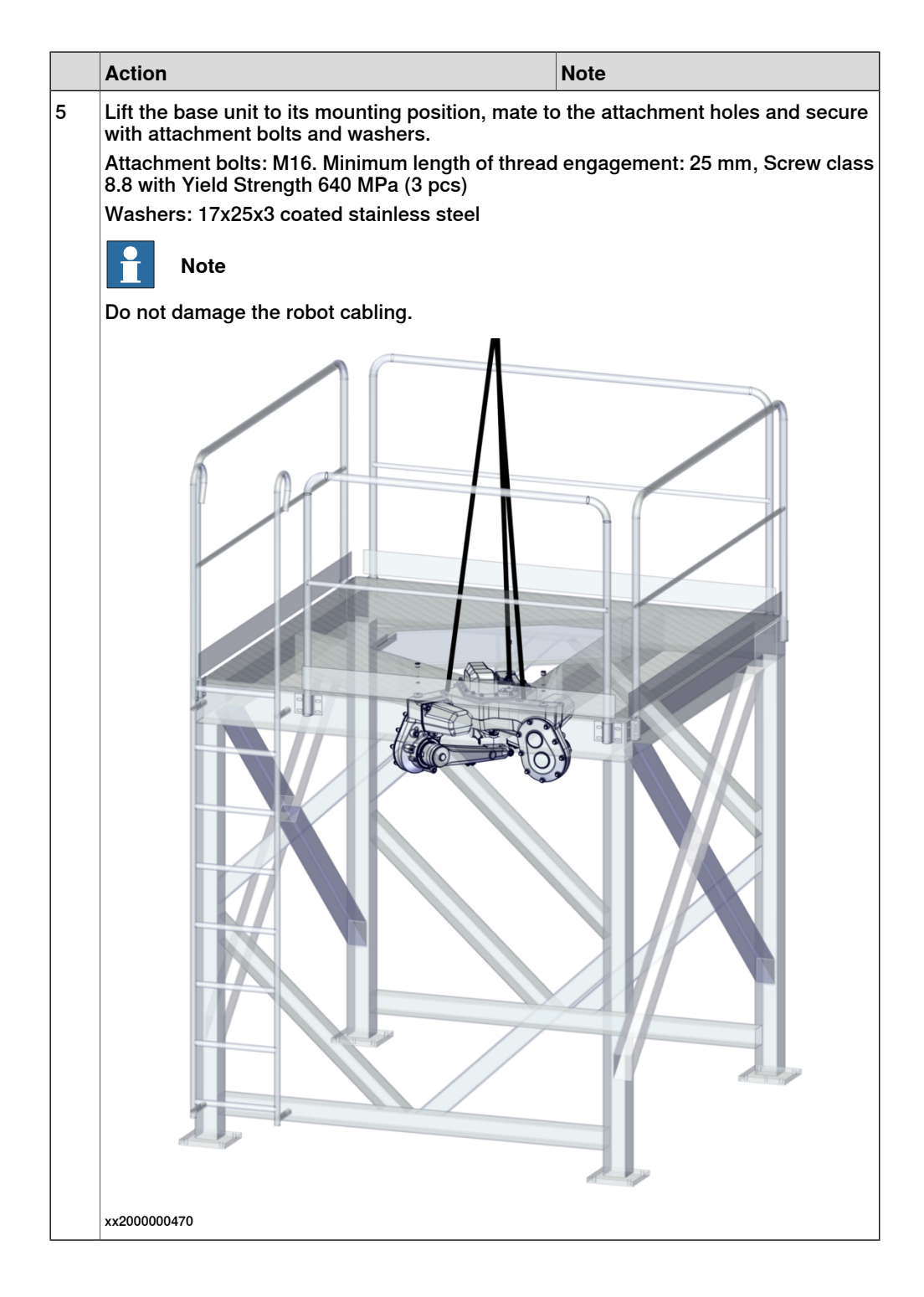

# 3.3.4 Orienting, assembling and securing the manipulator *Continued*

Moving the upper arms to installation position

Use this procedure to release the brakes and move the upper arms into installation position.

|   | Action                                                                                                    | Note                             |
|---|----------------------------------------------------------------------------------------------------|----------------------------------|
| 1 | Supply power to connector R1.MP on the robot,<br>to be able to use the brake release button:<br>• 0V on pin 12.<br>• 24V on pin 11.<br><b>DANGER</b><br>Incorrect connections, such as supplying power<br>to the wrong pin, may cause all brakes to be re-<br>leased simultaneously and instantly!<br><b>Note</b><br>Do not interchange the 24V and 0V pins.<br>If they are mixed up, damage can be caused to<br>internal electrical components. | V(12)<br>24V(11)<br>xx2100000785 |
| 2 | Release the brakes by pressing the brake release<br>button and move the upper arms to calibration<br>position.                                                                                                    | Releasing the brakes on page 63  |
| 3 | Disconnect the 24V supply from the R1.MP connector.                                                                                                    |                                  |

#### Attaching the telescopic shaft assembly and lower arms

Use this procedure to fit the telescopic shaft assembly.

|   | Action                                                                     | Note         |
|---|----------------------------------------------------------------------------|--------------|
| 1 | Fit the telescopic shaft assembly including delta unit.                    |              |
|   | Note Note                                                                  |              |
|   | Do not tighten the mounting clamps screws before refitting the lower arms. |              |
|   |                                                                            |              |
|   |                                                                            | xx2100000759 |

# 3.3.4 Orienting, assembling and securing the manipulator *Continued*

|   | Action                                                                                                    | Note                     |
|---|----------------------------------------------------------------------------------------------------|--------------------------|
| 2 | Tighten the two attachment screws.                                                                                                    | Tightening torque: 10 Nm |
| 3 | Fit the lower arms to the upper arms by using the pliers, either on the left side or the right side, not both. Note Be careful not to damage the ball bearing cups             | xx210000721              |
| 4 | Fit the lower arms to the delta unit by using the<br>pliers, either on the left side or the right side, not<br>both.<br>Note<br>Be careful not to damage the ball bearing cups | хх210000722              |
| 5 | Fit the center base cover.                                                                                                    | x210000732               |

# 3.3.4 Orienting, assembling and securing the manipulator *Continued*

Calibration

|   | Action                          | Note                                                             |  |  |
|---|---------------------------------|------------------------------------------------------------------|--|--|
| 1 | Update the revolution counters. | See Updating revolution counters on OmniCore robots on page 204. |  |  |

3.3.5 Loads fitted to the robot, stopping time and braking distances

## 3.3.5 Loads fitted to the robot, stopping time and braking distances

#### **Define loads carefully**

Any loads mounted on the robot must be defined correctly and carefully (with regard to the position of center of gravity and mass moments of inertia) in order to avoid jolting movements and overloading motors, gears and structure.

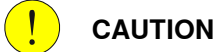

CAUTION

Incorrectly defined loads may result in operational stops or major damage to the robot.

Load diagrams, permitted extra loads (equipment) and their positions are specified in the product specification. The loads must be defined in the software.

#### Stopping time and braking distances

The performance of the motor brake depends on if there are any loads attached to the robot.

See the product specification for the robot, listed in *References on page 10*.

#### 3.3.6 Brake release unit

## 3.3.6 Brake release unit

#### General

The robot cable harness has a brake release unit connected to the SMB battery compartment.

#### Brake release box installation

The figure shows a routed cable from the brake release unit to the SMB battery compartment located on top of the base unit.

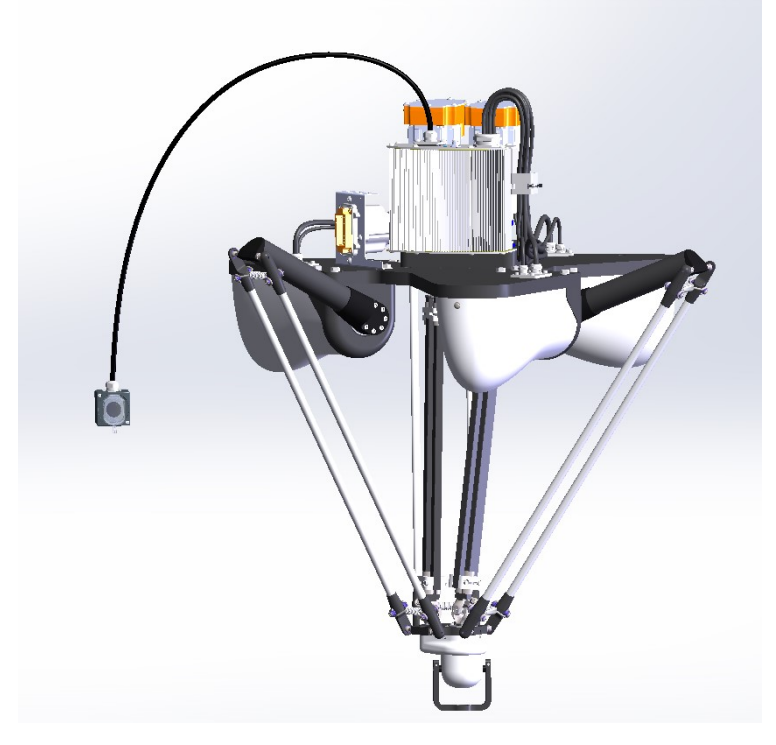

xx2100002498

The figure shows an instruction label to be mounted next to the brake release unit.

3.3.6 Brake release unit Continued

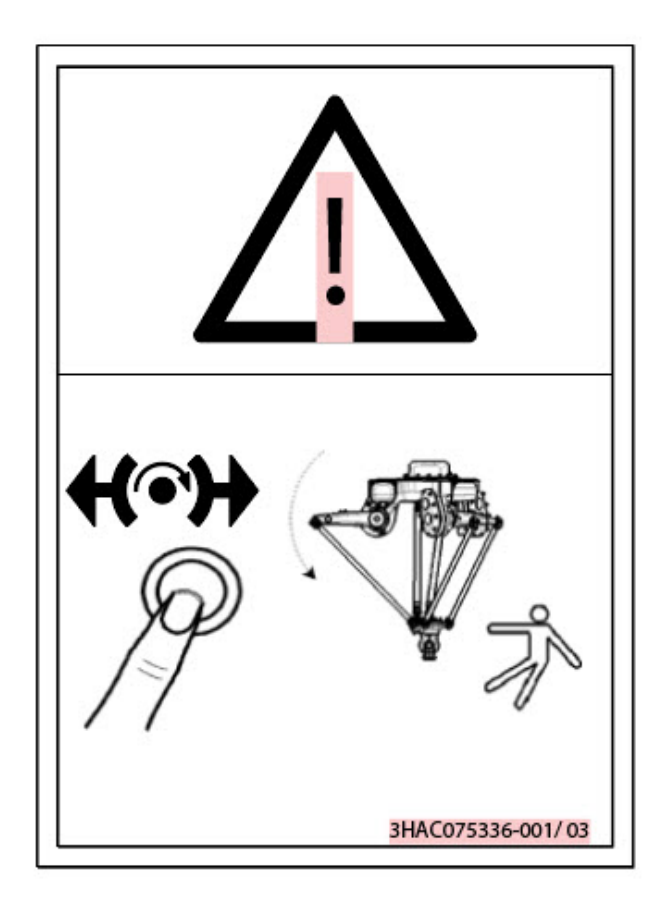

xx2200000601

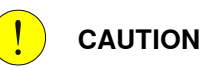

Risk of unintended contact with the push button. Place the brake release box in a way that eliminates the risk of unintended contact with the push button.

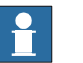

## Note

The equipment must be installed in accordance with the specified protection class, see *Protection classes, robot on page 40*.

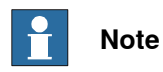

Place the equipment in a manner that makes it obvious which manipulator it is connected to. There must be no doubt on which manipulator is affected when activating the button.

#### **Technical specification**

| Function | Data   |
|----------|--------|
| Signal   | 24V DC |

Product manual - IRB 365 3HAC079185-001 Revision: C Continues on next page

3.3.6 Brake release unit *Continued* 

| Function | Data             |  |
|----------|------------------|--|
| Current  | 13A continuously |  |

3.3.7 Manually releasing the brakes

## 3.3.7 Manually releasing the brakes

## Introduction to manually releasing the brakes

This section describes how to release the holding brakes for the axes motors.

#### Location of the brake release unit

The brake release unit is located as shown in the figure.

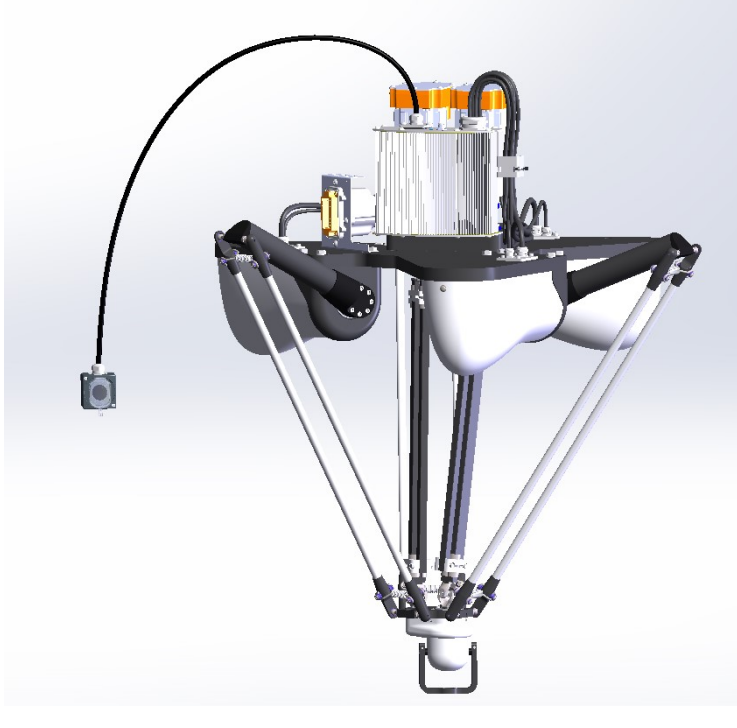

xx2100002498

## **Releasing the brakes**

This procedure describes how to release the holding brakes when the robot is equipped with a brake release unit.

|   | Action                                                                                                    | Note |
|---|----------------------------------------------------------------------------------------------------|------|
| 1 | Note                                                                                                    |      |
|   | If the robot is not connected to the controller, power must be supplied to the connector R1.MP according to the section <i>Supplying power to connector R1.MP on page 64</i> . |      |
| 2 |                                                                                                    |      |
|   | When releasing the holding brakes, the robot axes may move very quickly and sometimes in unexpected ways.                                                                      |      |
|   | Make sure no personnel is near or beneath the ro-<br>bot.                                                                                                    |      |

# 3.3.7 Manually releasing the brakes *Continued*

|   | Action                                                                                        | Note               |
|---|-----------------------------------------------------------------------------------------------|--------------------|
| 3 | Release the holding brake of all axes by pressing the brake release button.                   | xx insert an image |
|   | The brake will be enable as soon as the button is released.                                   |                    |
|   |                                                                                               |                    |
|   | Pressing the brake release button will release the holding brakes on all axes simultaneously. |                    |

## Supplying power to connector R1.MP

If the robot is not connected to the controller, power must be supplied to connector R1.MP on the robot, in order to enable the brake release buttons.

|   | Action                                                                                                    | Note                              |
|---|----------------------------------------------------------------------------------------------------|-----------------------------------|
| 1 | DANGER<br>Incorrect connections, such as supplying power<br>to the wrong pin, may cause all brakes to be<br>released simultaneously and instantly!                                          |                                   |
| 2 | Supply <ul> <li>0V on pin 12.</li> <li>24V on pin 11.</li> </ul> Note Do not interchange the 24V and 0V pins. If they are mixed up, damage can be caused to internal electrical components. | v(12)<br>24V (11)<br>xx2100000785 |
| 3 | Use the brake releasing button as described in <i>Releasing the brakes on page 63</i> .                                                                                                    |                                   |

3.3.8 Start of robot in cold environments

## 3.3.8 Start of robot in cold environments

#### Introduction

This section describes how to start the robot in a cold environment if it is not starting the normal way.

#### Problems with starting the robot

#### Event message from Motion Supervision

Use this procedure if an event message indicates a problem with Motion supervision at start-up. More information about Motion Supervision is found in *Technical reference manual - System parameters*.

|   | Action                                                                                                    | Note |
|---|----------------------------------------------------------------------------------------------------|------|
| 1 | Turn off Motion Supervision.                                                                                  |      |
| 2 | Start the robot.                                                                                              |      |
| 3 | When the robot has reached normal working temper-<br>ature, the Motion Supervision can be turned on<br>again. |      |

#### Robot stopping with other event message

Use this procedure if the robot is not starting.

|   | Action                                                          | Note                                                                        |  |  |
|---|-----------------------------------------------------------------|-----------------------------------------------------------------------------|--|--|
| 1 | Start the robot with its normal program but with reduced speed. | The speed can be regulated with the RAPID instruction <code>VelSet</code> . |  |  |

#### Adjusting the speed and acceleration during warm-up

Depending on how cold the environment is and what program is being used, the speed might need to be ramped up until reached maximum. The table shows examples of how to adjust the speed:

| Work cycles             | AccSet   | Speed/velocity    |  |
|-------------------------|----------|-------------------|--|
| 3 Work cycles           | 20, 20   | v100 (100 mm/s)   |  |
| 5 Work cycles           | 40, 40   | v400 (400 mm/s)   |  |
| 5 Work cycles           | 60, 60   | v600 (600 mm/s)   |  |
| 5 Work cycles           | 100, 100 | v1000 (1000 mm/s) |  |
| More than 5 Work cycles | 100, 100 | Max.              |  |

If the program consists of large wrist movements, it is possible that the reorientation velocity, which is always high in predefined velocities, needs to be included in the ramping up.

3.3.9 Fitting equipment on the robot (robot dimensions)

## 3.3.9 Fitting equipment on the robot (robot dimensions)

### **Robot dimensions**

The figure shows the dimension of the robot.

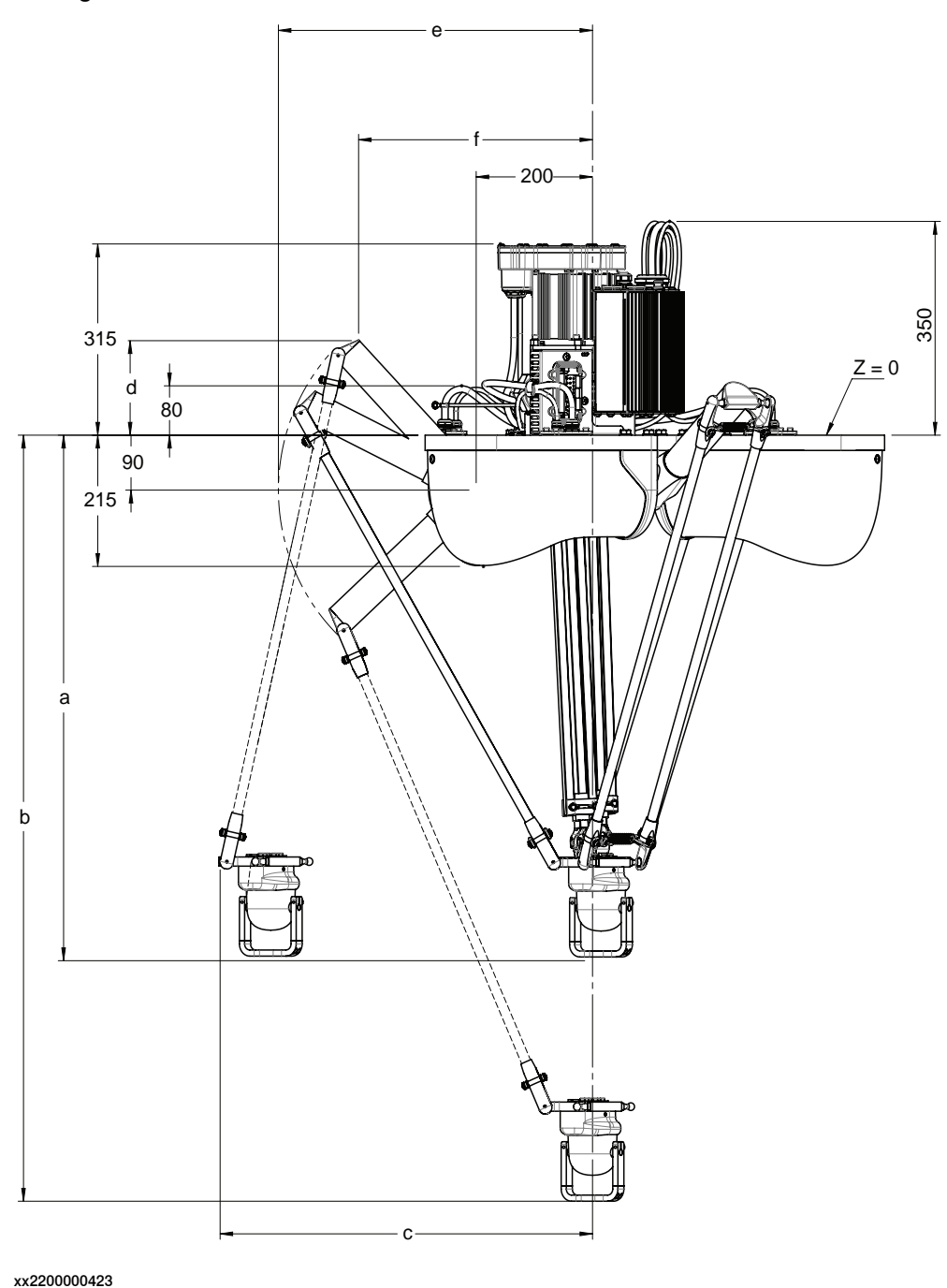

Continues on next page

3.3.9 Fitting equipment on the robot (robot dimensions) *Continued* 

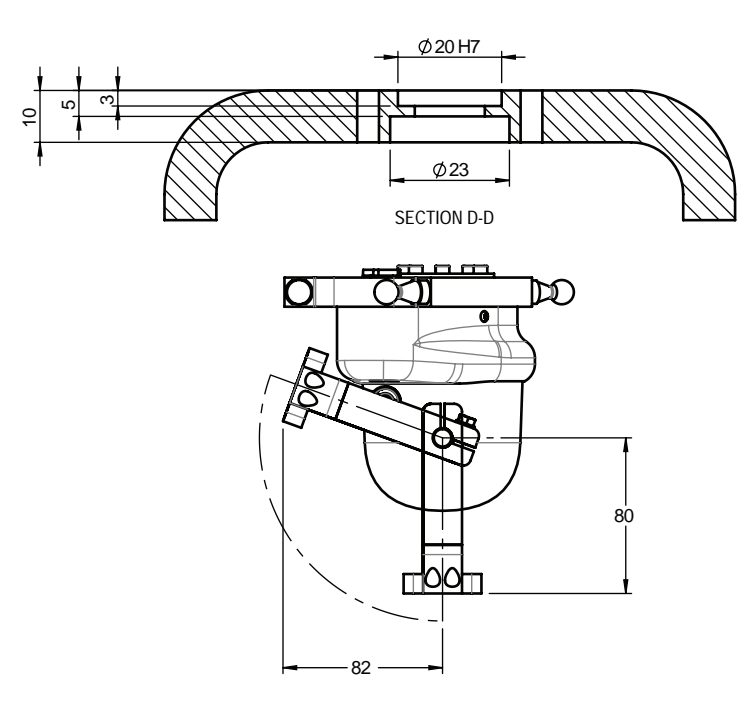

xx2200000433

| Variant          | а   | b    | с   | d   | е   | f   |
|------------------|-----|------|-----|-----|-----|-----|
| IRB 365-1.5/800  | 811 | 1161 | 492 | 150 | 550 | 414 |
| IRB 365 1.5/1100 | 861 | 1261 | 642 | 175 | 550 | 375 |
| IRB 365-1.5/1300 | 961 | 1361 | 742 | 190 | 650 | 471 |

Mechanical interface of the tool flange

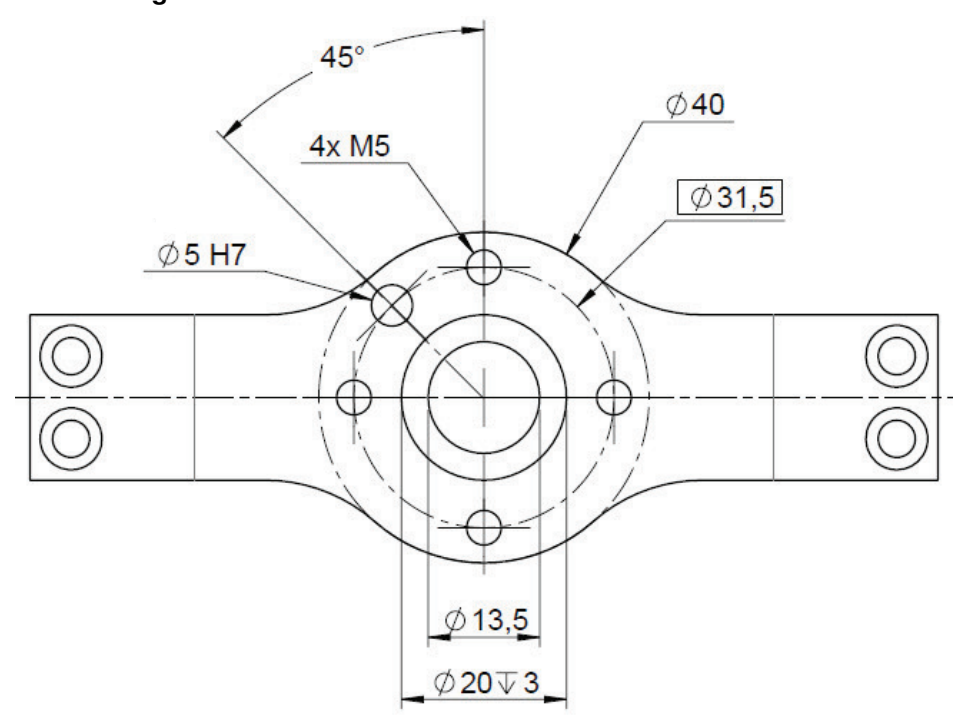

xx2100000962

67

3.3.9 Fitting equipment on the robot (robot dimensions) *Continued* 

## Extra equipment attached to the manipulator arms

Extra loads can be mounted on the manipulator. Definitions of dimensions and masses are shown in the following figures. Maximum allowed arm load depends on center of gravity of arm load and robot payload.

Center of gravity for extra loads on upper and lower arms

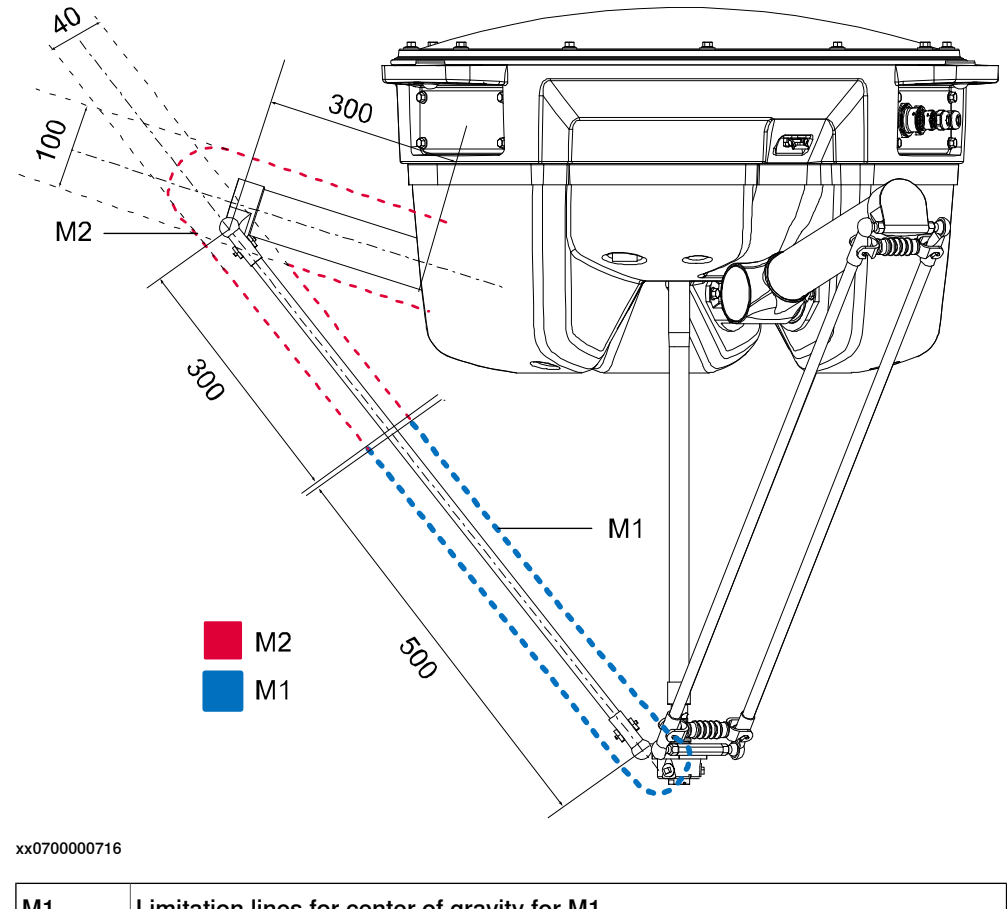

| M1 | Limitation lines for center of gravity for M1 |
|----|-----------------------------------------------|
| M2 | Limitation lines for center of gravity for M2 |

## Attachment of extra loads on the upper and lower arms

No holes for fitting extra equipment are available on the upper and lower arms. If attaching extra equipment to the arms, use shaped clamping blocks. Plastic cable ties can be used but risk of damaging surfaces. Do not use metal directly on the lower arms. Maximum extra load: 0.35 kg to either M1 or M2.

Equipment attached to M1 and/or M2 should be calculated as a point load located in the same position as TCPO. This point load needs to be added to the calculation of the users normal tool load and declared in used tool data.

3.4.1 Robot cabling and connection points

## 3.4 Electrical connections

## 3.4.1 Robot cabling and connection points

## Introduction

Connect the robot and controller to each other after securing them to the foundation. The lists below specify which cables to use for each respective application.

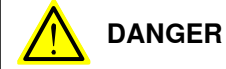

Turn off the main power before connecting any cables.

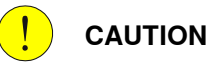

Verify that the serial number is according to the number(s) in the *Declaration of Incorporation* (DoI).

#### Main cable categories

The following table specifies cabling categories between the robot and the controller. Some of the cabling belong to optional applications.

| Cable category  | Description                                                                                                    |  |
|-----------------|----------------------------------------------------------------------------------------------------|--|
| Robot cables    | Handles power supply to and control of the robot's motors<br>as well as feedback from the serial measurement board.<br>Specified in the table <i>Robot cables on page 69</i> . |  |
| Customer cables | Handles communication with equipment fitted on the robot<br>by the customer, low voltage signals and high voltage power<br>supply + protective ground.                         |  |
|                 | The customer cables also handle databus communication.                                                                                                    |  |
|                 | See the product manual for the controller, see document number in <i>References on page 10</i> .                                                                               |  |

#### **Robot cables**

These cables are included in the standard delivery. They are completely pre-manufactured and ready to plug in.

| Cable sub-category   | Description                                                                            | Connection point, cabinet | Connection point, robot |
|----------------------|----------------------------------------------------------------------------------------|---------------------------|-------------------------|
| Robot cables, power  | Transfers drive power from the drive units in the control cabinet to the robot motors. | XS1                       | R1.MP                   |
| Robot cable, signals | Transfers resolver data from<br>and power supply to the serial<br>measurement board.   | XS2                       | R1.SMB                  |

#### Robot cable, power

| Power cable length | Article number |
|--------------------|----------------|
| Power cable 3 m    | 3HAC079766-008 |
| Power cable 7 m    | 3HAC079766-001 |

69

# 3.4.1 Robot cabling and connection points *Continued*

| Power cable length | Article number |
|--------------------|----------------|
| Power cable 15 m   | 3HAC079766-004 |
| Power cable 22 m   | 3HAC079766-005 |
| Power cable 30 m   | 3HAC079766-006 |

#### Robot cable, signals

| Signal cable length          | Article number |
|------------------------------|----------------|
| Signal cable, shielded: 3 m  | 3HAC084767-001 |
| Signal cable, shielded: 7 m  | 3HAC084767-002 |
| Signal cable, shielded: 15 m | 3HAC084767-003 |
| Signal cable, shielded: 22 m | 3HAC084767-005 |
| Signal cable, shielded: 30 m | 3HAC084767-004 |

## Bending radius for static floor cables

The minimum bending radius is 10 times the cable diameter for static floor cables.

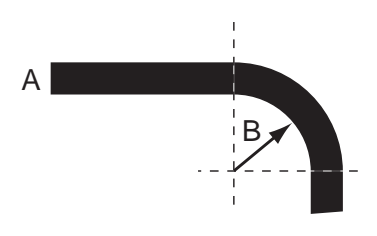

xx1600002016

| Α | Diameter     |
|---|--------------|
| В | Diameter x10 |

3.4.1 Robot cabling and connection points *Continued* 

## Grounding and bonding point on manipulator

There is a grounding/bonding point on the manipulator base. The grounding/bonding point is used for potential equalizing between control cabinet, manipulator and any peripheral devices.

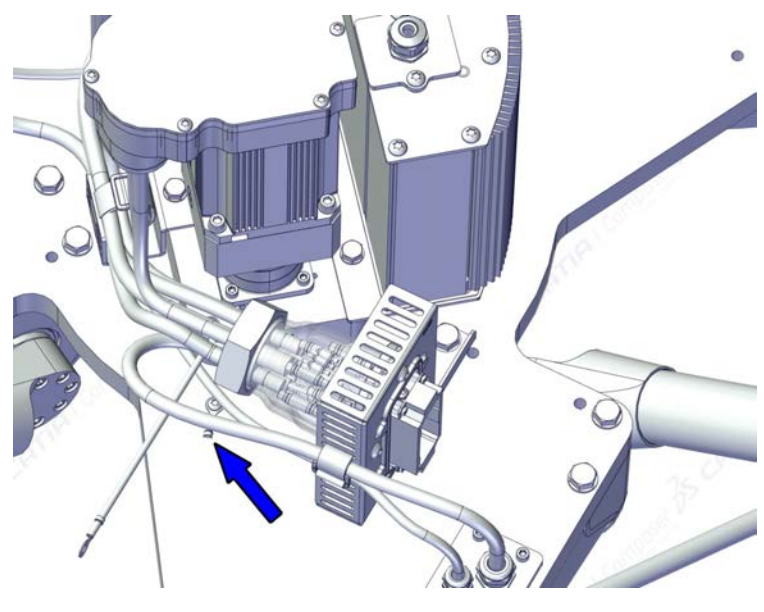

xx2200000123

3.5 Test run after installation, maintenance, or repair

## 3.5 Test run after installation, maintenance, or repair

#### Safe handling

Use the following procedure after installation, maintenance, or repair, before initiating motion.

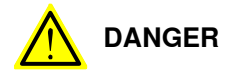

Initiating motion without fulfilling the following aspects, may increase the risk for injury or cause damage to the robot.

|   | Action                                                                                                    |
|---|----------------------------------------------------------------------------------------------------|
| 1 | Remove all tools and foreign objects from the robot and its working area.                                                          |
| 2 | Verify that the robot is properly secured to its position by all screws, before it is powered up.                                  |
| 3 | Verify that any safety equipment installed to secure the position or restrict the robot motion during service activity is removed. |
| 4 | Verify that the fixture and work piece are well secured, if applicable.                                                            |
| 5 | Verify that all safety equipment is installed, as designed for the application.                                                    |
| 6 | Verify that no personnel are inside the safeguarded space.                                                                         |
| 7 | If maintenance or repair has been done, verify the function of the part that was main-<br>tained.                                  |
| 8 | Verify the application in the operating mode manual reduced speed.                                                                 |

## **Collision risks**

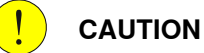

When programming the movements of the robot, always identify potential collision risks before initiating motion.
## 4.1 Introduction

#### Structure of this chapter

This chapter describes all the maintenance activities recommended for the IRB 365.

It is based on the maintenance schedule found at the beginning of the chapter. The schedule contains information about required maintenance activities including intervals, and refers to procedures for the activities.

Each procedure contains all the information required to perform the activity, including required tools and materials.

The procedures are gathered in different sections and divided according to the maintenance activity.

#### Safety information

Observe all safety information before conducting any maintenance work.

There are general safety aspects that must be read through, as well as more specific safety information that describes the danger and safety risks when performing the procedures. Read the chapter Safety on page 15 before performing any maintenance work.

The maintenance must be done by qualified personnel in accordance with the safety requirements set forth in the applicable national and regional standards and regulations.

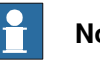

#### Note

If the IRB 365 is connected to power, always make sure that the IRB 365 is connected to protective earth and a residual current device (RCD) before starting any maintenance work.

For more information see:

- Product manual OmniCore C30
- Robot cabling and connection points on page 69.

4.2.1 Specification of maintenance intervals

## 4.2 Maintenance schedule and expected component life

## 4.2.1 Specification of maintenance intervals

#### Introduction

The intervals are specified in different ways depending on the type of maintenance activity to be carried out and the working conditions of the IRB 365:

- Calendar time: specified in months regardless of whether the system is running or not.
- Operating time: specified in operating hours. More frequent running means more frequent maintenance activities.

Robots with the functionality *Service Information System* activated can show active counters in the device browser in RobotStudio, or on the FlexPendant.

#### 4.2.2 Maintenance schedule

#### Scheduled and non-predictable maintenance

The robot must be maintained regularly to ensure proper function. The maintenance activities and intervals are specified in the table below.

Non-predictable situations also give rise to inspections of the robot. Any damage must be attended to immediately.

#### Life of each component

The inspection intervals *do not* specify the life of each component. Values for these are specified in the section *Expected component life on page 76* 

#### Maintenance schedule

| Maintenance activities           | Regularly | Every 6 months | Every 12 months  | Every 36 months | Every 8,000 hours <sup>i</sup> | Every 12,000 hours | Every 20,000 hours | Every 40,000 hours | Reference                                   |
|----------------------------------|-----------|----------------|------------------|-----------------|--------------------------------|--------------------|--------------------|--------------------|---------------------------------------------|
| Cleaning the robot               | x         |                |                  |                 |                                |                    |                    |                    | Cleaning the IRB 365 on page 96             |
| Inspecting the telescopic shafts |           | x              |                  |                 |                                |                    |                    |                    | Inspecting the telescopic shafts on page 82 |
| Inspecting the lower arms        |           | x              |                  |                 |                                |                    |                    |                    | Inspecting the telescopic shafts on page 82 |
| Replacing the SMB battery pack   |           |                |                  | x <sup>ii</sup> |                                |                    |                    |                    | Changing the SMB battery<br>on page 91      |
| Replacing the ball bearing cup   |           |                | x <sup>iii</sup> |                 |                                |                    |                    |                    | Replacing ball bearing cup<br>on page 119   |
| Replacing the slide bearings     |           |                | x <sup>iv</sup>  |                 |                                |                    |                    |                    | Inspecting the telescopic shafts on page 82 |

i Operating hours counted by the DTC = Duty Time Counter

ii The battery is to be replaced at given maintenance interval or at battery low alert.

iii The ball bearing cups is to be replaced every 12 months or every 3800 hours which ever comes first

<sup>iv</sup> The slide bearings is to be replaced every 12 months or every 3000 hours which ever comes first

4.2.3 Expected component life

## 4.2.3 Expected component life

#### Expected life depends on usage

The expected life of a specific component of the robot can vary greatly depending on how hard it is run.

#### Expected component life

| Component | Expected life | Note |
|-----------|---------------|------|
| Gearboxes | 20,000 hours  |      |

4.3.1 Inspecting the upper arms

## 4.3 Inspection activities

## 4.3.1 Inspecting the upper arms

#### Location of the upper arm

The figure shows a 5-axis IRB 365.

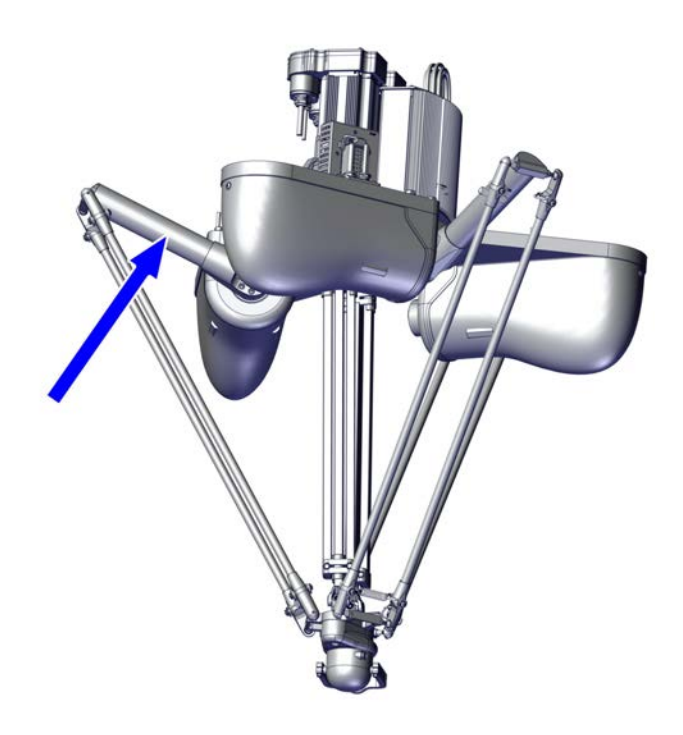

xx2100000720

#### **Required tools and equipment**

| Equipment                | Article number | Note                                                                               | Image        |
|--------------------------|----------------|------------------------------------------------------------------------------------|--------------|
| Standard toolkit         | -              | Content is defined in sec-<br>tion <i>Standard toolkit on</i><br><i>page 222</i> . |              |
| Pliers for parallel arms | 3HAC6194-1     | Used to push the parallel<br>arms apart.                                           | xx0700000555 |

77

# 4.3.1 Inspecting the upper arms *Continued*

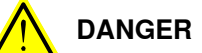

Turn off all:

- electric power supply
- hydraulic pressure supply
- air pressure supply

to the robot, before entering the safeguarded space.

#### Inspecting the upper arms

#### Removing the lower arms

|   | Action                                                                                                    | Note         |
|---|----------------------------------------------------------------------------------------------------|--------------|
| 1 | CAUTION<br>Make sure that all supplies for electrical power<br>are turned off.                                                                                                    |              |
| 2 | Remove the lower end of the lower arms from the delta unit with pliers. Note Use the pliers on either the left side or the right side. Do not use the pliers on both sides at the same time.                |              |
| 3 | Remove the upper end of the lower arms from the<br>upper arms with pliers.<br>Note<br>Use the pliers on either the left side or the right<br>side. Do not use the pliers on both sides at the<br>same time. | xx2100000722 |

4.3.1 Inspecting the upper arms *Continued* 

#### Inspecting the upper arm

|   | Action                                                                                                  | Note                                                                                     |
|---|----------------------------------------------------------------------------------------------------|------------------------------------------------------------------------------------------|
| 1 | Check the surface of the tube for cracks, if neces-<br>sary replace the part.                           | xx2100000839<br>Replacing the upper arms on<br>page 121                                  |
| 2 | Check surface of ball joints for cracks or burrs.                                                       | xx2100000840<br>Replacing ball joint on page 118                                         |
| 3 | Check tightening torque on attachment screws up-<br>per arm.<br>Add locking liquid if removing a screw. | Locking liquid: Loctite 2400 (or<br>equivalent Loctite 243)<br>Tightening torque: 16 Nm. |

Refitting the lower arm

|   | Action                                                                                                    | Note         |
|---|----------------------------------------------------------------------------------------------------|--------------|
| 1 | Refit the lower arm to the upper arm with pliers.                                                              |              |
|   | Note<br>Use the pliers either on the left side or the right<br>side of the lower end on the lower arm.<br>Note |              |
|   | cups.                                                                                                    | xx2100000721 |

4.3.1 Inspecting the upper arms *Continued* 

|   | Action                                                                                                    | Note         |
|---|----------------------------------------------------------------------------------------------------|--------------|
| 2 | Repeat the procedure in the lower end of all lower<br>arms and on the delta unit.                                                                                        |              |
|   |                                                                                                    | xx2100000722 |
| 3 | DANGER<br>Make sure all safety requirements are met when<br>performing the first test run. See <i>Test run after</i><br>installation, maintenance, or repair on page 72. |              |

4.3.2 Inspecting the telescopic shafts

## 4.3.2 Inspecting the telescopic shafts

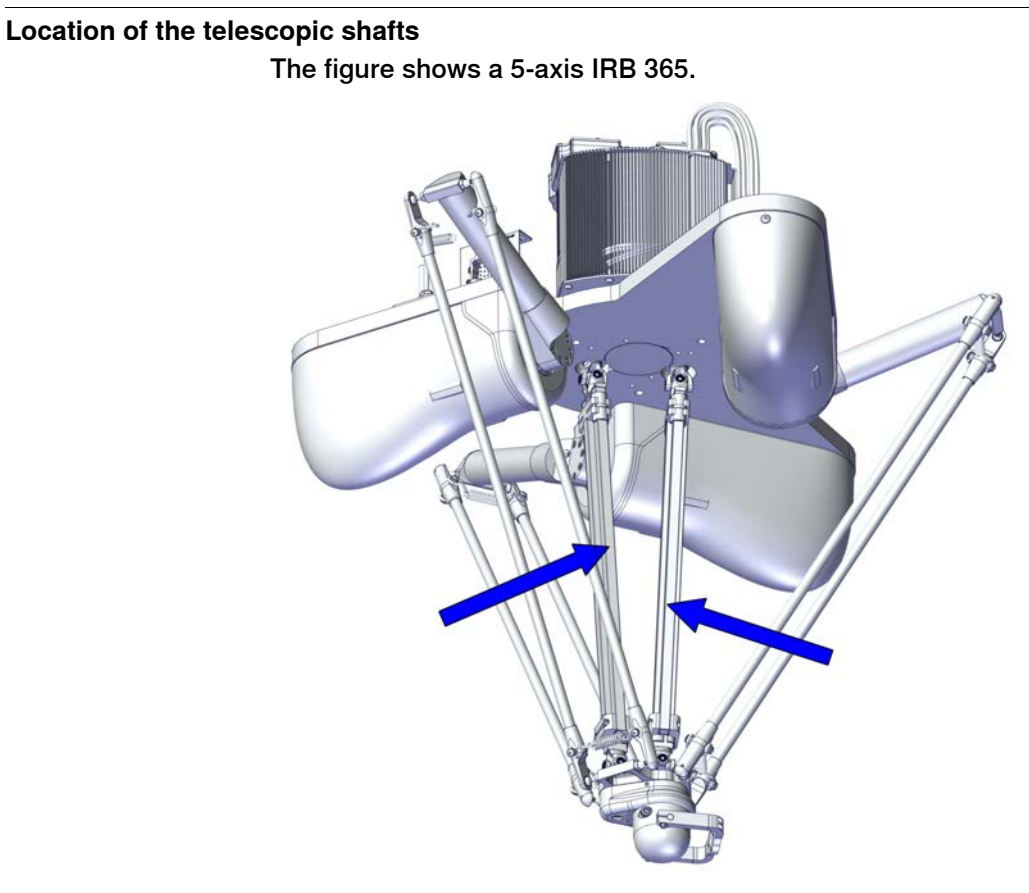

xx2100000730

#### **Required tools and equipment**

| Equipment                | Article number | Note                                                                               | Image        |
|--------------------------|----------------|------------------------------------------------------------------------------------|--------------|
| Standard toolkit         | -              | Content is defined in sec-<br>tion <i>Standard toolkit on</i><br><i>page 222</i> . |              |
| Pliers for parallel arms | 3HAC6194-1     | Used to push the parallel<br>arms apart.                                           | xx0700000555 |

# 4.3.2 Inspecting the telescopic shafts *Continued*

## Inspecting the telescopic shafts

## Removing the telescopic shaft

|   | Action                                                                                                    | Note         |
|---|----------------------------------------------------------------------------------------------------|--------------|
| 1 | WARNING<br>Make sure that all supplies for hydraulic pressure<br>and air pressure are turned off.                                                                                                    |              |
| 2 | Push the brake release button and press the delta<br>plate with head downwards to extend the two<br>telescopic shafts.<br>Note<br>Make sure not to over extend the length of tele-<br>scope shafts due to slide bearing damage | v210000747   |
| 2 |                                                                                                    | xx2100000747 |
| 3 | WARNING<br>Turn off all:                                                                                                    |              |
|   | electric power supply                                                                                                    |              |
| 4 | Remove the center base cover.                                                                                                    | x210000732   |

4.3.2 Inspecting the telescopic shafts *Continued* 

|   | Action                                                                                                 | Note        |
|---|----------------------------------------------------------------------------------------------------|-------------|
| 5 | Remove the attachment screw for telescopic shaft<br>(axis 4).                                          | x210000735  |
| 6 | Remove the two attachment screws with washers for telescopic shaft (axis 5).                           | xx210000736 |
| 7 | Loosen the two attachment screws on the<br>mounting clamp in the upper end of the telescopic<br>shaft. | x210000729  |

4.3.2 Inspecting the telescopic shafts *Continued* 

|    | Action                                                                                                    | Note        |
|----|----------------------------------------------------------------------------------------------------|-------------|
| 8  | Push the telescopic shaft together.           Note           Use light force with mallet if necessary      | xx210000749 |
| 9  | Remove the telescopic shaft for axes 4 and 5.                                                              | x210000733  |
| 10 | Loosen the attachment screw, and remove the<br>conical connection from the telescopic shaft for<br>axis 5. | xx210000751 |

4.3.2 Inspecting the telescopic shafts *Continued* 

### Inspecting the joints

|   | Action                                                                                                    | Note                                                                                      |
|---|----------------------------------------------------------------------------------------------------|-------------------------------------------------------------------------------------------|
| 1 | Check the screws and the joints on the telescope<br>bearing housing.<br>Add locking liquid if replacing any screw. | Locking liquid:<br>Loctite 2400 (or equivalent Loctite<br>243)<br>Tightening torque: 7 Nm |
|   |                                                                                                    |                                                                                           |
|   |                                                                                                    | xx2100000773                                                                              |
| 2 | Check the slide bearings, replace if damaged.                                                                      |                                                                                           |
|   |                                                                                                    | xx2100000760                                                                              |

4.3.2 Inspecting the telescopic shafts *Continued* 

|   | Action                                                                                                   | Note         |
|---|----------------------------------------------------------------------------------------------------|--------------|
| 3 | Check the universal joints for any damage or<br>cracks.<br>If damage or cracks are detected, replace the | C III a      |
|   | complete joint.                                                                                          |              |
|   |                                                                                                    | xx2100000753 |
|   |                                                                                                    |              |
|   |                                                                                                    | xx2100000754 |
|   |                                                                                                    |              |
|   |                                                                                                    | xx2100000755 |
|   |                                                                                                    | x210000760   |
|   |                                                                                                    | xx2100000700 |

Continues on next page

4.3.2 Inspecting the telescopic shafts *Continued* 

Refitting the telescopic shaft

|   | Action                                                                                                    | Note                                                                                       |
|---|----------------------------------------------------------------------------------------------------|--------------------------------------------------------------------------------------------|
| 1 | DANGER<br>Make sure that all supplies for electrical power,<br>hydraulic pressure, and air pressure are turned<br>off.                                  |                                                                                            |
| 2 | Move the conical connection over to the new<br>telescopic shaft axis 5.<br>Add Loctite 638 on the conical surfaces and<br>locking liquid on the threads | Locking liquid:<br>Loctite 2400 (or equivalent Loctite<br>243)<br>Tightening torque: 10 Nm |
| 3 | Refit the two telescopic shafts on the motor axis 4 and 5.                                                                                              | xx2100000751                                                                               |
| 4 | Tighten mounting clamping screws.                                                                                                    | Tightening torque: 10 Nm                                                                   |
| 5 | Refit the center base cover.                                                                                                    | хх2100000732                                                                               |

# 4.3.2 Inspecting the telescopic shafts *Continued*

|   | Action                                                                                                    | Note                      |
|---|----------------------------------------------------------------------------------------------------|---------------------------|
| 6 | Pull out the telescopic shaft and fit the conical<br>coupling into the corresponding coupling on the<br>delta plate<br>Add Loctite 638 on the conical surfaces and<br>locking liquid on the threads | 10 Nm                     |
| 7 | Refit the attachment screw for telescopic shaft<br>and tighten (axis 4).<br>Add Loctite 638 on the conical surfaces and<br>locking liquid on the threads                                            | Tightening torque: 10 Nm  |
| 8 | Refit the two attachment screws for telescopic<br>shaft and tighten (axis 5).<br>Add Loctite 638 on the conical surfaces and<br>locking liquid on the threads                                       | Tightening torque: 1.6 Nm |
| 9 | DANGER           Make sure all safety requirements are met when performing the first test run. See Test run after installation, maintenance, or repair on page 72.                                  |                           |

4.3.3 Inspecting the lower arms

## 4.3.3 Inspecting the lower arms

#### Location of the lower arms

The figure shows a 5-axis IRB 365.

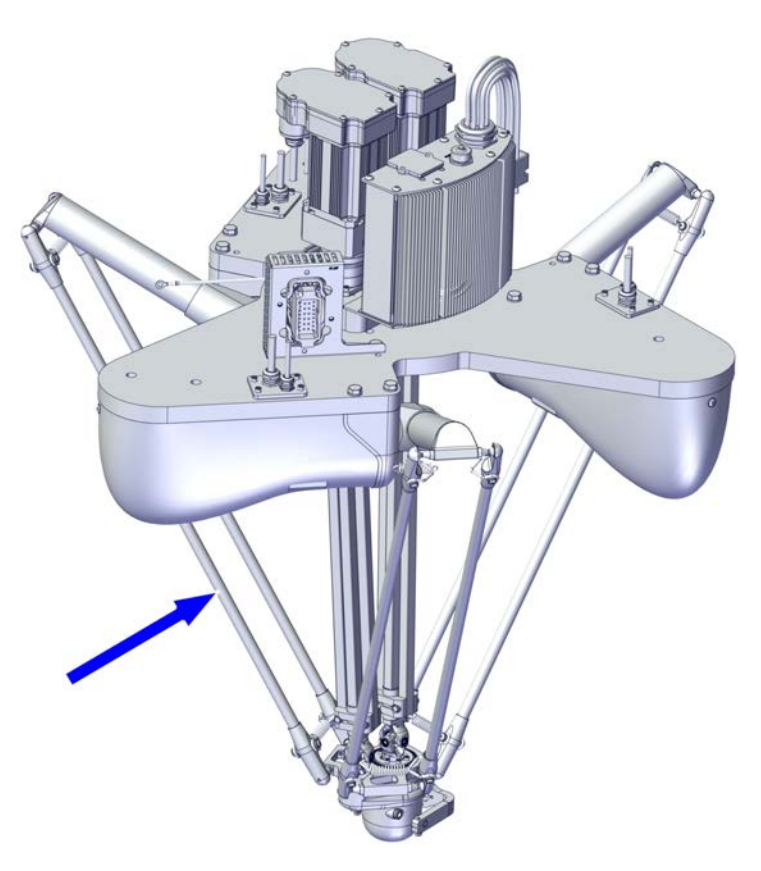

xx2100000719

## Required tools and equipment

| Equipment                | Article number | Note                                                                               | Image        |
|--------------------------|----------------|------------------------------------------------------------------------------------|--------------|
| Standard toolkit         | -              | Content is defined in sec-<br>tion <i>Standard toolkit on</i><br><i>page 222</i> . |              |
| Pliers for parallel arms | 3HAC6194-1     | Used to push the parallel<br>arms apart.                                           | xx0700000555 |

# 4.3.3 Inspecting the lower arms *Continued*

#### Inspecting the lower arms

|   | Action                                                      | Note                                             |
|---|-------------------------------------------------------------|--------------------------------------------------|
| 1 |                                                             |                                                  |
|   | Turn off all:                                               |                                                  |
|   | electric power supply                                       |                                                  |
|   | <ul> <li>hydraulic pressure supply</li> </ul>               |                                                  |
|   | <ul> <li>air pressure supply</li> </ul>                     |                                                  |
|   | to the robot, before entering the safeguarded space.        |                                                  |
| 2 | Check the ball bearing cups for wear, and change if damage. | SeeReplacing ball bearing cup on page 119        |
| 3 | If damage or cracks are detected, replace the lower arm.    | See <i>Replacing the lower arms on page 116.</i> |

4.4.1 Changing the SMB battery

## 4.4 Replacement/changing activities

## 4.4.1 Changing the SMB battery

#### Location of the battery

The battery is located as shown in the figure.

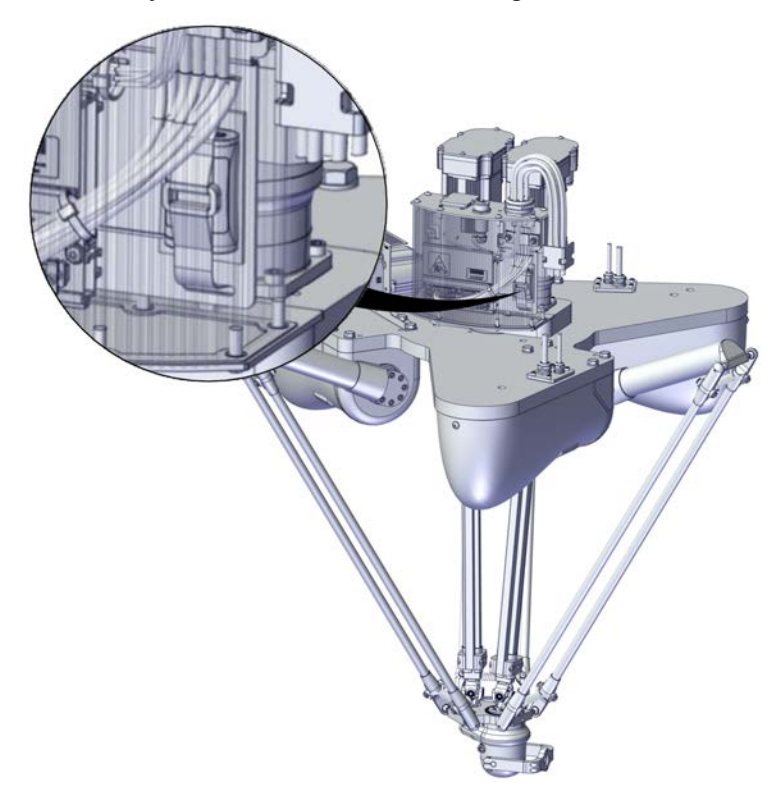

xx2100000842

#### **Required spare parts**

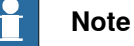

The spare part numbers that are listed in the table can be out of date. See the latest spare parts of the IRB 365 via myABB Business Portal, *www.abb.com/myABB*.

| Spare part   | Article number | Note                                                                                                    |
|--------------|----------------|----------------------------------------------------------------------------------------------------|
| Battery unit | 3HAC044075-001 | Battery includes protection cir-<br>cuits. Only replace with the spe-<br>cified spare part or an ABB-ap-<br>proved equivalent. |

#### **Required tools and equipment**

| Equipment        | Article number | Note                                                           |
|------------------|----------------|----------------------------------------------------------------|
| Standard toolkit | -              | Content is defined in section<br>Standard toolkit on page 222. |

Continues on next page

## 4.4.1 Changing the SMB battery *Continued*

#### **Required service parts**

| Consumable     | Article number | Note                                     |
|----------------|----------------|------------------------------------------|
| Locking liquid | -              | Loctite 2400 (or equivalent Loctite 243) |

#### Removing the SMB battery

Use this procedure to remove the SMB battery.

#### Removing the SMB battery

|   | Action                                                                                                    | Note                                                           |
|---|----------------------------------------------------------------------------------------------------|----------------------------------------------------------------|
| 1 | Jog the robot to calibration position.                                                                                                    | This is done to facilitate updating of the revolution counter. |
| 2 | DANGER<br>Make sure that all supplies for electrical power,<br>hydraulic pressure, and air pressure are turned<br>off.                                                                              |                                                                |
| 3 | ELECTROSTATIC DISCHARGE (ESD)<br>The unit is sensitive to ESD. Before handling the<br>unit read the safety information in section <i>The</i><br><i>unit is sensitive to ESD on page 43</i> .        |                                                                |
| 4 | Remove the SMB cover attachment screws.<br>CAUTION<br>Clean cover from metal residues before opening.<br>Metal residues can cause shortage on the boards<br>which can result in hazardous failures. | xx210000843                                                    |

4.4.1 Changing the SMB battery Continued

|   | Action                                                                                                    | Note        |
|---|----------------------------------------------------------------------------------------------------|-------------|
| 5 | Pull the SMB assembly out of the SMB box.                                                                                                    | x210000956  |
| 6 | Carefully pull out the battery and disconnect the<br>battery cable.<br>• Battery cable connector R2.G.                                                | xx210000957 |
| 7 | Remove the SMB battery.<br>Battery includes protection circuits. Only replace<br>with a specified spare part or with an ABB-ap-<br>proved equivalent. |             |

#### **Refitting the SMB battery**

Use this procedure to refit the SMB battery.

## Refitting the SMB battery

|   | Action                                                                                                    | Note |
|---|----------------------------------------------------------------------------------------------------|------|
| 1 | Connect the battery cables and place the battery<br>under the rubber band.<br>• Battery cable connector R2.G. |      |

93

# 4.4.1 Changing the SMB battery *Continued*

|   | Action                                                                                                    | Note                     |
|---|----------------------------------------------------------------------------------------------------|--------------------------|
| 2 | Carefully push down the SMB assembly into the SMB box.                                                                                                    | x210000956               |
| 3 | Fasten the battery cover and sealing, with lubricated screws and washers.         Image: Note         Do not overtighten to avoid damaging the sealing.                         | Tightening torque: 10 Nm |
| 4 | DANGER<br>Make sure all safety requirements are met when<br>performing the first test run. See <i>Test run after</i><br><i>installation, maintenance, or repair on page 72.</i> |                          |

4.5 Lubrication activities

## 4.5 Lubrication activities

Lubrication

Motors and gears on the IRB365 are lifetime lubricated and maintenance-free.

4.6.1 Cleaning the IRB 365

## 4.6 Cleaning activities

## 4.6.1 Cleaning the IRB 365

#### General

To secure high uptime it is important that the IRB 365 is cleaned regularly. The frequency of cleaning depends on the environment in which the manipulator works. Different cleaning methods are allowed depending on the type of protection of the IRB 365.

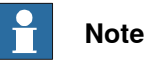

Always verify the protection type of the robot before cleaning.

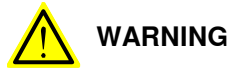

Turn off all electrical power supplies to the robot before starting the cleaning.

#### Special cleaning considerations

This section specifies some special considerations when cleaning the robot.

- Always use cleaning equipment as specified. Any other cleaning equipment may shorten the life of the robot.
- Always check that all protective covers are fitted to the robot before cleaning.
- Do not point the water jet at connectors, joints, sealings or gaskets.
- Do not use compressed air to clean the robot.
- Do not use solvents that are not approved by ABB to clean the robot.
- Do not remove any covers or other protective devices before cleaning the robot.

#### **Cleaning methods**

i

This following table defines what cleaning methods are allowed for ABB manipulators depending on the protection type.

| Protection | Cleaning method   |                    |                  |                                        |
|------------|-------------------|--------------------|------------------|----------------------------------------|
| type       | Vacuum<br>cleaner | Wipe with cloth    | Rinse with water | High pressure water,<br>steam or spray |
| Standard   | Yes               | Yes <sup>i</sup> . | Νο               | Νο                                     |

The robot contains moving mechanical contacts (e.g. seals). Naturally these contacts can release wear particles and minor amounts of grease during their lifetime. Cleaning these areas as part of the normal cleaning routine of the robot is recommended.

## 5 Repair

## 5.1 Introduction

#### Structure of this chapter

This chapter describes repair activities for the IRB 365. Each procedure contains the information required to perform the activity, for example spare parts numbers, required special tools, and materials.

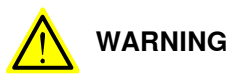

Repair activities not described in this chapter must only be carried out by ABB.

#### **Report replaced units**

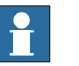

#### Note

When replacing a part on the IRB 365, report to your local ABB the serial number, the article number, and the revision of both the replaced unit and the replacement unit.

This is particularly important for safety equipment to maintain the safety integrity of the installation.

#### Safety information

Make sure to read through the chapter Safety on page 15 before commencing any service work.

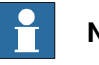

#### Note

If the IRB 365 is connected to power, always make sure that the IRB 365 is connected to protective earth and a residual current device (RCD) before starting any repair work.

For more information see:

Product manual - OmniCore C30

5.2 Definition of spare part levels

## 5.2 Definition of spare part levels

#### Spare part level

ABB spare parts are categorized into three levels, L1, L2 and L3. Always check the part level before conducting a service work on a spare part.

L1 spare parts

The L1 parts can be replaced in the field. The maintenance and replacement instructions given in the related product manuals must be strictly followed. If there are any problems, contact your local ABB for support.

L2 spare parts

To replace the L2 parts require specialized training and might need special tools. Only ABB field service personnel or qualified personnel trained by ABB can replace L2 parts.

L3 spare parts

L3 spare parts shall only be replaced or repaired by qualified ABB service technician with knowledge of the application due to reduce risk of injury or damage to equipment. Improper installation may void warranty.

## 5.3 Base

## 5.3.1 Replacing the manipulator harness

Location of the manipulator harness

The manipulator harness is located as shown in the figure.

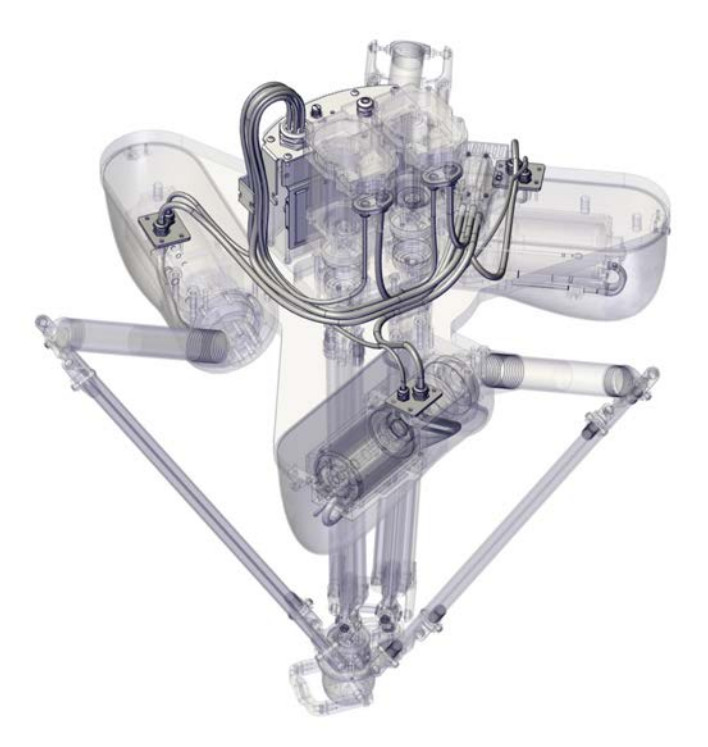

xx2100001811

#### **Required spare parts**

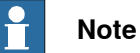

The spare part numbers that are listed in the table can be out of date. See the latest spare parts of the IRB 365 via myABB Business Portal, <u>www.abb.com/myABB</u>.

| Spare part    | Article number | Note | Level |
|---------------|----------------|------|-------|
| Cable harness | 3HAC080571-001 |      | L1    |

#### **Required tools and equipment**

| Equipment        | Article number | Note                                                           |
|------------------|----------------|----------------------------------------------------------------|
| Standard toolkit | -              | Content is defined in section<br>Standard toolkit on page 222. |

99

## 5 Repair

# 5.3.1 Replacing the manipulator harness *Continued*

#### **Required service parts**

| Consumable     | Article number | Note                                     |
|----------------|----------------|------------------------------------------|
| Locking liquid | -              | Loctite 2400 (or equivalent Loctite 243) |

#### Removing the manipulator harness

Use these procedures to remove the manipulator harness.

#### Preparations before removing the manipulator harness

|   | Action                                                                                                    | Note |
|---|----------------------------------------------------------------------------------------------------|------|
| 1 | The robot does not need to be jogged into any specific position due to repair activity.                                                                               |      |
| 2 | DANGER<br>Turn off all:<br>• electric power supply<br>• hydraulic pressure supply<br>• air pressure supply<br>to the robot, before entering the safeguarded<br>space. |      |

#### Removing the manipulator harness

|   | Action                                                                                                    | Note         |
|---|----------------------------------------------------------------------------------------------------|--------------|
| 1 | DANGER<br>Make sure that all supplies for electrical power,<br>hydraulic pressure, and air pressure are turned<br>off. |              |
| 2 | Remove the motor cover axis 1, 2 and 3.                                                                                |              |
|   |                                                                                                    | xx2100000725 |

|   | Action                                                                         | Note         |
|---|--------------------------------------------------------------------------------|--------------|
| 3 | Disconnect the two cable connectors on motor axis 1, 2 and 3.                  | xx210000967  |
| 4 | Remove the sealing plate by removing the four screws on motor axis 1, 2 and 3. | x210001814   |
| 5 | Remove motor cover from motor axis 4 and 5.                                    | xx2100001418 |

## 5 Repair

|   | Action                                                                    | Note              |
|---|---------------------------------------------------------------------------|-------------------|
| 6 | Disconnect the white connector and the yellow connector on the motor top. | <image/> <image/> |
| 7 | Remove the two screws and remove the cover<br>with cable glands.          | x210001419        |
| 8 | Remove the attachment screws on the SMB box top cover.                    | x210002738        |

|    | Action                                                                                                    | Note         |
|----|----------------------------------------------------------------------------------------------------|--------------|
| 9  | Pull the manipulator harness out of the SMB box.                                                                                                    | xx2100002739 |
| 10 | ELECTROSTATIC DISCHARGE (ESD)<br>When handling the computer outside of the con-<br>troller, use the wrist strap button located on the<br>side of the computer. |              |
| 11 | Cut cable straps<br>Remove the screen grounding plate                                                                                                    | x210001977   |
| 12 | Carefully pull out the battery and disconnect the<br>battery cable.<br>• Battery cable connector R2.G.                                                         | xx210000957  |
| 13 | Remove the SMB battery.<br>Battery includes protection circuits. Only replace<br>with a specified spare part or with an ABB-ap-<br>proved equivalent.          |              |

|    | Action                                                                                                    | Note         |
|----|----------------------------------------------------------------------------------------------------|--------------|
| 14 | Remove the brake release sealing plate on the<br>SMB box top cover.<br>Disconnect the two cables from the brake release<br>sealing plate. | xx2100002737 |
| 15 | Loosen the four nuts and slide the SMB unit from the manipulator harness.                                                                 | х210002740   |
| 16 | Remove the two screws and remove the connector from the bracket.                                                                          | xx2100002806 |

#### Refitting the manipulator harness

Use these procedures to refit the cable harness.

Refitting the manipulator harness

|   | Action                                                                                                    | Note |
|---|----------------------------------------------------------------------------------------------------|------|
| 1 | DANGER<br>Make sure that all supplies for electrical power,<br>hydraulic pressure, and air pressure are turned<br>off. |      |

Continues on next page

|   | Action                                                     | Note                                                                                                    |
|---|------------------------------------------------------------|----------------------------------------------------------------------------------------------------|
| 2 | Refit the connector to the bracket and tighten two screws. | Tightening torque:<br>10 Nm<br>View of the second second |
| 3 | Refit the SMB-unit on the manipulator harness.             | хх210002813                                                                                                    |
| 4 | Connect cable straps and refit the screen grounding plate. | xx2100001977                                                                                                    |

## 5 Repair

|   | Action                                                                                                    | Note        |
|---|----------------------------------------------------------------------------------------------------|-------------|
| 5 | Connect the battery cables and place the battery<br>under the rubber band.<br>• Battery cable connector R2.G.                                                               | xx210000957 |
| 6 | Refit the two cables for brake release unit.<br>Add Loctite 5700 thread sealant on the two<br>screws.<br>Refit the brake release sealing plate on the SMB<br>box top cover. | 2 Nm        |
| 7 | Refit the manipulator harness in the SMB box.                                                                                                    | v2100002742 |

|    | Action                                                                   | Note                        |
|----|--------------------------------------------------------------------------|-----------------------------|
| 8  | Tighten the attachment screws on the SMB box top cover.                  | Tightening torque:<br>10 Nm |
|    |                                                                          | x210002738                  |
| 9  | Refit the cover with cable glands and tighten two                        | 3.5 Nm                      |
|    | screws.                                                                  | xx100001419                 |
| 10 | Reconnect the white connector and the yellow connector on the motor top. | xx20000212                  |

## 5 Repair

|    | Action                                                                                      | Note         |
|----|---------------------------------------------------------------------------------------------|--------------|
| 11 | Refit the motor cover to motor axis 4 and 5.                                                | 6 Nm         |
|    |                                                                                             | xx2100001418 |
| 12 | Route the cables through the hole in the base and tighten four screws in the sealing plate. | 3.5 Nm       |
|    |                                                                                             | xx2100001814 |
| 13 | Reconnect the two cable connectors on motor axis 1, 2 and 3.                                | x210000967   |
# 5.3.1 Replacing the manipulator harness *Continued*

|    | Action                                 | Note                       |
|----|----------------------------------------|----------------------------|
| 14 | Refit the motor cover axis 1, 2 and 3. | Tightening torque:<br>2 Nm |
|    |                                        | xx2100000725               |

## Concluding procedure

|   | Action                                                                                                    | Note                                     |
|---|----------------------------------------------------------------------------------------------------|------------------------------------------|
| 1 | Calibrate the robot.                                                                                                    | See Calibration information on page 193. |
| 2 | DANGER<br>Make sure all safety requirements are met when<br>performing the first test run. See <i>Test run after</i><br><i>installation, maintenance, or repair on page 72.</i> |                                          |

5.3.2 Replacing the SMB unit

## 5.3.2 Replacing the SMB unit

### Location of the SMB unit

The SMB unit is located as shown in the figure.

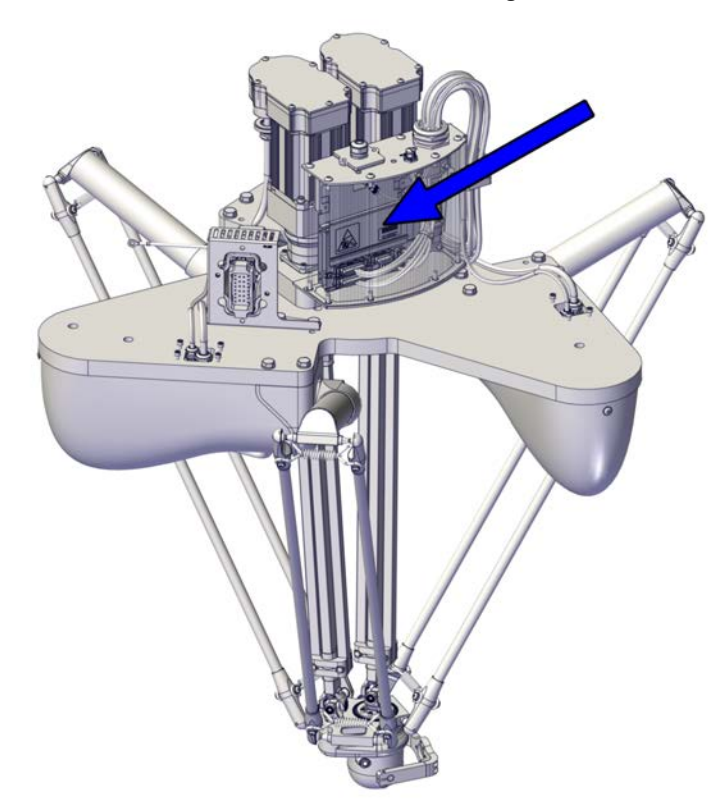

xx2100001812

### **Required spare parts**

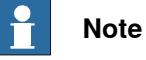

The spare part numbers that are listed in the table can be out of date. See the latest spare parts of the IRB 365 via myABB Business Portal, <u>www.abb.com/myABB</u>.

| Spare part | Article number | Note | Level |
|------------|----------------|------|-------|
| SMB unit   | 3HAC044168-001 |      |       |

#### **Required tools and equipment**

| Equipment        | Article number | Note                                                           |
|------------------|----------------|----------------------------------------------------------------|
| Standard toolkit | -              | Content is defined in section<br>Standard toolkit on page 222. |

## **Required service parts**

| Consumable     | Article number | Note                                     |
|----------------|----------------|------------------------------------------|
| Locking liquid | -              | Loctite 2400 (or equivalent Loctite 243) |

#### Removing the SMB unit

Use these procedures to remove the SMB unit.

### Preparations before removing the SMB unit

|   | Action                                                                                                    | Note |
|---|----------------------------------------------------------------------------------------------------|------|
| 1 | The robot does not need to be jogged into any specific position due to repair activity.                                                                               |      |
| 2 | DANGER<br>Turn off all:<br>• electric power supply<br>• hydraulic pressure supply<br>• air pressure supply<br>to the robot, before entering the safeguarded<br>space. |      |

### Removing the SMB unit

|   | Action                                                                                                    | Note |
|---|----------------------------------------------------------------------------------------------------|------|
| 1 |                                                                                                    |      |
|   | Turn off all:                                                                                                    |      |
|   | electric power supply                                                                                                    |      |
|   | air pressure supply                                                                                                    |      |
|   | to the robot, before entering the safeguarded space.                                                                          |      |
| 2 | ELECTROSTATIC DISCHARGE (ESD)                                                                                                 |      |
|   | When handling the computer outside of the con-<br>troller, use the wrist strap button located on the<br>side of the computer. |      |

111

5.3.2 Replacing the SMB unit Continued

|   | Action                                                                           | Note                           |
|---|----------------------------------------------------------------------------------|--------------------------------|
| 3 | Remove the attachment screws on the SMB box top cover.                           | valuevaluevaluevaluevaluevalue |
| 4 | Pull the SMB board out of the SMB box and dis-<br>connect the cable connectors.  | x2100002750                    |
| 5 | Cut cable straps and remove the screen grounding plate disconnect cable harness. | хх2100001977                   |
| 6 | Disconnect the battery cable <ul> <li>Battery cable connector R2.G.</li> </ul>   |                                |

5.3.2 Replacing the SMB unit *Continued* 

|   | Action                                                   | Note        |
|---|----------------------------------------------------------|-------------|
| 7 | Loosen the 4 nuts and slide the SMB unit of the bracket. | хх210002740 |

## Refitting the SMB unit

Use these procedures to refit the SMB unit.

## Refitting the SMB unit

|   | Action                                                                                                    | Note                                                                                                    |
|---|----------------------------------------------------------------------------------------------------|----------------------------------------------------------------------------------------------------|
| 1 | ELECTROSTATIC DISCHARGE (ESD)<br>When handling the computer outside of the con-<br>troller, use the wrist strap button located on the<br>side of the computer. |                                                                                                    |
| 2 | Fit the new SMB unit on the bracket and tighten 4 nuts.                                                                                                    | Tightening torque:<br>3 Nm<br>View of the second second s |

5.3.2 Replacing the SMB unit *Continued* 

|   | Action                                                                                | Note                     |
|---|---------------------------------------------------------------------------------------|--------------------------|
| 3 | Connect cable harness connectors and fit cable straps and the screen grounding plate. | x2100001977              |
| 4 | <ul><li>Connect the battery cables</li><li>Battery cable connector R2.G.</li></ul>    |                          |
| 5 | Push the SMB board in to the SMB box.                                                 | xx2100002749             |
| 6 | Tighten the attachment screws on the SMB box top cover.                               | Tighten torque:<br>10 Nm |

## Concluding procedure

|   | Action               | Note                                     |
|---|----------------------|------------------------------------------|
| 1 | Calibrate the robot. | See Calibration information on page 193. |

5.3.2 Replacing the SMB unit *Continued* 

|   | Action                                                                                                    | Note |
|---|----------------------------------------------------------------------------------------------------|------|
| 2 | DANGER<br>Make sure all safety requirements are met when<br>performing the first test run. See <i>Test run after</i><br><i>installation, maintenance, or repair on page 72.</i> |      |

5.4.1 Replacing the lower arms

## 5.4 Upper and lower arms

## 5.4.1 Replacing the lower arms

### Location of the lower arms

The lower arms are located as shown in the figure.

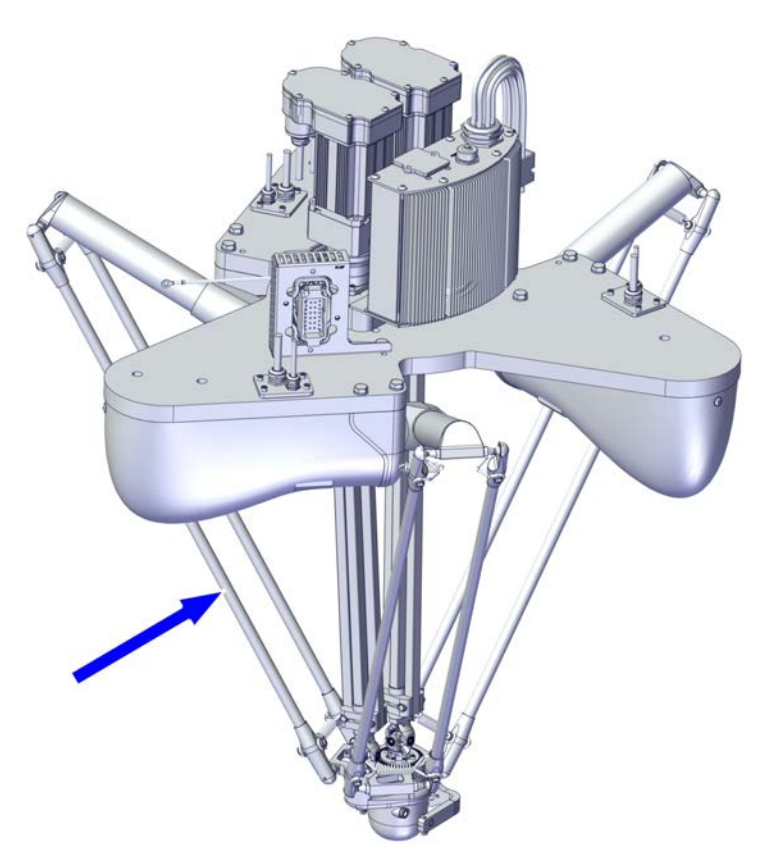

xx2100000719

#### **Required spare parts**

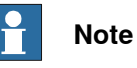

The spare part numbers that are listed in the table can be out of date. See the latest spare parts of the IRB 365 via myABB Business Portal, *www.abb.com/myABB*.

| Spare part | Article number                      | Note | Level |
|------------|-------------------------------------|------|-------|
| Lower arm  | IRB 365-1.5/800:<br>3HAC084339-001  |      | L1    |
|            | IRB 365 1.5/1100:<br>3HAC079965-001 |      |       |
|            | IRB 365-1.5/1300:<br>3HAC084334-001 |      |       |
| Ball joint | 3HAC079978-001                      |      | L1    |

### Service parts

Following parts are affected during the replacement procedure. Replace if damaged or lost.

| Spare part          | Article number | Note                                     |
|---------------------|----------------|------------------------------------------|
| Ball bearing cup    | 3HAC079967-001 |                                          |
| Parallel arm spring | 3HAC079966-001 |                                          |
| Locking liquid      | -              | Loctite 2400 (or equivalent Loctite 243) |

#### **Required tools and equipment**

| Equipment                | Article number | Note                                                                | Image        |
|--------------------------|----------------|---------------------------------------------------------------------|--------------|
| Standard toolkit         | -              | Content is defined in section <i>Standard toolkit on page 222</i> . |              |
| Pliers for parallel arms | 3HAC6194-1     | Used to push the parallel<br>arms apart.                            | xx0700000555 |

#### Removing the lower arms

Use these procedures to remove the lower arms.

#### Preparations before removing the lower arms

|   | Action                                                                                                    | Note |
|---|----------------------------------------------------------------------------------------------------|------|
| 1 | The robot does not need to be jogged into any<br>specific position due to repair activity.<br>Do not move the position of the upper arms during<br>lower arms replacement. |      |
| 2 | <b>CAUTION</b><br>Turn off all supplies for electrical power to the robot, before starting the repair work.                                                                |      |
| 3 | Remove any loads or tools attached to the tilt arm on the head.                                                                                                    |      |

#### Removing the lower arm

|   | Action                                                                             | Note |
|---|------------------------------------------------------------------------------------|------|
| 1 | <b>CAUTION</b><br>Make sure that all supplies for electrical power are turned off. |      |

117

5.4.1 Replacing the lower arms *Continued* 

|   | Action                                                                                                    | Note         |
|---|----------------------------------------------------------------------------------------------------|--------------|
| 2 | Remove the lower end of the lower arms from the delta unit with pliers.           Note           Use the pliers on either the left side or the right side. Do not use the pliers on both sides at the same time. |              |
|   |                                                                                                    | xx2100000722 |
| 3 | Remove the upper end of the lower arms from the upper arms with pliers.           Note           Use the pliers on either the left side or the right side. Do not use the pliers on both sides at the same time. | xx2100000721 |
| 4 | Remove the lower arms.                                                                                                    |              |

## Replacing ball joint

Use these procedures to replace the ball joint.

## Replacing ball joint

|   | Action                                                                             | Note       |
|---|------------------------------------------------------------------------------------|------------|
| 1 | <b>CAUTION</b><br>Make sure that all supplies for electrical power are turned off. |            |
| 2 | Unscrew the ball joint counter clockwise.                                          | x210000781 |

5.4.1 Replacing the lower arms *Continued* 

|   | Action                                                                                 | Note                                                     |
|---|----------------------------------------------------------------------------------------|----------------------------------------------------------|
| 3 | Add locking liquid to the ball joint.<br>Screw the ball joint clockwise into position. | Locking liquid: Loctite 2400 (or equivalent Loctite 243) |
|   | ,                                                                                      | Tightening torque: 12 Nm                                 |
|   |                                                                                        |                                                          |
|   |                                                                                        | xx2100000782                                             |

## Replacing ball bearing cup

Use these procedures to replace the ball bearing cup.

### Replacing ball bearing cup

|   | Action                                                                                                    | Note         |
|---|----------------------------------------------------------------------------------------------------|--------------|
| 1 | <b>CAUTION</b><br>Make sure that all supplies for electrical power are turned off.                                     |              |
| 2 | Place the air nozzle in the center of the cup over<br>the hole in the cup and push the cup out with<br>compressed air. | xx220000415  |
| 3 | Replace with a new cup, press it in until you hear<br>a click and the cup is leveled with the cupholder.               | xx2200000417 |

#### Refitting the lower arms

Use these procedures to refit the lower arms.

# 5.4.1 Replacing the lower arms *Continued*

## Refitting the lower arm

|   | Action                                                                                                    | Note         |
|---|----------------------------------------------------------------------------------------------------|--------------|
| 1 | Refit the lower arm to the upper arm with pliers.                                                                                                    |              |
|   | Note                                                                                                    | 0            |
|   | Use the pliers either on the left side or the right side of the lower end on the lower arm.                                                               |              |
|   | Note                                                                                                    |              |
|   | Be careful and do not damage the ball bearing cups.                                                                                                    | xx2100000721 |
| 2 | Repeat the procedure in the lower end of all lower<br>arms and on the delta unit.                                                                         |              |
| 3 | ▲                                                                                                    |              |
|   |                                                                                                    |              |
|   | Make sure all safety requirements are met when performing the first test run. See <i>Test run after installation, maintenance, or repair on page 72</i> . |              |

## 5.4.2 Replacing the upper arms

#### Location of the upper arm

The upper arm is located as shown in the figure.

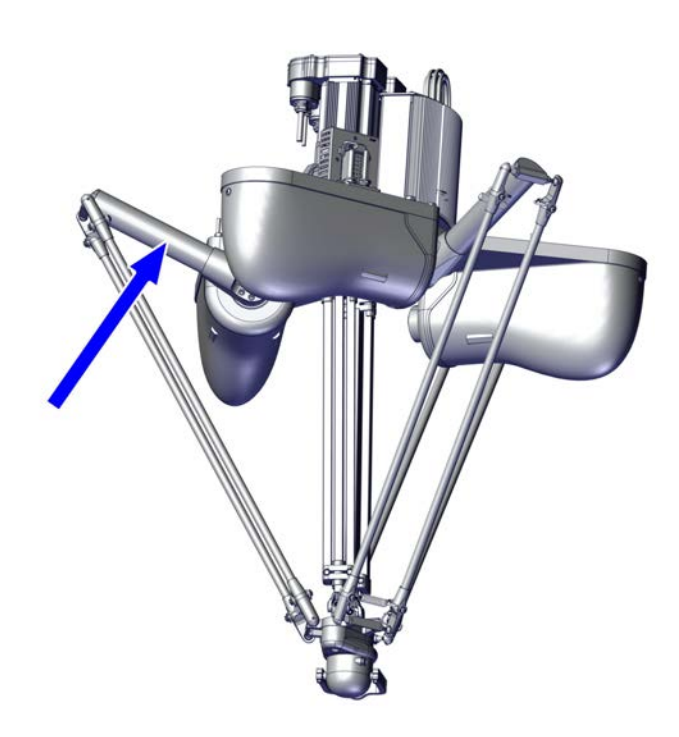

xx2100000720

#### **Required spare parts**

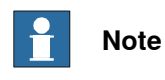

The spare part numbers that are listed in the table can be out of date. See the latest spare parts of the IRB 365 via myABB Business Portal, <u>www.abb.com/myABB</u>.

| Spare part | Article number                                                                                 | Note | Level |
|------------|------------------------------------------------------------------------------------------------|------|-------|
| Upper arm  | IRB 365-1.5/800 and IRB 365<br>1.5/1100: 3HAC079964-001<br>IRB 365-1.5/1300:<br>3HAC084333-001 |      | L1    |

### Service parts

Following parts are affected during the replacement procedure. Replace if damaged or lost.

| Spare part       | Article number | Note |
|------------------|----------------|------|
| Ball bearing cup | 3HAC079967-001 |      |

121

# 5.4.2 Replacing the upper arms *Continued*

| Spare part          | Article number | Note                                     |
|---------------------|----------------|------------------------------------------|
| Parallel arm spring | 3HAC079966-001 |                                          |
| Locking liquid      | -              | Loctite 2400 (or equivalent Loctite 243) |

### **Required tools and equipment**

| Equipment                | Article number | Note                                                                | Image        |
|--------------------------|----------------|---------------------------------------------------------------------|--------------|
| Standard toolkit         | -              | Content is defined in section <i>Standard toolkit on page 222</i> . |              |
| Pliers for parallel arms | 3HAC6194-1     | Used to push the parallel<br>arms apart.                            | xx0700000555 |

### Removing the upper arm

Use these procedures to remove the upper arm.

## Preparations before removing the upper arm

|   | Action                                                                                                    | Note |
|---|----------------------------------------------------------------------------------------------------|------|
| 1 | The robot does not need to be jogged into any specific position due to repair activity.                                                                               |      |
| 2 | DANGER<br>Turn off all:<br>• electric power supply<br>• hydraulic pressure supply<br>• air pressure supply<br>to the robot, before entering the safeguarded<br>space. |      |
| 3 | Remove any loads or tools attached to the tilt arm on the head.                                                                                                    |      |

### Removing the lower arm

| Action                                                                                   | Note |
|------------------------------------------------------------------------------------------|------|
| 1       CAUTION         Make sure that all supplies for electrical power are turned off. |      |

5.4.2 Replacing the upper arms *Continued* 

|   | Action                                                                                                    | Note         |
|---|----------------------------------------------------------------------------------------------------|--------------|
| 2 | Remove the lower end of the lower arms from the delta unit with pliers. Note Use the pliers on either the left side or the right side. Do not use the pliers on both sides at the same time. |              |
| 1 |                                                                                                    | xx2100000722 |
| 3 | Remove the upper end of the lower arms from the upper arms with pliers. Note Use the pliers on either the left side or the right side. Do not use the pliers on both sides at the same time. | xx210000721  |
| 4 | Remove the lower arms.                                                                                                    |              |

## Removing the upper arm

|   | Action                                                                             | Note         |
|---|------------------------------------------------------------------------------------|--------------|
| 1 | <b>CAUTION</b><br>Make sure that all supplies for electrical power are turned off. |              |
| 2 | Remove the 8 attachment screws holding the upper arm in the base unit.             |              |
|   |                                                                                    | xx2100000726 |

# 5.4.2 Replacing the upper arms *Continued*

|   | Action                                   | Note        |
|---|------------------------------------------|-------------|
| 3 | Remove the upper arm from the base unit. | xx210000727 |

## Refitting the upper arm

Use these procedures to refit the upper arm.

## Refitting the upper arm

|   | Action                                             | Note                                                     |
|---|----------------------------------------------------|----------------------------------------------------------|
| 1 | Add locking liquid to all screws.                  | Locking liquid: Loctite 2400 (or equivalent Loctite 243) |
| 2 | Fit the upper arm to the base unit.                | x210000726                                               |
| 3 | Refit the 8 attachment screws opposite each other. | Tightening torque: 16 Nm.                                |

5.4.2 Replacing the upper arms *Continued* 

Refitting the lower arm

|   | Action                                                                                                    | Note         |
|---|----------------------------------------------------------------------------------------------------|--------------|
| 1 | Refit the lower arm to the upper arm with pliers.                                                                                                    |              |
|   | Note                                                                                                    | 0            |
|   | Use the pliers either on the left side or the right side of the lower end on the lower arm.                                                                            |              |
|   | Note                                                                                                    |              |
|   | Be careful and do not damage the ball bearing cups.                                                                                                    | xx2100000721 |
| 2 | Repeat the procedure in the lower end of all lower<br>arms and on the delta unit.                                                                                      | w240000722   |
| 3 | Â                                                                                                    |              |
|   |                                                                                                    |              |
|   | Make sure all safety requirements are met when<br>performing the first test run. See <i>Test run after</i><br><i>installation, maintenance, or repair on page 72</i> . |              |

## Concluding procedure

|   | Action                                                                                                    | Note                                     |
|---|----------------------------------------------------------------------------------------------------|------------------------------------------|
| 1 | Calibrate the robot.                                                                                                    | See Calibration information on page 193. |
| 2 | DANGER<br>Make sure all safety requirements are met when<br>performing the first test run. See <i>Test run after</i><br><i>installation, maintenance, or repair on page 72.</i> |                                          |

5.4.3 Replacing the telescopic shafts and shaft components

## 5.4.3 Replacing the telescopic shafts and shaft components

## Introduction

The replacement is separated in two sections.

- Replacing the telescopic shafts on page 127
- Replacing the telescopic shaft components on page 134

## Location of the telescopic shafts

The telescopic shafts are located as shown in the figure.

The figure shows a 5-axis IRB 365.

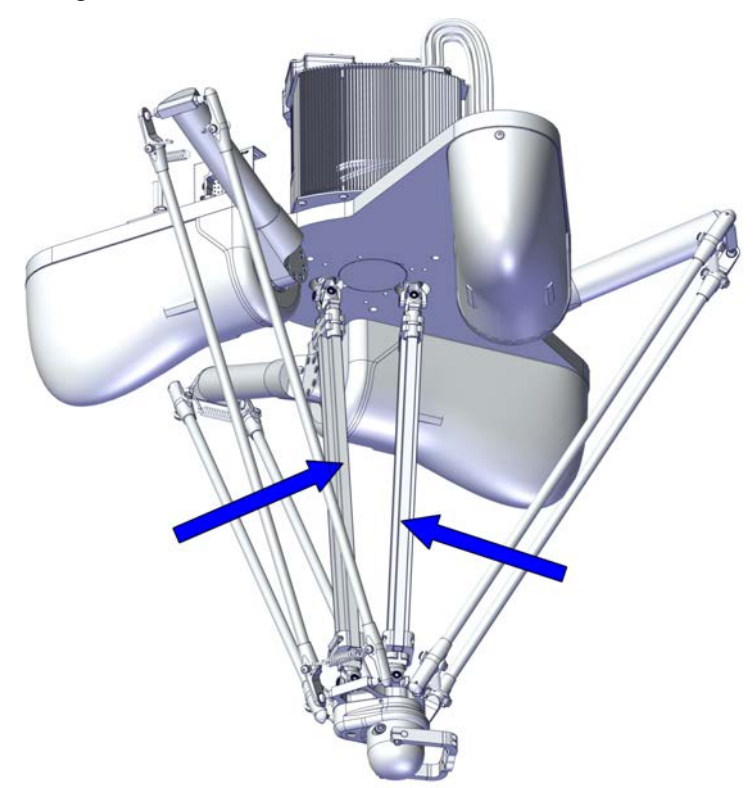

xx2100000730

## 5.4.3.1 Replacing the telescopic shafts

|--|

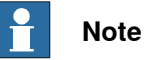

The spare part numbers that are listed in the table can be out of date. See the latest spare parts of the IRB 365 via myABB Business Portal, <u>www.abb.com/myABB</u>.

| Spare part     | Article number                      | Note | Level |
|----------------|-------------------------------------|------|-------|
| Telescope unit | IRB 365-1.5/800:<br>3HAC084342-001  |      | L1    |
|                | IRB 365 1.5/1100:<br>3HAC079972-001 |      |       |
|                | IRB 365-1.5/1300:<br>3HAC084336-001 |      |       |

#### **Required tools and equipment**

| Equipment        | Article number | Note                                                                |
|------------------|----------------|---------------------------------------------------------------------|
| Standard toolkit | -              | Content is defined in section <i>Standard toolkit on page 222</i> . |

#### **Required service parts**

| Consumable     | Article number | Note                                     |
|----------------|----------------|------------------------------------------|
| Locking liquid | -              | Loctite 2400 (or equivalent Loctite 243) |

#### Removing the telescopic shaft

Use these procedures to remove the telescopic shaft.

#### Preparations before removing the telescopic shaft

|   | Action                                                                                  | Note |
|---|-----------------------------------------------------------------------------------------|------|
| 1 | The robot does not need to be jogged into any specific position due to repair activity. |      |
|   | Do not move the position of the upper arms during rotation axis replacement.            |      |
| 2 |                                                                                         |      |
|   | Turn off all:                                                                           |      |
|   | hydraulic pressure supply     air pressure supply                                       |      |
|   | to the robot, before entering the safeguarded space.                                    |      |
| 3 | Remove any loads or tools attached to the tilt arm on the head.                         |      |

# 5.4.3.1 Replacing the telescopic shafts *Continued*

## Removing the telescopic shaft

|   | Action                                                                                                    | Note         |
|---|----------------------------------------------------------------------------------------------------|--------------|
| 1 | WARNING<br>Make sure that all supplies for hydraulic pressure<br>and air pressure are turned off.                                                                                                    |              |
| 2 | Push the brake release button and press the delta<br>plate with head downwards to extend the two<br>telescopic shafts.<br>Note<br>Make sure not to over extend the length of tele-<br>scope shafts due to slide bearing damage | xx210000747  |
| 3 |                                                                                                    |              |
|   | Turn off all:<br>• electric power supply                                                                                                    |              |
| 4 | Remove the center base cover.                                                                                                    | xx2100000732 |

|   | Action                                                                                                 | Note       |
|---|----------------------------------------------------------------------------------------------------|------------|
| 5 | Remove the attachment screw for telescopic shaft<br>(axis 4).                                          | х210000735 |
| 6 | Remove the two attachment screws with washers for telescopic shaft (axis 5).                           | х210000736 |
| 7 | Loosen the two attachment screws on the<br>mounting clamp in the upper end of the telescopic<br>shaft. | x210000729 |

|    | Action                                                                                                    | Note         |
|----|----------------------------------------------------------------------------------------------------|--------------|
| 8  | Push the telescopic shaft together.           Note           Use light force with mallet if necessary      | xx210000749  |
| 9  | Remove the telescopic shaft for axes 4 and 5.                                                              | xx210000733  |
| 10 | Loosen the attachment screw, and remove the<br>conical connection from the telescopic shaft for<br>axis 5. | xx2100000751 |

## Refitting the telescopic shaft

Use these procedures to refit the rotation axis.

Refitting the telescopic shaft

|   | Action                                                                                                    | Note |
|---|----------------------------------------------------------------------------------------------------|------|
| 1 | DANGER<br>Make sure that all supplies for electrical power,<br>hydraulic pressure, and air pressure are turned<br>off. |      |

|   | Action                                                                                                    | Note                                                                                       |
|---|----------------------------------------------------------------------------------------------------|--------------------------------------------------------------------------------------------|
| 2 | Move the conical connection over to the new<br>telescopic shaft axis 5.<br>Add Loctite 638 on the conical surfaces and<br>locking liquid on the threads | Locking liquid:<br>Loctite 2400 (or equivalent Loctite<br>243)<br>Tightening torque: 10 Nm |
|   |                                                                                                    | xx2100000751                                                                               |
| 3 | Refit the two telescopic shafts on the motor axis 4 and 5.                                                                                              | xx210000750                                                                                |
| 4 | Tighten mounting clamping screws.                                                                                                    | Tightening torque: 10 Nm                                                                   |
| 5 | Refit the center base cover.                                                                                                    | x210000732                                                                                 |

|   | Action                                                                                                    | Note                      |
|---|----------------------------------------------------------------------------------------------------|---------------------------|
| 6 | Pull out the telescopic shaft and fit the conical<br>coupling into the corresponding coupling on the<br>delta plate<br>Add Loctite 638 on the conical surfaces and<br>locking liquid on the threads | 10 Nm                     |
| 7 | Refit the attachment screw for telescopic shaft<br>and tighten (axis 4).<br>Add Loctite 638 on the conical surfaces and<br>locking liquid on the threads                                            | Tightening torque: 10 Nm  |
| 8 | Refit the two attachment screws for telescopic<br>shaft and tighten (axis 5).<br>Add Loctite 638 on the conical surfaces and<br>locking liquid on the threads                                       | Tightening torque: 1.6 Nm |
| 9 | DANGER<br>Make sure all safety requirements are met when<br>performing the first test run. See <i>Test run after</i><br><i>installation, maintenance, or repair on page 72.</i>                     |                           |

Concluding procedure

|   | Action                                                                                                    | Note                                     |
|---|----------------------------------------------------------------------------------------------------|------------------------------------------|
| 1 | Calibrate the robot.                                                                                                 | See Calibration information on page 193. |
| 2 | DANGER<br>Make sure all safety requirements are met when<br>performing the first test run. See <i>Test run after</i> |                                          |
|   | installation, maintenance, or repair on page 72.                                                                     |                                          |

5.4.3.2 Replacing the telescopic shaft components

## 5.4.3.2 Replacing the telescopic shaft components

## **Required spare parts**

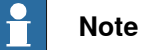

The spare part numbers that are listed in the table can be out of date. See the latest spare parts of the IRB 365 via myABB Business Portal, <u>www.abb.com/myABB</u>.

| Spare part      | Article number | Note | Level |
|-----------------|----------------|------|-------|
| Universal joint | 3HAC080342-001 |      | L1    |
| Slide bearing   | 3HAC079975-001 |      | L1    |

#### **Required tools and equipment**

| Equipment        | Article number | Note                                                           |
|------------------|----------------|----------------------------------------------------------------|
| Standard toolkit | -              | Content is defined in section<br>Standard toolkit on page 222. |

#### **Required consumables**

| Consumable     | Article number | Note                                     |
|----------------|----------------|------------------------------------------|
| Locking liquid | -              | Loctite 2400 (or equivalent Loctite 243) |

### Replacing telescopic shaft parts

The following procedure describes how to disassemble the entire telescopic shaft. The individual components are replaced if they are damaged.

Disassemble the telescopic shaft

|   | Action                                                                                  | Note         |
|---|-----------------------------------------------------------------------------------------|--------------|
| 1 | Loosen the two attachment screws and remove<br>the universal joint with mounting clamp. |              |
|   |                                                                                         | xx2100000753 |

# 5.4.3.2 Replacing the telescopic shaft components *Continued*

|   | Action                                                                                                    | Note         |
|---|----------------------------------------------------------------------------------------------------|--------------|
| 2 | Remove the attachment screw, and pull off the telescope bearing housing.                                               | xx2100000754 |
| 3 | Pull the upper and lower part of the telescopic arm apart.                                                             | xx2100000755 |
| 4 | Loosen the two attachment screws on the tele-<br>scope bearing housing, and pull the slide bearing<br>out and replace. | xx210000760  |

5.4.3.2 Replacing the telescopic shaft components *Continued* 

Assembling the telescopic shaft

|   | Action                                                                                                    | Note                                                                                    |
|---|----------------------------------------------------------------------------------------------------|-----------------------------------------------------------------------------------------|
| 1 | Add locking liquid on the screws.<br>Tighten the two attachment screws on the tele-<br>scope bearing housing. | Locking liquid: Loctite 2400 (or<br>equivalent Loctite 243)<br>Tightening torque: 10 Nm |
| 2 | Push the upper and lower part of the telescopic arm together.                                                 | x2100000762                                                                             |
| 3 | Add locking liquid on the screws.<br>Fit the telescopic bearing housing and tighten the<br>attachment screw.  | Locking liquid: Loctite 2400 (or<br>equivalent Loctite 243)<br>Tightening torque: 10 Nm |

# 5.4.3.2 Replacing the telescopic shaft components *Continued*

|   | Action                                                                              | Note                                                     |
|---|-------------------------------------------------------------------------------------|----------------------------------------------------------|
| 4 | Add locking liquid on the screws.<br>Fit the universal joint with mounting clamp to | Locking liquid: Loctite 2400 (or equivalent Loctite 243) |
|   | telescopic shaft with the two attachment screws,<br>and tighten.                    | Tightening torque: 10 Nm                                 |
|   |                                                                                     | xx2100000753                                             |
|   |                                                                                     | 1                                                        |

## Concluding procedure

|   | Action                                                                                                    | Note                                     |
|---|----------------------------------------------------------------------------------------------------|------------------------------------------|
| 1 | Calibrate the robot.                                                                                                    | See Calibration information on page 193. |
| 2 | DANGER<br>Make sure all safety requirements are met when<br>performing the first test run. See <i>Test run after</i><br><i>installation, maintenance, or repair on page 72.</i> |                                          |

5.4.4 Replacing the delta unit

## 5.4.4 Replacing the delta unit

#### Location of the delta unit

The delta unit is located as shown in the figure.

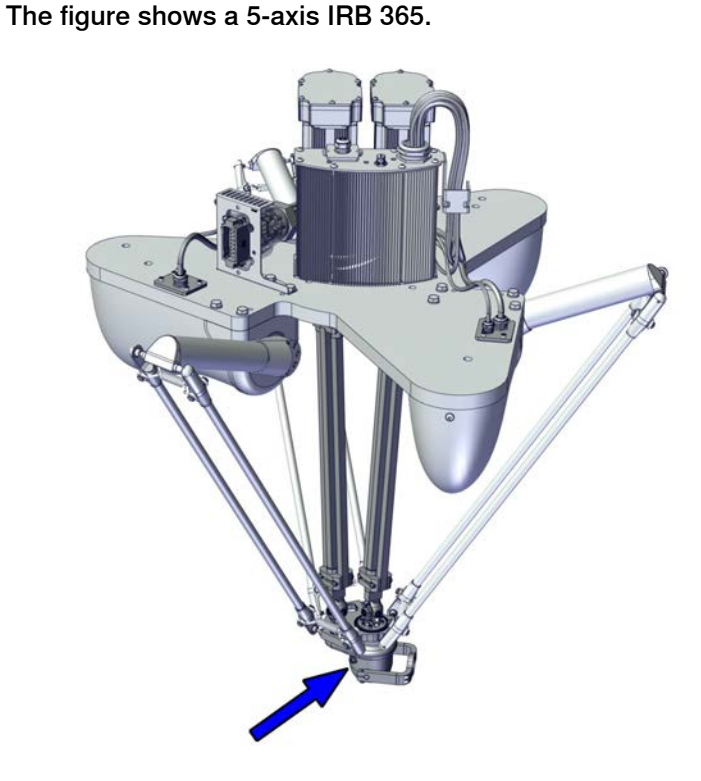

xx2200000124

#### **Required spare parts**

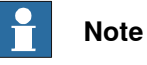

The spare part numbers that are listed in the table can be out of date. See the latest spare parts of the IRB 365 via myABB Business Portal, <u>www.abb.com/myABB</u>.

| Spare part                 | Article number | Note | Level |
|----------------------------|----------------|------|-------|
| Delta unit, with telescope | 3HAC080024-001 |      | L1    |

#### **Required service parts**

| Consumable     | Article number | Note                                     |
|----------------|----------------|------------------------------------------|
| Locking liquid | -              | Loctite 2400 (or equivalent Loctite 243) |

#### **Required tools and equipment**

|                          | ĺ              |                                                                                    |              |
|--------------------------|----------------|------------------------------------------------------------------------------------|--------------|
| Equipment                | Article number | Note                                                                               | Image        |
| Standard toolkit         | -              | Content is defined in sec-<br>tion <i>Standard toolkit on</i><br><i>page 222</i> . |              |
| Pliers for parallel arms | 3HAC6194-1     | Used to push the parallel<br>arms apart.                                           | xx0700000555 |

### Removing the delta unit

Use these procedures to remove the delta unit.

### Preparations before removing the delta unit

|   | Action                                                                                                    | Note |
|---|----------------------------------------------------------------------------------------------------|------|
| 1 | The robot does not need to be jogged into any<br>specific position due to repair activity.<br>Do not move the position of the upper arms during<br>parallel arm replacement. |      |
| 2 | DANGER<br>Turn off all:<br>• electric power supply<br>• hydraulic pressure supply<br>• air pressure supply<br>to the robot, before entering the safeguarded<br>space.        |      |
| 3 | Remove any loads or tools attached to the tilt arm.                                                                                                    |      |

## Removing the lower arm

|   | Action                                                                             | Note |
|---|------------------------------------------------------------------------------------|------|
| 1 | <b>CAUTION</b><br>Make sure that all supplies for electrical power are turned off. |      |

# 5.4.4 Replacing the delta unit *Continued*

|   | Action                                                                                                    | Note         |
|---|----------------------------------------------------------------------------------------------------|--------------|
| 2 | Remove the lower end of the lower arms from the delta unit with pliers.           Note           Use the pliers on either the left side or the right side. Do not use the pliers on both sides at the same time. |              |
|   |                                                                                                    | xx2100000722 |
| 3 | Remove the upper end of the lower arms from the upper arms with pliers. Note Use the pliers on either the left side or the right side. Do not use the pliers on both sides at the same time.                     | xx2100000721 |
| 4 | Remove the lower arms.                                                                                                    |              |

## Removing the delta unit

|   | Action                                                           | Note         |
|---|------------------------------------------------------------------|--------------|
| 1 |                                                                  |              |
|   | Make sure that all supplies for electrical power are turned off. |              |
| 2 | Place a hand to support the weight of the delta unit from below. |              |
| 3 | Remove the attachment screw for telescopic shaft (axis 4).       |              |
|   |                                                                  | xx2200000208 |

5.4.4 Replacing the delta unit *Continued* 

|   | Action                                                                                                 | Note         |
|---|----------------------------------------------------------------------------------------------------|--------------|
| 4 | Remove the two attachment screws with washers for telescopic shaft (axis 5).                           | хх210000770  |
| 5 | Remove the delta unit from the telescopic shafts.<br>Note<br>Use light force with mallet if necessary. |              |
|   |                                                                                                    | xx2200000206 |

## Refitting the delta unit

Use these procedures to refit the delta unit.

Refitting the delta unit

|   | Action                                                                             | Note |
|---|------------------------------------------------------------------------------------|------|
| 1 | <b>CAUTION</b><br>Make sure that all supplies for electrical power are turned off. |      |

5.4.4 Replacing the delta unit *Continued* 

|   | Action                                                                                                    | Note                                                                  |
|---|----------------------------------------------------------------------------------------------------|-----------------------------------------------------------------------|
| 2 | Refit delta unit to the telescopic shafts for axis four and axis five.                                                                                                    | 220000206                                                             |
| 3 |                                                                                                    |                                                                       |
| 0 | Note<br>Make sure that the telescopic shaft is mounted<br>between the motor shaft 4 and the attachment<br>point for telescopic shaft axis 4 on the delta unit.<br>Note<br>Do not tighten the mounting clamps screws before<br>refitting the parallel arms. |                                                                       |
|   |                                                                                                    | xx2100000772                                                          |
| 4 | Refit the two attachment screws with washers for telescopic shaft (axis 5).                                                                                                    | Tightening torque:<br>1.6 Nm<br>V V V V V V V V V V V V V V V V V V V |

# 5.4.4 Replacing the delta unit *Continued*

|   | Action                                                                                                    | Note                                                                                                    |
|---|----------------------------------------------------------------------------------------------------|----------------------------------------------------------------------------------------------------|
| 5 | Apply locking liquid, and tighten the attachment screw axis 4.                                                       | Tightening torque:<br>10 Nm<br>Vertical and the second second se |
| 6 | Fit the lower arms to the delta unit by using the<br>pliers, either on the left side or the right side, not<br>both. | хх210000722                                                                                                    |

## Concluding procedure

|   | Action                                                                                                    | Note                                     |
|---|----------------------------------------------------------------------------------------------------|------------------------------------------|
| 1 | Calibrate the robot.                                                                                                    | See Calibration information on page 193. |
| 2 | DANGER<br>Make sure all safety requirements are met when<br>performing the first test run. See <i>Test run after</i><br><i>installation, maintenance, or repair on page 72.</i> |                                          |

5.4.5 Replacing the tilt arm

## 5.4.5 Replacing the tilt arm

### Location of the tilt arm

The tilt arm is located as shown in the figure.

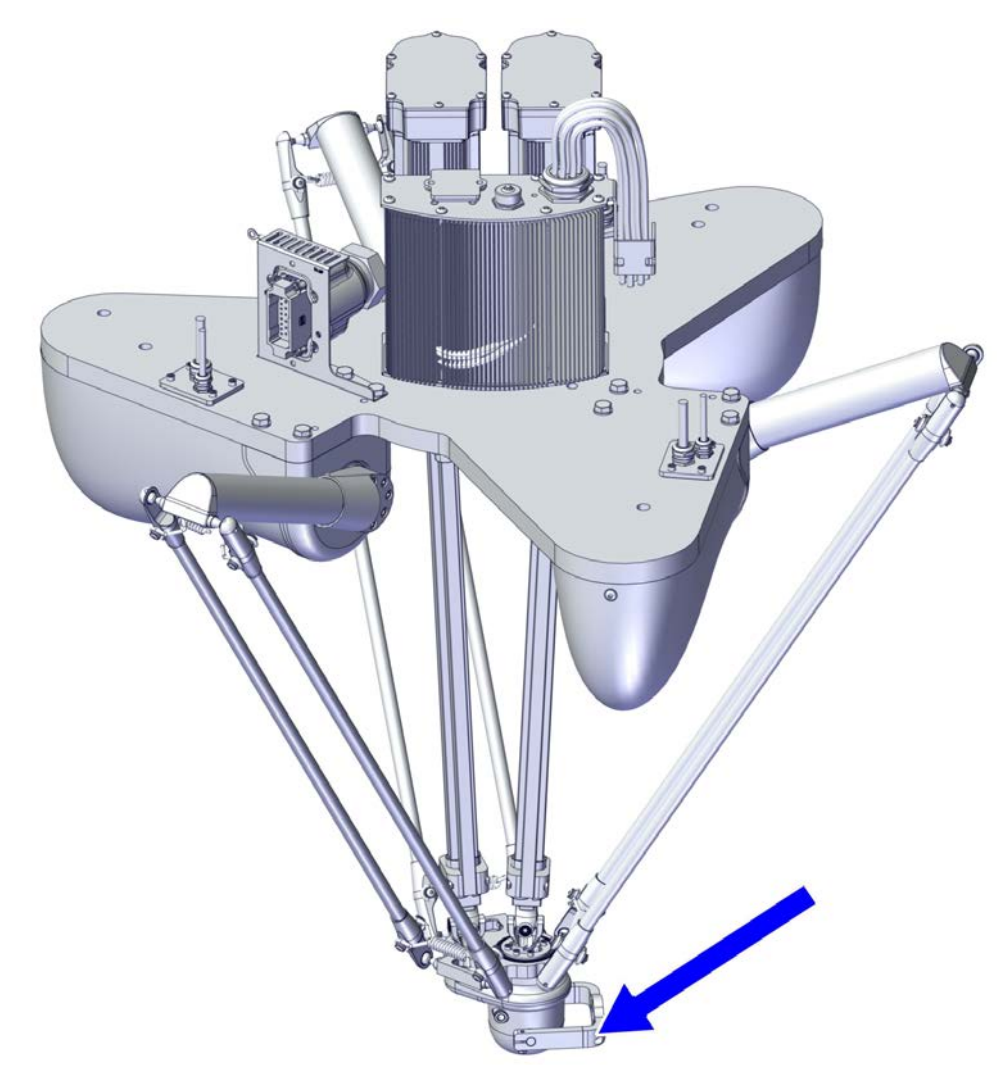

xx2100000774

## **Required spare parts**

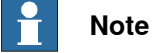

The spare part numbers that are listed in the table can be out of date. See the latest spare parts of the IRB 365 via myABB Business Portal, <u>www.abb.com/myABB</u>.

| Spare part     | Article number | Note | Level |
|----------------|----------------|------|-------|
| Tilt arm stool | 3HAC079970-001 |      | L2    |
| Tilt arm parts | 3HAC079969-001 |      | L2    |
#### **Required tools and equipment**

| Equipment        | Article number | Note                                                           |
|------------------|----------------|----------------------------------------------------------------|
| Standard toolkit | -              | Content is defined in section<br>Standard toolkit on page 222. |

#### Removing the tilt arm

Use these procedures to remove the tilt arm.

#### Preparations before removing the tilt arm

|   | Action                                                                                                    | Note |
|---|----------------------------------------------------------------------------------------------------|------|
| 1 | Jog the robot to an appropriate working position.                                                                                                    |      |
| 2 | DANGER<br>Turn off all:<br>• electric power supply<br>• hydraulic pressure supply<br>• air pressure supply<br>to the robot, before entering the safeguarded<br>space. |      |

#### Removing the tilt arm

|   | Action                                                                             | Note         |
|---|------------------------------------------------------------------------------------|--------------|
| 1 | <b>CAUTION</b><br>Make sure that all supplies for electrical power are turned off. |              |
| 2 | Remove the tilt stool attachment screws.                                           |              |
|   |                                                                                    | xx2100000776 |

## 5 Repair

5.4.5 Replacing the tilt arm *Continued* 

|   | Action                                                                              | Note        |
|---|-------------------------------------------------------------------------------------|-------------|
| 3 | Remove the tilt stool.                                                              | xx210000777 |
| 4 | Loosen the attachment screws, and remove the tilt arm parts from the through shaft. | x210000778  |

#### Refitting the tilt arm

Use these procedures to refit the tilt arm.

Refitting the tilt arm

|   | Action                                            | Note         |
|---|---------------------------------------------------|--------------|
| 1 | Fit the both tilt arm parts on the through shaft. |              |
|   |                                                   | xx2100000778 |

5.4.5 Replacing the tilt arm *Continued* 

|   | Action                                                                                                    | Note                                                                                      |
|---|----------------------------------------------------------------------------------------------------|-------------------------------------------------------------------------------------------|
| 2 | Add locking liquid to all screws.<br>Fit the tilt stool to the tilt arm parts, and tighten<br>the attachment screws. | Locking liquid: Loctite 2400 (or<br>equivalent Loctite 243)<br>Tightening torque: 3.5 Nm. |
|   |                                                                                                    | xx2100000776                                                                              |
| 3 | Add locking liquid to all screws.<br>Tighten the tilt arm part attachment screws.                                    | Locking liquid: Loctite 2400 (or<br>equivalent Loctite 243)<br>Tightening torque: 7 Nm.   |
|   |                                                                                                    | xx2100000780                                                                              |

## Concluding procedure

|   | Action                                                                                                    | Note                                     |
|---|----------------------------------------------------------------------------------------------------|------------------------------------------|
| 1 | Calibrate the robot.                                                                                                    | See Calibration information on page 193. |
| 2 | DANGER<br>Make sure all safety requirements are met when<br>performing the first test run. See <i>Test run after</i><br><i>installation, maintenance, or repair on page 72.</i> |                                          |

## 5.5 Motors and gears

### 5.5.1 Replacing the axis-1, axis 2 and axis-3 motor

#### Location of the motor

The motor is located as shown in the figure.

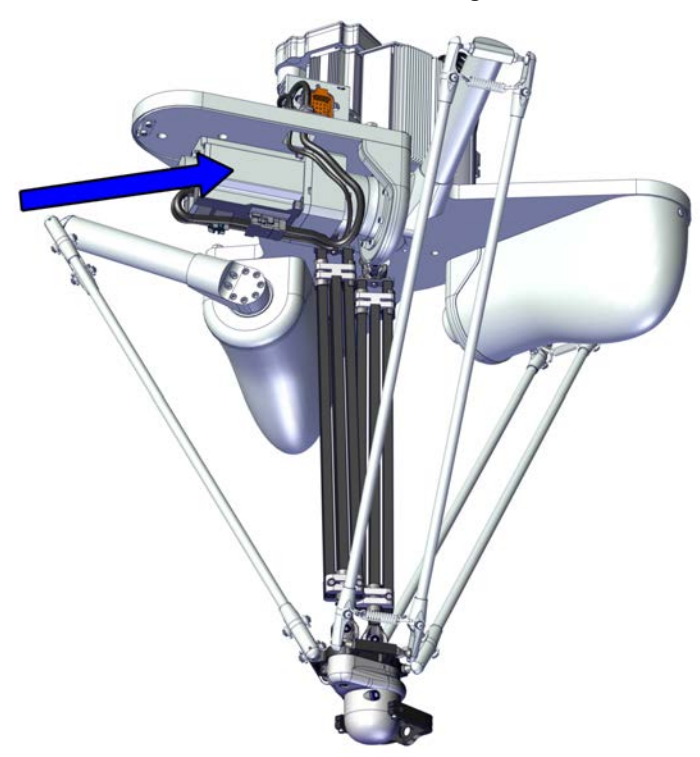

xx2100000966

#### **Required spare parts**

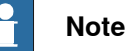

The spare part numbers that are listed in the table can be out of date. See the latest spare parts of the IRB 365 via myABB Business Portal, <u>www.abb.com/myABB</u>.

| Spare part                     | Article number | Note |
|--------------------------------|----------------|------|
| Rot AC Motor M105.1 w. adapter | 3HAC079982-001 |      |

#### **Required tools and equipment**

| Equipment        | Article number | Note                                                                | Image |
|------------------|----------------|---------------------------------------------------------------------|-------|
| Standard toolkit | -              | Content is defined in section <i>Standard toolkit on page 222</i> . |       |

| Equipment                | Article number | Note                                     | Image        |
|--------------------------|----------------|------------------------------------------|--------------|
| Pliers for parallel arms | 3HAC6194-1     | Used to push the parallel<br>arms apart. | xx0700000555 |

#### **Required service parts**

| Consumable     | Article number | Note                                     |
|----------------|----------------|------------------------------------------|
| Locking liquid | -              | Loctite 2400 (or equivalent Loctite 243) |

#### Removing the motor

Use these procedures to remove the motor.

#### Preparations before removing the motor

|   | Action                                                                                                    | Note |
|---|----------------------------------------------------------------------------------------------------|------|
| 1 | The robot does not need to be jogged into any specific position due to repair activity.                                                     |      |
| 2 | WARNING<br>Turn off all:<br>• hydraulic pressure supply<br>• air pressure supply<br>to the robot, before entering the safeguarded<br>space. |      |
| 3 | Remove any loads or tools attached to the tilt arm on the head.                                                                             |      |

#### Removing the motor

|   | Action                                                                                                    | Note |
|---|----------------------------------------------------------------------------------------------------|------|
| 1 | WARNING<br>Make sure that all supplies for hydraulic pressure<br>and air pressure are turned off.                                                                       |      |
| 2 | WARNING<br>To secure no accidental movement and engage-<br>ment of drive power, set robot into manual mode<br>and also engage the emergency stop on the<br>FlexPendant. |      |

|     | Action                                                                                                    | Note         |
|-----|----------------------------------------------------------------------------------------------------|--------------|
| 3 1 | Remove the lower end of the lower arms from the<br>delta unit by using the pliers, either on the left<br>side or the right side, not both. | x210000722   |
| 4   | Remove the upper end of the lower arms from the<br>upper arm by using the pliers, either on the left<br>side or the right side, not both.  | xx210000721  |
| 5 I | Remove the parallel arms.                                                                                                    |              |
| 6   | Remove motor cover and screw.                                                                                                    |              |
|     |                                                                                                    | xx2100000725 |
| 7 1 | Remove the protection plug in adapter plate.                                                                                               |              |
| 8 1 | Look into the hole in adapter plate.                                                                                                    | XX5100000868 |

|    | Action                                                                                                    | Note         |
|----|----------------------------------------------------------------------------------------------------|--------------|
| 9  | Push the brake release button to release upper<br>arm.<br>Rotate upper arm to align the hex cap screw to<br>the hole in adapter plate. |              |
| 10 | Loosen the hex cap screw for motor shaft.                                                                                              | xx2100002381 |
| 11 | WARNING Turn off all:     electric power supply                                                                                        |              |
| 12 | Disconnect the two cable connectors on motor.                                                                                          | xx210000967  |

|    | Action                                                                                                    | Note         |
|----|----------------------------------------------------------------------------------------------------|--------------|
| 13 | Remove two of the screws and washers securing the motor.                                                          | хх190000760  |
| 14 | Fasten two guide pins.<br>Tip<br>Lubricate the guide pins with some grease to<br>make the motor slide better.     | xx1900011835 |
| 15 | Remove the two remaining screws and washers.                                                                      |              |
| 16 | <b>CAUTION</b><br>Whenever parting/mating motor and gearbox, the gears may be damaged if excessive force is used. |              |
| 17 | Remove the motor including the bracket by sliding it out on the guide pins and lift it off.                       | xx1900011834 |

#### Removing the bracket from the motor

#### **Removing bracket**

|   | Action                              | Note         |
|---|-------------------------------------|--------------|
| 1 | Loosen the two screws in the front. |              |
|   |                                     | xx2100002680 |

#### Refitting the bracket on the motor

#### **Refitting bracket**

|   | Action                                        | Note                     |
|---|-----------------------------------------------|--------------------------|
| 1 | Refit the two attachment screws in the front. | Tightening torque: 12 Nm |
|   |                                               | xx210002681              |

#### Refitting the motor

Use these procedures to refit the motor axis-1-3

#### Refitting the motor

|   | Action                                                                                                    | Note |
|---|----------------------------------------------------------------------------------------------------|------|
| 1 | DANGER<br>Make sure that all supplies for electrical power,<br>hydraulic pressure, and air pressure are turned<br>off. |      |

## 5 Repair

|   | Action                                                                                                    | Note                           |
|---|----------------------------------------------------------------------------------------------------|--------------------------------|
| 2 | <b>Note</b><br>Clean the mating surface with isopropanol.                                                                                                    |                                |
| 3 | Refit the motor including the bracket.                                                                                                    | хх210000970                    |
| 4 | If not already fitted, fasten two guide pins to opposite screw holes.<br>Tip<br>Lubricate the guide pins with some grease to<br>make the motor slide better.                                       | Guide pin, M8x150: 3HAC15520-2 |
| 5 | <b>CAUTION</b><br>Whenever parting/mating motor and gearbox, the gears may be damaged if excessive force is used.                                                                                  |                                |
| 6 | Lift the motor and put it on the guide pins as close<br>as possible to its final position without pushing<br>the motor pinion into the gear.<br>Note<br>Clean the mating surface with isopropanol. | x190001834                     |
| 7 | Fit the attachment screws and washers. Tighten<br>by hand.<br>Do not tighten with a torque yet.                                                                                                    | xx190001835                    |

|    | Action                                                                                                    | Note                                                                                    |
|----|----------------------------------------------------------------------------------------------------|-----------------------------------------------------------------------------------------|
| 8  | Remove the guide pins and fit the remaining two<br>screws and washers. Tighten by hand.<br>Do not tighten with a torque yet.                     | х190000760                                                                              |
| 9  | Add locking liquid to all screws.<br>Tighten the four motor attachment screws.                                                                   | Locking liquid: Loctite 2400 (or<br>equivalent Loctite 243)<br>Tightening torque: 17 Nm |
| 10 | Connect the two cable connectors on motor.                                                                                                    | xx210000967                                                                             |
| 11 | WARNING Turn on all:     electric power supply                                                                                                   |                                                                                         |
| 12 | Rotate upper arm to align the mounting clamp<br>hole with the adapter plate.<br>If needed push the brake release button to release<br>upper arm. | xx2100002381                                                                            |

|    | Action                                                                                                    | Note                     |
|----|----------------------------------------------------------------------------------------------------|--------------------------|
| 13 | Refit the blind plug and tighten the coupling screw for motor shaft.                                                                                                    | Tightening torque: 14 Nm |
| 14 | Refit the protection plug in adapter plate.                                                                                                    | xx2100002302             |
| 15 | Refit the lower arms to the upper arms by using<br>the pliers, either on the left side or the right side,<br>not both.<br>Note<br>Be careful not to damage the ball bearing cups. | xx2100000721             |
| 16 | Repeat the procedure in the lower end of the lower arms, on the delta unit.                                                                                                    |                          |

## 5 Repair

5.5.1 Replacing the axis-1, axis 2 and axis-3 motor *Continued* 

|    | Action                                                                       | Note                       |  |
|----|------------------------------------------------------------------------------|----------------------------|--|
| 17 | Refit the motor cover including the gasket and tighten the attachment screw. | Tightening torque:<br>2 Nm |  |
|    |                                                                              | xx2100000725               |  |

Concluding procedure

|   | Action                                                                                                    | Note                                     |
|---|----------------------------------------------------------------------------------------------------|------------------------------------------|
| 1 | CAUTION<br>Whenever parting/mating motor and gearbox, the<br>gears may be damaged if excessive force is used                                              |                                          |
|   |                                                                                                    |                                          |
| 2 | Calibrate the robot.                                                                                                    | See Calibration information on page 193. |
| 3 |                                                                                                    |                                          |
|   | Make sure all safety requirements are met when performing the first test run. See <i>Test run after installation, maintenance, or repair on page 72</i> . |                                          |

5.5.2 Replacing the axis-4 and axis-5 motor

### 5.5.2 Replacing the axis-4 and axis-5 motor

#### Location of the motor

The motor is located as shown in the figure.

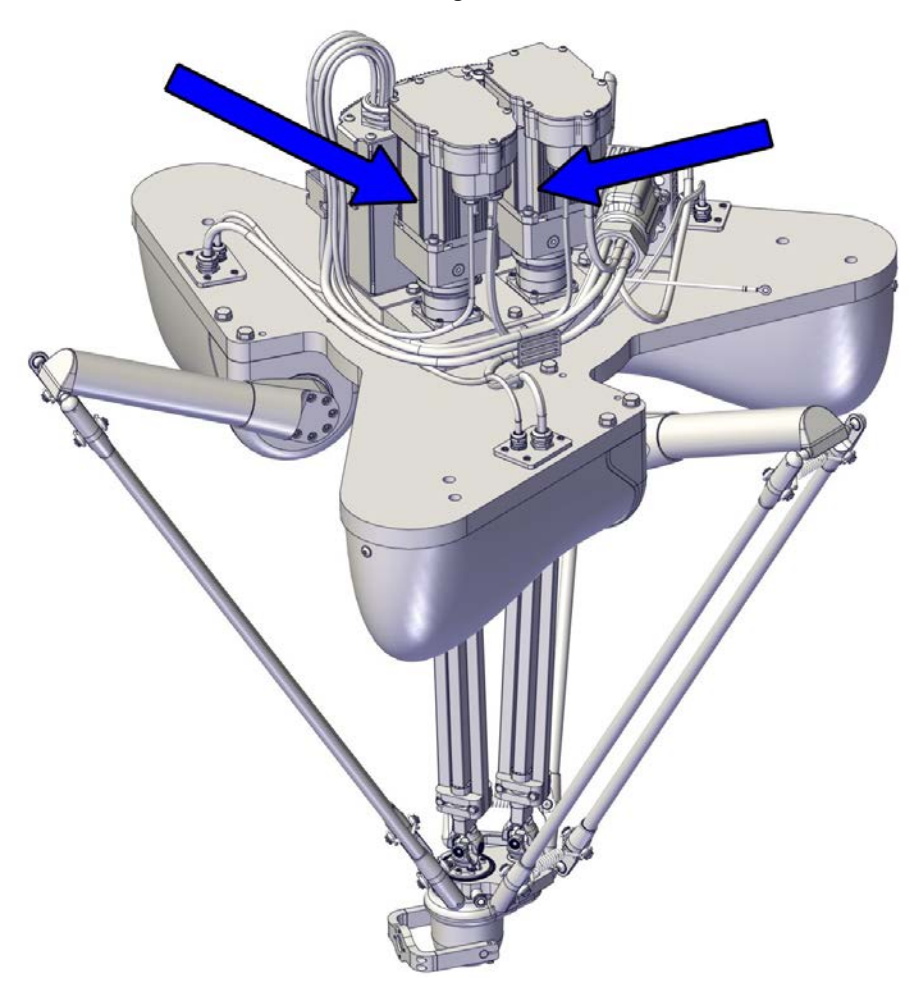

xx2100001425

#### **Required spare parts**

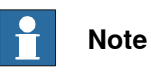

The spare part numbers that are listed in the table can be out of date. See the latest spare parts of the IRB 365 via myABB Business Portal, <u>www.abb.com/myABB</u>.

| Spare part                   | Article number | Note |
|------------------------------|----------------|------|
| Rot AC motor M104 w. adapter | 3HAC078682-001 |      |

#### **Required tools and equipment**

| Equipment        | Article number | Note                                                           |
|------------------|----------------|----------------------------------------------------------------|
| Standard toolkit | -              | Content is defined in section<br>Standard toolkit on page 222. |

#### **Required service parts**

| Consumable     | Article number | Note                                     |
|----------------|----------------|------------------------------------------|
| Locking liquid | -              | Loctite 2400 (or equivalent Loctite 243) |

#### Removing the motor

Use these procedures to remove the motor axis 4 and 5.

#### Preparations before removing the motor

|   | Action                                                                                                    | Note |
|---|----------------------------------------------------------------------------------------------------|------|
| 1 | The robot does not need to be jogged into any specific position due to repair activity.                                                     |      |
| 2 | WARNING<br>Turn off all:<br>• hydraulic pressure supply<br>• air pressure supply<br>to the robot, before entering the safeguarded<br>space. |      |
| 3 | Remove any loads or tools attached to the tilt arm on the head.                                                                             |      |

#### Removing the motor

|   | Action                                                                                                    | Note |
|---|----------------------------------------------------------------------------------------------------|------|
| 1 |                                                                                                    |      |
|   | Turn off all:                                                                                                    |      |
|   | <ul> <li>nydraulic pressure supply</li> <li>air pressure supply</li> </ul>                                                                                   |      |
|   | to the robot, before entering the safeguarded space.                                                                                                    |      |
| 2 |                                                                                                    |      |
|   | To secure no accidental movement and engage-<br>ment of drive power, set robot into manual mode<br>and also engage the emergency stop on the<br>FlexPendant. |      |

159

## 5 Repair

|   | Action                                                                                                    | Note              |
|---|----------------------------------------------------------------------------------------------------|-------------------|
| 3 | Remove the protection plug in adapter plate.                                                                                                    | <image/> <image/> |
| 4 | Rotate telescopic arm to align the hex cap screw<br>to the hole in adapter plate.<br>Push the brake release button to release telescop-<br>ic arm. | xx2100002687      |
| 5 | WARNING Turn off all:     electric power supply                                                                                                    |                   |
| 6 | Loosen the hex cap screw for motor shaft.                                                                                                    | xx2100002688      |

|   | Action                                                                    | Note              |
|---|---------------------------------------------------------------------------|-------------------|
| 7 | Remove M5-screws and motor cover.                                         | x210001418        |
| 8 | Disconnect the white connector and the yellow connector on the motor top. | <image/> <image/> |
| 9 | Remove the two screws and remove the cover with cable glands.             | xx2100001419      |

## 5 Repair

|    | Action                                                                                                    | Note         |
|----|----------------------------------------------------------------------------------------------------|--------------|
| 10 | Remove the M6-screws and the connection box.<br>Clean the contact surface on connection box with<br>isopropanol. Use a lint-free cloth. | хх2100002700 |
| 11 | Remove the four attachment screws with washers.                                                                                         | x200001082   |
| 12 | Fit guide pins in opposite holes.                                                                                                    | x200001084   |
| 13 | <b>CAUTION</b><br>Whenever parting/mating motor and gearbox, the gears may be damaged if excessive force is used.                       |              |

|    | Action                                                                             | Note         |
|----|------------------------------------------------------------------------------------|--------------|
| 14 | Use caution and lift the motor straight up to get the pinion parted from the gear. | хх200001083  |
| 15 | Remove the motor.                                                                  | xx2100001422 |

#### Refitting the motor

Use these procedures to refit the motor axis 4 and 5.

#### Refitting the motor

|   | Action                                                                                                    | Note |
|---|----------------------------------------------------------------------------------------------------|------|
| 1 | DANGER<br>Make sure that all supplies for electrical power,<br>hydraulic pressure, and air pressure are turned<br>off. |      |
| 2 | <b>Note</b><br>Clean the mating surface with isopropanol.                                                              |      |

|   | Action                                                                                                    | Note         |
|---|----------------------------------------------------------------------------------------------------|--------------|
| 3 | Refit the motor.<br>The recess on the top of the motor must be oppos-<br>ite oriented from protection plug at the adapter. | xx2100001422 |
| 4 | If not already fitted, fit two guide pins to the motor attachment holes.                                                   | x20000108    |
| 5 | Lift the motor into the base.<br><b>Note</b><br>Clean the mating surface with isopropanol.                                 | x200001083   |

|    | Action                                                                                      | Note                                                                                   |
|----|---------------------------------------------------------------------------------------------|----------------------------------------------------------------------------------------|
| 6  | Add locking liquid to all screws.<br>Secure the unit with attachment screws and<br>washers. | Locking liquid: Loctite 2400 (or<br>equivalent Loctite 243)<br>Tightening torque: 7 Nm |
|    |                                                                                             |                                                                                        |
|    |                                                                                             | xx2100001421                                                                           |
| 7  | Clean with isopropanol.                                                                     |                                                                                        |
| 8  | Add transclear into the groove for the o-ring.                                              |                                                                                        |
| 9  | Refit connection box and the M6-screws.                                                     | Tightening torque:                                                                     |
|    |                                                                                             |                                                                                        |
|    |                                                                                             | xx2100002700                                                                           |
| 10 | Refit the cover with cable glands and the two M5-                                           | 3.5 Nm                                                                                 |
|    | screws.                                                                                     | xx2100001419                                                                           |

|    | Action                                                                                                    | Note                    |
|----|----------------------------------------------------------------------------------------------------|-------------------------|
| 11 | Connect the white connector and the yellow con-<br>nector. The cables must not interfere movement<br>parts.                                                | <image/> <image/>       |
| 12 | Refit the motor cover and M5-screws.                                                                                                    | Tightening torque: 6 Nm |
|    |                                                                                                    | x210001418              |
| 13 | WARNING Turn on all: • electric power supply                                                                                                    |                         |
| 14 | Rotate telescopic arm to align the hex cap screw<br>to the hole in adapter plate.<br>If needed push the brake release button to release<br>telescopic arm. | xx2100002687            |

|    | Action                                                                                                    | Note                      |
|----|----------------------------------------------------------------------------------------------------|---------------------------|
| 15 | Refit the hex cap screw and tighten the mounting<br>clamp for motor shaft. See tightening torque on<br>the mounting clamp. | Tightening torque: 9.5 Nm |
| 16 | Refit the protection plug in adapter plate.                                                                                | xx2100002706              |

## Concluding procedure

|   | Action                                                                                                    | Note                                     |
|---|----------------------------------------------------------------------------------------------------|------------------------------------------|
| 1 |                                                                                                    |                                          |
|   | Whenever parting/mating motor and gearbox, the gears may be damaged if excessive force is used.                                                          |                                          |
| 2 | Calibrate the robot.                                                                                                    | See Calibration information on page 193. |
| 3 |                                                                                                    |                                          |
|   | Make sure all safety requirements are met when performing the first test run. See <i>Test run after installation, maintenance, or repair on page 72.</i> |                                          |

### 5 Repair

5.5.3 Replacing the axis-1, axis 2 and axis-3 gear unit

### 5.5.3 Replacing the axis-1, axis 2 and axis-3 gear unit

#### Location of the gear unit

The gearbox is located as shown in the figure.

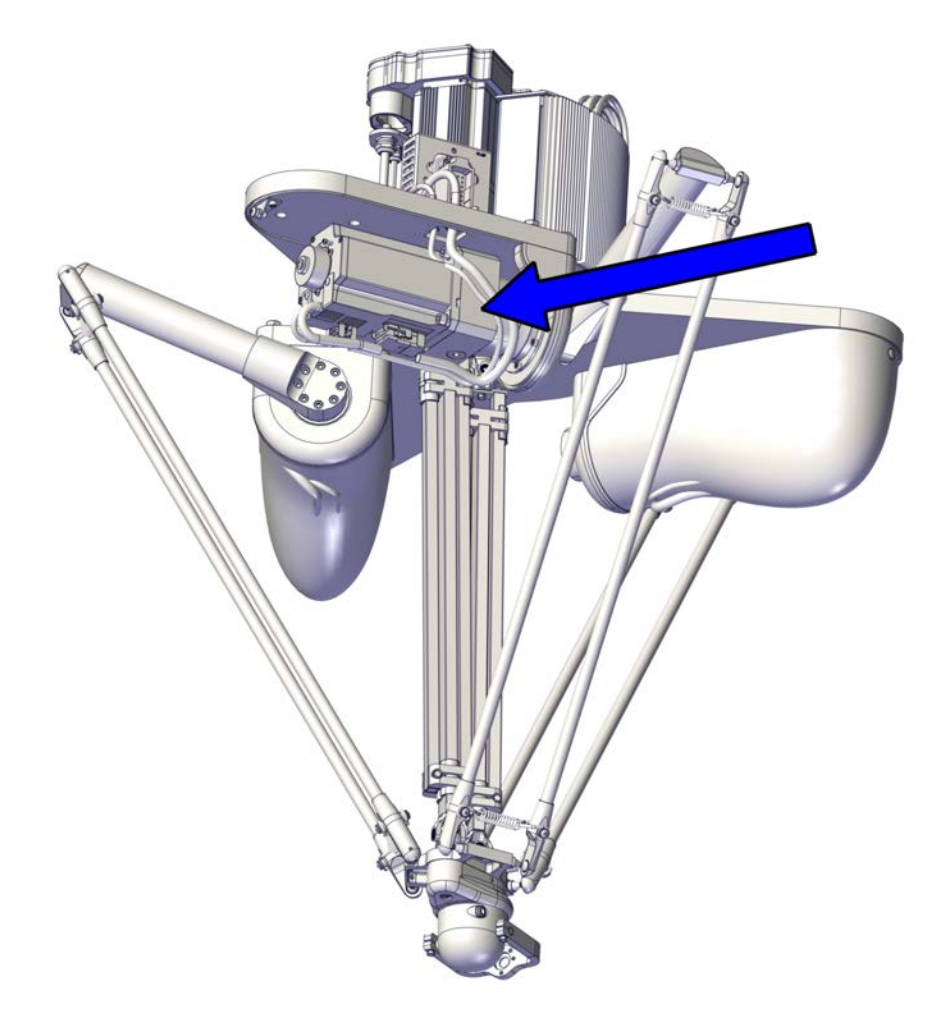

xx2100001427

#### **Required spare parts**

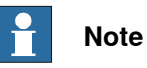

The spare part numbers that are listed in the table can be out of date. See the latest spare parts of the IRB 365 via myABB Business Portal, *www.abb.com/myABB*.

| Spare part | Article number | Note |
|------------|----------------|------|
| Gear unit  | 3HAC080023-001 |      |

#### **Required tools and equipment**

|                          |                | í                                                                                  |              |
|--------------------------|----------------|------------------------------------------------------------------------------------|--------------|
| Equipment                | Article number | Note                                                                               | Image        |
| Standard toolkit         | -              | Content is defined in sec-<br>tion <i>Standard toolkit on</i><br><i>page 222</i> . |              |
| Pliers for parallel arms | 3HAC6194-1     | Used to push the parallel<br>arms apart.                                           | xx0700000555 |

#### **Required service parts**

| Consumable     | Article number | Note                                     |
|----------------|----------------|------------------------------------------|
| Locking liquid | -              | Loctite 2400 (or equivalent Loctite 243) |

#### Removing the gear unit

Use these procedures to remove the gear unit.

Preparations before removing the motor

|   | Action                                                                                                    | Note |
|---|----------------------------------------------------------------------------------------------------|------|
| 1 | The robot does not need to be jogged into any specific position due to repair activity.                                                     |      |
| 2 | WARNING<br>Turn off all:<br>• hydraulic pressure supply<br>• air pressure supply<br>to the robot, before entering the safeguarded<br>space. |      |
| 3 | Remove any loads or tools attached to the tilt arm on the head.                                                                             |      |

#### Removing the motor

|   | Action                                                                                                    | Note |
|---|----------------------------------------------------------------------------------------------------|------|
| 1 | WARNING<br>Make sure that all supplies for hydraulic pressure<br>and air pressure are turned off.                                                                       |      |
| 2 | WARNING<br>To secure no accidental movement and engage-<br>ment of drive power, set robot into manual mode<br>and also engage the emergency stop on the<br>FlexPendant. |      |

169

|   | Action                                                                                                    | Note         |
|---|----------------------------------------------------------------------------------------------------|--------------|
| 3 | Remove the lower end of the lower arms from the<br>delta unit by using the pliers, either on the left<br>side or the right side, not both. | xx210000722  |
| 4 | Remove the upper end of the lower arms from the<br>upper arm by using the pliers, either on the left<br>side or the right side, not both.  | xx2100000721 |
| 5 | Remove the parallel arms.                                                                                                    |              |
| 6 | Remove motor cover and screw.                                                                                                    |              |
|   |                                                                                                    | xx2100000725 |
| 7 | Remove the protection plug in adapter plate.                                                                                               |              |
| 0 | Look into the hole in adapter plate                                                                                                    | xx2100000969 |
| Q | Look into the hole in adapter plate.                                                                                                    |              |

|    | Action                                                                                                    | Note         |
|----|----------------------------------------------------------------------------------------------------|--------------|
| 9  | Push the brake release button to release upper<br>arm.<br>Rotate upper arm to align the hex cap screw to<br>the hole in adapter plate. | v21000281    |
| 10 | Loosen the hex cap screw for motor shaft.                                                                                              | xx2100002381 |
| 11 | WARNING Turn off all:     electric power supply                                                                                        |              |
| 12 | Disconnect the two cable connectors on motor.                                                                                          | x210000967   |

|    | Action                                                                                                    | Note         |
|----|----------------------------------------------------------------------------------------------------|--------------|
| 13 | Remove two of the screws and washers securing the motor.                                                          | xx190000760  |
| 14 | Fasten two guide pins.<br>Tip<br>Lubricate the guide pins with some grease to<br>make the motor slide better.     | xx1900001835 |
| 15 | Remove the two remaining screws and washers.                                                                      |              |
| 16 | <b>CAUTION</b><br>Whenever parting/mating motor and gearbox, the gears may be damaged if excessive force is used. |              |
| 17 | Remove the motor including the bracket by sliding it out on the guide pins and lift it off.                       | xx1900011834 |

|   | Action                                                                       | Note         |
|---|------------------------------------------------------------------------------|--------------|
| 1 | Remove the upper arm from the base unit                                      | xx210002500  |
| 2 | Remove the four attachment screws with washers and remove the adapter plate. | xx2100001428 |
| 3 | Remove the eight attachment screws with washers and remove the gear unit.    | x210001701   |

#### Refitting the gear unit

Use these procedures to refit the gear unit.

#### Refitting the gear unit

|   | Action                                                                                                    | Note |
|---|----------------------------------------------------------------------------------------------------|------|
| 1 | DANGER<br>Make sure that all supplies for electrical power,<br>hydraulic pressure, and air pressure are turned<br>off. |      |

|   | Action                                                                       | Note                                                     |
|---|------------------------------------------------------------------------------|----------------------------------------------------------|
| 2 | Add locking liquid to the eight attachment screws.                           | Locking liquid: Loctite 2400 (or equivalent Loctite 243) |
| 3 | Refit the gear unit and tighten the eight attachment screws with washers.    | Tightening torque: 7 Nm                                  |
| 4 | Add locking liquid to the four attachment screws.                            | Locking liquid: Loctite 2400 (or equivalent Loctite 243) |
| 5 | Refit the adapter plate and tighten the four attachment screws with washers. | Tightening torque: 4.55 Nm                               |
| 6 | Fit the upper arm to the base unit.                                          | х210002500                                               |

|   | Action                                                                                               | Note                                                        |
|---|----------------------------------------------------------------------------------------------------|-------------------------------------------------------------|
| 7 | Add locking liquid to the four attachment screws.<br>Refit the eight attachment screws opposite each | Locking liquid: Loctite 2400 (or<br>equivalent Loctite 243) |
|   | other.                                                                                               | Tightening torque: 16 Nm                                    |
|   |                                                                                                    |                                                             |
|   |                                                                                                    | xx2100002383                                                |

### Refitting the motor

|   | Action                                                                                                    | Note        |
|---|----------------------------------------------------------------------------------------------------|-------------|
| 1 | DANGER<br>Make sure that all supplies for electrical power,<br>hydraulic pressure, and air pressure are turned<br>off. |             |
| 2 | <b>Note</b><br>Clean the mating surface with isopropanol.                                                              |             |
| 3 | Refit the motor including the bracket.                                                                                 | хи210000970 |

175

|   | Action                                                                                                    | Note                                                                                    |  |
|---|----------------------------------------------------------------------------------------------------|-----------------------------------------------------------------------------------------|--|
| 4 | If not already fitted, fasten two guide pins to opposite screw holes.<br>Tip<br>Lubricate the guide pins with some grease to<br>make the motor slide better.                                       | Guide pin, M8x150: 3HAC15520-2                                                          |  |
| 5 |                                                                                                    |                                                                                         |  |
|   | Whenever parting/mating motor and gearbox, the gears may be damaged if excessive force is used.                                                                                                    |                                                                                         |  |
| 6 | Lift the motor and put it on the guide pins as close<br>as possible to its final position without pushing<br>the motor pinion into the gear.<br>Note<br>Clean the mating surface with isopropanol. | x190001834                                                                              |  |
| 7 | Fit the attachment screws and washers. Tighten<br>by hand.<br>Do not tighten with a torque yet.                                                                                                    | xx1900001835                                                                            |  |
| 8 | Remove the guide pins and fit the remaining two<br>screws and washers. Tighten by hand.<br>Do not tighten with a torque yet.                                                                       | х190000760                                                                              |  |
| 9 | Add locking liquid to all screws.<br>Tighten the four motor attachment screws.                                                                                                    | Locking liquid: Loctite 2400 (or<br>equivalent Loctite 243)<br>Tightening torque: 17 Nm |  |

| 5.5.3 | Replacing | the axis-1, | axis 2 and | axis-3 g | gear unit |
|-------|-----------|-------------|------------|----------|-----------|
|       |           |             |            | C        | ontinued  |

| Action                                                                                                    | Note                                                                                                    |
|----------------------------------------------------------------------------------------------------|----------------------------------------------------------------------------------------------------|
| Connect the two cable connectors on motor.                                                                                                    | xx210000967                                                                                                    |
| WARNING<br>Turn on all:<br>• electric power supply                                                                                               |                                                                                                    |
| Rotate upper arm to align the mounting clamp<br>hole with the adapter plate.<br>If needed push the brake release button to release<br>upper arm. |                                                                                                    |
| Refit the blind plug and tighten the coupling screw for motor shaft.                                                                             | Tightening torque: 14 Nm                                                                                                    |
|                                                                                                    | Action<br>Connect the two cable connectors on motor.<br>MARNING<br>Turn on all:<br>• electric power supply<br>Rotate upper arm to align the mounting clamp<br>hole with the adapter plate.<br>If needed push the brake release button to release<br>upper arm.<br>Refit the blind plug and tighten the coupling screw<br>for motor shaft. |

|    | Action                                                                                                    | Note                                                                                                    |
|----|----------------------------------------------------------------------------------------------------|----------------------------------------------------------------------------------------------------|
| 14 | Refit the protection plug in adapter plate.                                                                                                    | xx210000969                                                                                                    |
| 15 | Refit the lower arms to the upper arms by using<br>the pliers, either on the left side or the right side,<br>not both.<br>Note<br>Be careful not to damage the ball bearing cups. | xx210000721                                                                                                    |
| 16 | Repeat the procedure in the lower end of the lower arms, on the delta unit.                                                                                                    |                                                                                                    |
| 17 | Refit the motor cover including the gasket and tighten the attachment screw.                                                                                                    | Tightening torque:<br>2 Nm<br>View of the second second s |
|    |                                                                                                    | XX2100000723                                                                                                    |

### Concluding procedure

|   | Action                                                                                          | Note                                     |  |
|---|-------------------------------------------------------------------------------------------------|------------------------------------------|--|
| 1 |                                                                                                 |                                          |  |
|   | Whenever parting/mating motor and gearbox, the gears may be damaged if excessive force is used. |                                          |  |
| 2 | Calibrate the robot.                                                                            | See Calibration information on page 193. |  |

|   | Action                                                                                                    | Note |
|---|----------------------------------------------------------------------------------------------------|------|
| 3 | DANGER<br>Make sure all safety requirements are met when<br>performing the first test run. See <i>Test run after</i><br><i>installation, maintenance, or repair on page 72.</i> |      |

5.5.4 Replacing the axis-4 and axis-5 gear unit

## 5.5.4 Replacing the axis-4 and axis-5 gear unit

#### Location of the gear unit

The gear unit is located as shown in the figure.

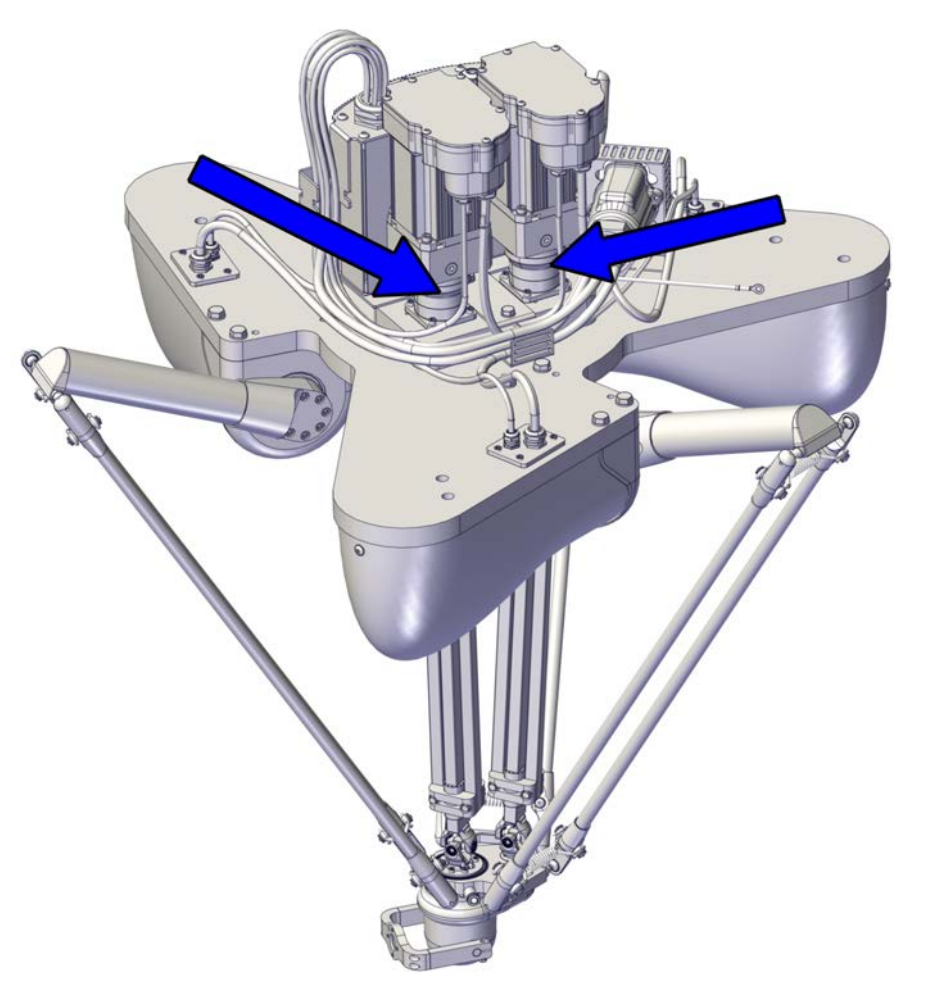

xx2100001426

#### **Required spare parts**

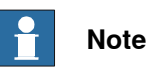

The spare part numbers that are listed in the table can be out of date. See the latest spare parts of the IRB 365 via myABB Business Portal, <u>www.abb.com/myABB</u>.

| Spare part | Article number | Note |
|------------|----------------|------|
| Gear unit  | 3HAC080023-001 |      |
#### **Required tools and equipment**

| Equipment        | Article number | Note                                                           |
|------------------|----------------|----------------------------------------------------------------|
| Standard toolkit | -              | Content is defined in section<br>Standard toolkit on page 222. |

#### **Required service parts**

| Consumable     | Article number | Note                                     |
|----------------|----------------|------------------------------------------|
| Locking liquid | -              | Loctite 2400 (or equivalent Loctite 243) |

#### Removing the gear unit

Use these procedures to remove the gear unit.

#### Preparations before removing the gear unit

|   | Action                                                                                                    | Note |
|---|----------------------------------------------------------------------------------------------------|------|
| 1 | The robot does not need to be jogged into any specific position due to repair activity.                                                     |      |
| 2 | WARNING<br>Turn off all:<br>• hydraulic pressure supply<br>• air pressure supply<br>to the robot, before entering the safeguarded<br>space. |      |
| 3 | Remove any loads or tools attached to the tilt arm on the head.                                                                             |      |

#### Loosen the upper mounting clamps for telescopic shaft

|   | Action                                                                                            | Note |
|---|---------------------------------------------------------------------------------------------------|------|
| 1 | WARNING<br>Make sure that all supplies for hydraulic pressure<br>and air pressure are turned off. |      |

181

|   | Action                                                                                                    | Note                 |
|---|----------------------------------------------------------------------------------------------------|----------------------|
| 2 | Push the brake release button and press the delta<br>plate with head downwards to extend the two<br>telescopic shafts. | x210000747           |
| 3 | Remove the center base cover                                                                                           |                      |
|   |                                                                                                    | xx2100000732         |
| 4 | Loosen the two attachment screws on the<br>mounting clamp in the upper end of the telescopic<br>shaft.                 | х <b>х</b> 210000729 |

Removing the motor

|   | Action                                                                                                    | Note |
|---|----------------------------------------------------------------------------------------------------|------|
| 1 | WARNING<br>Turn off all:<br>• hydraulic pressure supply<br>• air pressure supply<br>to the robot, before entering the safeguarded<br>space. |      |

Continues on next page

|   | Action                                                                                                    | Note         |
|---|----------------------------------------------------------------------------------------------------|--------------|
| 2 | WARNING<br>To secure no accidental movement and engage-<br>ment of drive power, set robot into manual mode<br>and also engage the emergency stop on the<br>FlexPendant. |              |
| 3 | Remove the protection plug in adapter plate.                                                                                                    | x210002706   |
| 4 | Rotate telescopic arm to align the hex cap screw<br>to the hole in adapter plate.<br>Push the brake release button to release telescop-<br>ic arm.                      | хх210002687  |
| 5 | WARNING Turn off all: • electric power supply                                                                                                    |              |
| 6 | Loosen the hex cap screw for motor shaft.                                                                                                    | xx2100002688 |

|   | Action                                                                    | Note              |
|---|---------------------------------------------------------------------------|-------------------|
| 7 | Remove M5-screws and motor cover.                                         | xx2100001418      |
| 8 | Disconnect the white connector and the yellow connector on the motor top. | <image/> <image/> |
| 9 | Remove the two screws and remove the cover with cable glands.             | xx2100001419      |

|    | Action                                                                                                    | Note        |
|----|----------------------------------------------------------------------------------------------------|-------------|
| 10 | Remove the M6-screws and the connection box.<br>Clean the contact surface on connection box with<br>isopropanol. Use a lint-free cloth. | x210002700  |
| 11 | Remove the four attachment screws with washers.                                                                                         | x200001082  |
| 12 | Fit guide pins in opposite holes.                                                                                                    | xx200001084 |
| 13 | <b>CAUTION</b><br>Whenever parting/mating motor and gearbox, the gears may be damaged if excessive force is used.                       |             |

## 5 Repair

5.5.4 Replacing the axis-4 and axis-5 gear unit *Continued* 

|    | Action                                                                                | Note         |
|----|---------------------------------------------------------------------------------------|--------------|
| 14 | Use caution and lift the motor straight up to get<br>the pinion parted from the gear. | x200001083   |
| 15 | Remove the motor.                                                                     | xx2100001422 |

Removing the gear unit

|   | Action                | Note         |
|---|-----------------------|--------------|
| 1 | Remove the gear unit. | xx2100001424 |

## Refitting the gear unit

Use these procedures to refit the gear unit.

### Refitting the gear unit

|   | Action                                                                                                    | Note                                                     |
|---|----------------------------------------------------------------------------------------------------|----------------------------------------------------------|
| 1 | DANGER<br>Make sure that all supplies for electrical power,<br>hydraulic pressure, and air pressure are turned<br>off. |                                                          |
| 2 | Add locking liquid to the four attachment screws.                                                                      | Locking liquid: Loctite 2400 (or equivalent Loctite 243) |
| 3 | Refit the gear unit and tighten the four attachment screws.                                                            | Tightening torque: 7 Nm                                  |
|   |                                                                                                    | xx2100001424                                             |

#### Refit the upper mounting clamps for telescopic shaft

|   | Action                                                                                                   | Note                                                                                                    |
|---|----------------------------------------------------------------------------------------------------|----------------------------------------------------------------------------------------------------|
| 1 | Refit the mounting clamp in the upper end of the telescopic shaft and tighten the two attachment screws. | Tightening torque:<br>10 Nm<br>View of the second second |

## 5 Repair

# 5.5.4 Replacing the axis-4 and axis-5 gear unit *Continued*

| 2 Refit the center base cover. |   | Action                       | Note |
|--------------------------------|---|------------------------------|------|
|                                | 2 | Refit the center base cover. |      |

#### Refitting the motor

|   | Action                                                                                                    | Note        |
|---|----------------------------------------------------------------------------------------------------|-------------|
| 1 | DANGER<br>Make sure that all supplies for electrical power,<br>hydraulic pressure, and air pressure are turned<br>off.     |             |
| 2 | <b>Note</b><br>Clean the mating surface with isopropanol.                                                                  |             |
| 3 | Refit the motor.<br>The recess on the top of the motor must be oppos-<br>ite oriented from protection plug at the adapter. | x210001422  |
| 4 | If not already fitted, fit two guide pins to the motor attachment holes.                                                   | xx200001088 |

Continues on next page

|   | Action                                                                                      | Note                                                                                   |
|---|---------------------------------------------------------------------------------------------|----------------------------------------------------------------------------------------|
| 5 | Lift the motor into the base.<br><b>Note</b><br>Clean the mating surface with isopropanol.  | xx200001083                                                                            |
| 6 | Add locking liquid to all screws.<br>Secure the unit with attachment screws and<br>washers. | Locking liquid: Loctite 2400 (or<br>equivalent Loctite 243)<br>Tightening torque: 7 Nm |
| 7 | Clean with isopropanol.                                                                     |                                                                                        |
| 8 | Add transclear into the groove for the o-ring.                                              |                                                                                        |
| 9 | Refit connection box and the M6-screws.                                                     | Tightening torque:<br>12 Nm                                                            |

|    | Action                                                                                                    | Note                    |
|----|----------------------------------------------------------------------------------------------------|-------------------------|
| 10 | Refit the cover with cable glands and the two M5-<br>screws.                                                | 3.5 Nm                  |
| 11 | Connect the white connector and the yellow con-<br>nector. The cables must not interfere movement<br>parts. | <image/> <image/>       |
| 12 | Refit the motor cover and M5-screws.                                                                        | Tightening torque: 6 Nm |
| 13 | WARNING Turn on all:     electric power supply                                                              |                         |

Continues on next page

|    | Action                                                                                                    | Note                      |
|----|----------------------------------------------------------------------------------------------------|---------------------------|
| 14 | Rotate telescopic arm to align the hex cap screw<br>to the hole in adapter plate.<br>If needed push the brake release button to release<br>telescopic arm. | xx2100002687              |
| 15 | Refit the hex cap screw and tighten the mounting<br>clamp for motor shaft. See tightening torque on<br>the mounting clamp.                                 | Tightening torque: 9.5 Nm |
| 16 | Refit the protection plug in adapter plate.                                                                                                    | xx2100002706              |

#### **Concluding procedure**

|   | Action                                                                                          | Note                                     |
|---|-------------------------------------------------------------------------------------------------|------------------------------------------|
| 1 |                                                                                                 |                                          |
|   | Whenever parting/mating motor and gearbox, the gears may be damaged if excessive force is used. |                                          |
| 2 | Calibrate the robot.                                                                            | See Calibration information on page 193. |

## 5 Repair

|   | Action                                                                                                    | Note |
|---|----------------------------------------------------------------------------------------------------|------|
| 3 | DANGER<br>Make sure all safety requirements are met when<br>performing the first test run. See <i>Test run after</i><br><i>installation, maintenance, or repair on page 72.</i> |      |

6.1 When to calibrate

## 6 Calibration information

## 6.1 When to calibrate

#### When to calibrate

The system must be calibrated if any of the following situations occur.

The resolver values are changed

If resolver values are changed, the robot must be re-calibrated using the calibration methods supplied by ABB. Calibrate the robot carefully with standard calibration, according to information in this manual.

The resolver values will change when parts affecting the calibration position are replaced on the robot, for example motors or parts of the transmission.

#### The revolution counter memory is lost

If the revolution counter memory is lost, the counters must be updated. See *Updating revolution counters on OmniCore robots on page 204*. This will occur when:

- The battery is discharged
- A resolver error occurs
- · The signal between a resolver and measurement board is interrupted
- A robot axis is moved with the control system disconnected

The revolution counters must also be updated after the robot and controller are connected at the first installation.

#### The robot is rebuilt

If the robot is rebuilt, for example, after a crash or when the reachability of a robot is changed, it needs to be re-calibrated for new resolver values.

## 6 Calibration information

6.2 Introduction and calibration terminology

## 6.2 Introduction and calibration terminology

#### **Calibration information**

This chapter includes general information about the recommended calibration methods and also the detailed procedures for updating the revolution counters, checking the calibration position etc.

#### **Calibration terminology**

| Term                      | Definition                                                                                                    |
|---------------------------|----------------------------------------------------------------------------------------------------|
| Calibration method        | A collective term for several methods that might be<br>available for calibrating the ABB robot. Each method<br>contains calibration routines.                                                                                                    |
| Synchronization position  | Known position of the complete robot where the angle of each axis can be checked against visual synchronization marks.                                                                                                    |
| Calibration position      | Known position of the complete robot that is used for calibration of the robot.                                                                                                    |
| Standard calibration      | A generic term for all calibration methods that aim to move the robot to calibration position.                                                                                                    |
| Fine calibration          | A calibration routine that generates a new zero posi-<br>tion of the robot.                                                                                                    |
| Reference calibration     | A calibration routine that in the first step generates<br>a reference to current zero position of the robot. The<br>same calibration routine can later on be used to re-<br>calibrate the robot back to the same position as when<br>the reference was stored. |
|                           | This routine is more flexible compared to fine calib-<br>ration and is used when tools and process equipment<br>are installed.                                                                                                    |
|                           | Requires that a reference is created before being used for recalibrating the robot.                                                                                                    |
|                           | Requires that the robot is dressed with the same<br>tools and process equipment during calibration as<br>during creation of the reference values.                                                                                                    |
| Update revolution counter | A calibration routine to make a rough calibration of each manipulator axis.                                                                                                    |
| Synchronization mark      | Visual marks on the robot axes. When marks are aligned, the robot is in synchronization position.                                                                                                    |

6.3 Calibration method

## 6.3 Calibration method

#### Overview

This section specifies the different types of calibration and the calibration methods that are supplied by ABB.

#### **Types of calibration**

| Type of<br>calibration | Description                                                                                                    | Calibration method                                                                        |
|------------------------|----------------------------------------------------------------------------------------------------|-------------------------------------------------------------------------------------------|
| Standard calibration   | Standard calibration is performed if resolver<br>values are changed or the robot is rebuilt (see<br><i>When to calibrate on page 193</i> ).<br>The robot is positioned at calibration position,<br>that is when the positions of the axes 1-3<br>(angles) are set to parameter values found in<br><i>Calibration Position</i> , see type <i>Arm</i> , topic <i>Mo-</i><br><i>tion</i> in <i>Technical reference manual - System</i><br><i>parameters</i> .<br>Standard calibration data is found on the SMB<br>(serial measurement board) in the robot.<br>For robots with RobotWare 5.04 or older, the<br>calibration data is delivered in a file, calib.cfg,<br>supplied with the robot at delivery. The file<br>identifies the correct resolver/motor position<br>corresponding to the robot home position. | Calibration by hand<br>with activated brake<br>release, using the calib-<br>ration marks. |
| Factory reset          | A factory reset (calibration with a calibration<br>tool) can be performed after a gearbox or an<br>upper arm has been replaced to ensure en-<br>hanced robot arm accuracy than when perform-<br>ing standard calibration. Factory reset alters<br>the robot's unique production settings for axis<br>1-3.                                                                                                    | Tool calibration                                                                          |
|                        | To perform tool calibration, the lower arms<br>must first be removed from the robot. The up-<br>per arms must then be positioned horizontally<br>so that the calibration tool can be fitted<br>mounted.                                                                                                    |                                                                                           |
|                        | Making a factory reset with the calibration tool<br>requires specific calibration equipment and<br>software, and is performed by ABB. Please<br>contact ABB.                                                                                                    |                                                                                           |
|                        | The parameter <i>Calibration Position</i> (cal_position) is set at the ABB factory, and is a robot specific parameter. For more information about parameter <i>Calibration Position</i> , see topic <i>Motion</i> , type <i>Arm</i> in <i>Technical reference manual</i> - <i>System parameters</i> .                                                                                                    |                                                                                           |

#### **Calibration methods**

The calibration method for the IRB 365 is different from other robots, and normal calibration methods are not applicable.

#### **Tool calibration**

A factory reset using tool calibration requires specific calibration equipment and is performed by ABB. Please contact ABB.

Continues on next page

## 6 Calibration information

6.3 Calibration method *Continued* 

Tool calibration is measuring each contact point for axis 1-3 and modifies cal\_position. The tool calibration method gives a better nominal kinematics and the modified cal\_positions will help to get back to the same points when calibrating with Standard calibration.

6.4 Calibration movement directions for all axes

### 6.4 Calibration movement directions for all axes

#### **Overview**

When calibrating, the axis must consistently be run towards the calibration position in the same direction in order to avoid position errors caused by backlash in gears and so on. Positive directions are shown in the graphic below.

Calibration service routines will handle the calibration movements automatically and these might be different from the positive directions shown below.

#### **Manual movement directions**

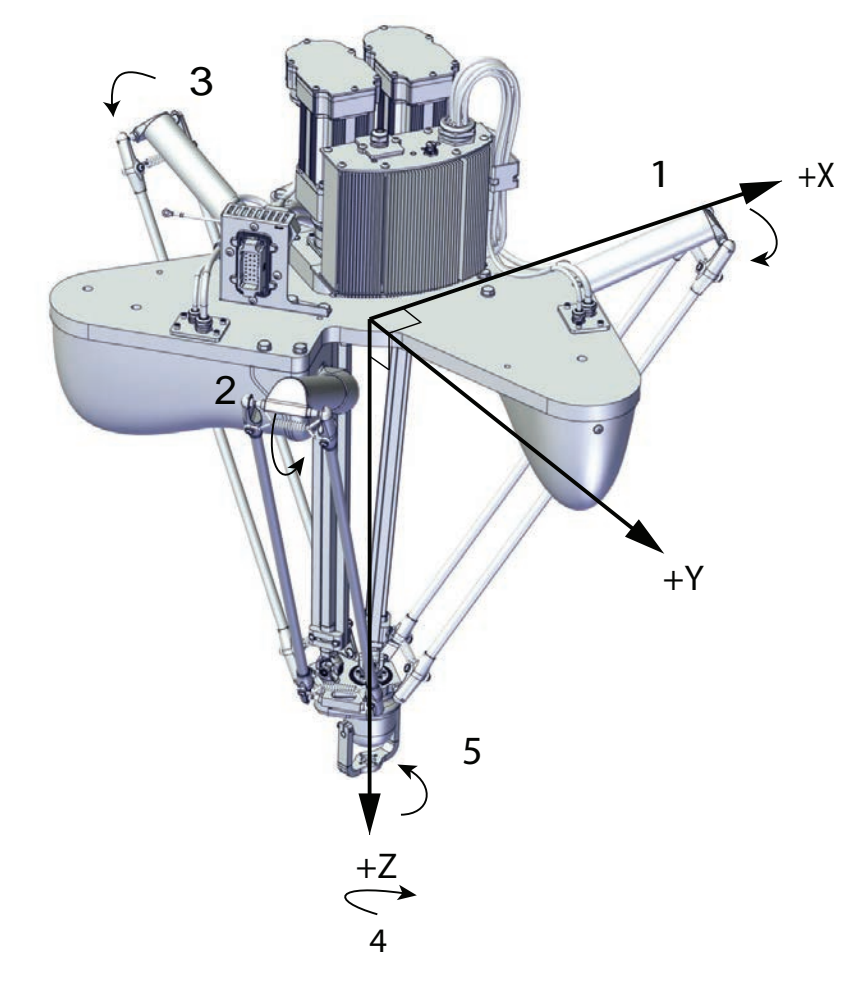

xx2200000237

#### 6.5 Calibrating axis 1-3

## 6.5 Calibrating axis 1-3

#### General

This section is valid for IRB 365 all models. It describes how to perform the actual fine calibration of axis 1-3.

If the robot needs to have a factory reset instead, contact ABB.

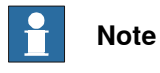

Calibration should be performed by specially trained personnel.

#### Illustration

The figure shows the calibration tool fitted to the robot.

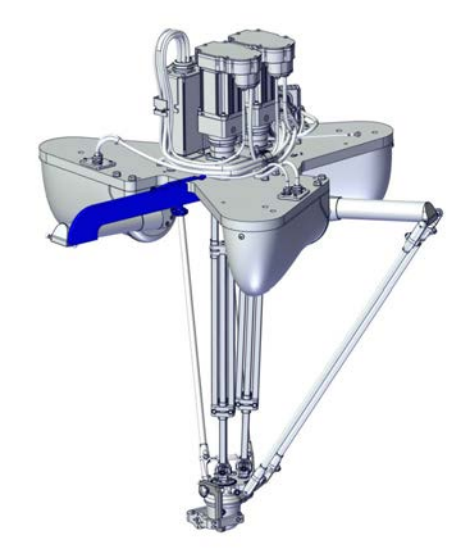

xx2100002603

#### **Required equipment**

| Equipment        | Article number                                          | Note                                |
|------------------|---------------------------------------------------------|-------------------------------------|
| Calibration tool | IRB 365-1.5/800 and IRB 365<br>1.5/1100: 3HAC081390-001 | Used when calibrat-<br>ing axis 1-3 |
|                  | IRB 365-1.5/1300: 3HAC084354-<br>001                    |                                     |

6.5 Calibrating axis 1-3 *Continued* 

|   | Action                                                                                                    | Note                                                       |
|---|----------------------------------------------------------------------------------------------------|------------------------------------------------------------|
| 1 | Slide the calibration tool onto the base<br>plate and tighten the star knob until<br>the calibration tool is fixed.                                                    | х×210002598                                                |
| 2 | Remove the lower arm, release the<br>brake, and move the upper arm to-<br>wards the calibration tool.                                                                  | xx2100002599                                               |
| 3 | Lock the brake when the ball joint makes contact with calibration tool.                                                                                                | xx2100002600                                               |
| 4 | Perform a fine calibration of the upper arm.                                                                                                    | See Fine calibration procedure on FlexPendant on page 202. |
| 5 | Remove the calibration tool when manipulator arm is in zero position.                                                                                                  |                                                            |
| 6 | Repeat these steps for all three upper arms.                                                                                                    |                                                            |
| 7 | Verify the application in the operating<br>mode manual reduced speed, before<br>changing mode to automatic and initi-<br>ating automatic operation.                    | See Safety on page 15.                                     |
| 8 | DANGER<br>Make sure all safety requirements are<br>met when performing the first test run.<br>See Test run after installation, main-<br>tenance, or repair on page 72. |                                                            |

## Calibrating axes 1-3

#### 6.6 Calibrating axis 4-5

## 6.6 Calibrating axis 4-5

#### General

This section is valid for IRB 365 all models. It describes how to perform the actual fine calibration of axis 4-5.

If the robot needs to have a factory reset instead, contact ABB.

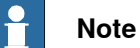

Calibration should be performed by specially trained personnel.

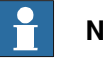

Note

When calibrating axis 4 and 5, both axis 4 and 5 are calibrated simultaneously.

#### Illustration

The figure shows the calibration tool fitted to the robot.

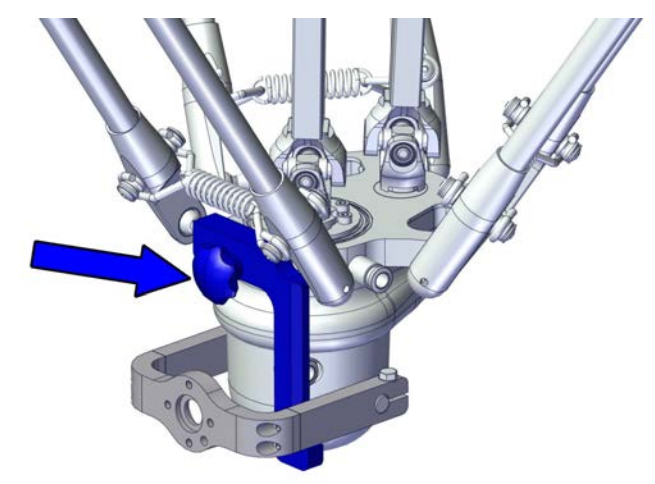

xx2200000017

#### **Required equipment**

| Equipment        | Article number | Note                                |
|------------------|----------------|-------------------------------------|
| Calibration tool | 3HAC081391-001 | Used when calibrat-<br>ing axis 4-5 |

6.6 Calibrating axis 4-5 *Continued* 

|   | Action                                                                                                    | Note                                                       |
|---|----------------------------------------------------------------------------------------------------|------------------------------------------------------------|
| 1 | Slide the calibration tool onto the delta<br>plate and tighten the star knob until<br>the calibration tool is locked. Align the<br>two pneumatic couplings in same dir-<br>ection. | ¥2100002601                                                |
|   |                                                                                                    |                                                            |
| 2 | with calibration tool.                                                                                                    |                                                            |
|   |                                                                                                    | xx2100002602                                               |
| 3 | Perform a fine calibration of the tilt arm.                                                                                                    | See Fine calibration procedure on FlexPendant on page 202. |
| 4 | Remove the calibration tool when manipulator tilt arm is in zero position.                                                                                                    |                                                            |
| 5 | Verify the application in the operating<br>mode manual reduced speed, before<br>changing mode to automatic and initi-<br>ating automatic operation.                                | See Safety on page 15.                                     |
| 6 | DANGER<br>Make sure all safety requirements are<br>met when performing the first test run.<br>See Test run after installation, main-<br>tenance, or repair on page 72.             |                                                            |

## Calibrating axes 4-5

6.7 Fine calibration procedure on FlexPendant

## 6.7 Fine calibration procedure on FlexPendant

#### **Overview**

This section describes how to use the FlexPendant when performing a fine calibration of the robot.

The method of fitting the calibration tools to each axis is described in the calibration instruction for the axis. See the product manual for the robot.

Performing the fine calibration procedure when connecting to OmniCore controller

## Note

If protective gloves are used, these must be compatible with touchscreens when using the FlexPendant.

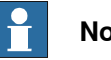

### Note

If the calibration status is Not calibrated, the fine calibration must be performed before running the axis calibration procedure.

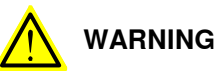

Before starting the calibration procedure, you must jog each axis and bring the robot to synchronization position and make sure that all the notches are matched.

|   | Action                                                                                                    | Note |
|---|----------------------------------------------------------------------------------------------------|------|
| 1 | On the start screen, tap Calibrate.                                                                                                    |      |
| 2 | Select <b>Calibration</b> from the menu.<br>The <b>Mechanical Units</b> page displays a list of<br>available mechanical units.                                                                           |      |
|   | Note                                                                                                    |      |
|   | This step is required only if you are not already<br>in the <b>Mechanical Unit</b> page when you open <b>Cal-</b><br><b>ibrate</b> .                                                                     |      |
|   | Note                                                                                                    |      |
|   | The <b>Mechanical Unit</b> page is displayed only if<br>there are more than one mechanical unit available.<br>Otherwise, the calibration summary page for the<br>available mechanical unit is displayed. |      |
| 3 | Select the unit that needs to be calibrated from the <b>Mechanical Unit</b> list.                                                                                                    |      |
|   | The calibration summary for the selected mechan-<br>ical unit is displayed.                                                                                                    |      |
| 4 | On the right pane tap Calibration Methods.                                                                                                    |      |
| 5 | Tap <b>Calibration Parameters</b> .<br>The calibration parameters are displayed.                                                                                                    |      |

# 6.7 Fine calibration procedure on FlexPendant *Continued*

|   | Action                                                                                                    | Note |
|---|----------------------------------------------------------------------------------------------------|------|
| 6 | Tap Fine Calibration.                                                                                                    |      |
|   | A dialog box is displayed, urging you to use ex-<br>ternal equipment to perform the actual calibration.<br>Make sure all necessary calibration equipment is<br>fitted for the axis to be calibrated. |      |
|   | A warning that performing fine calibration can<br>change programmed robot positions is also dis-<br>played:<br>• Tap <b>Yes</b> to proceed.                                                          |      |
|   | Tap <b>No</b> to cancel.                                                                                                    |      |
| 7 | Select the check-box for the current axis/axes to be calibrated.                                                                                                    |      |
| 8 | Tap Calibrate.                                                                                                    |      |
|   | of the selected axes will be changed, which cannot<br>be undone:<br>• Tap Calibrate to proceed.                                                                                                    |      |
|   | Tap Cancel to cancel.                                                                                                    |      |
|   | Tapping <b>Calibrate</b> results in briefly displaying a dialog box, announcing that the calibration process has started.                                                                            |      |
|   | The axis is calibrated and the system returns to the list of available mechanical units.                                                                                                    |      |
| 9 | Тар ОК.                                                                                                    |      |
|   | The fine calibration process is complete.                                                                                                    |      |

6.8 Updating revolution counters on OmniCore robots

## 6.8 Updating revolution counters on OmniCore robots

#### Introduction

This section describes how to do a rough calibration of each manipulator axis by updating the revolution counter for each axis, using the FlexPendant.

#### Step 1 - Manually moving the manipulator to the synchronization position

Use this procedure to manually move the manipulator to the calibration position.

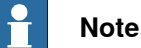

Calibration should be performed by specially trained personnel.

|   | Action                                                                      | Note                                                                       |
|---|-----------------------------------------------------------------------------|----------------------------------------------------------------------------|
| 1 | Manually move the manipulator to the cal-<br>ibration position for axes 1-3 |                                                                            |
| 2 | Manually move the manipulator to the cal-<br>ibration position for axis 4   |                                                                            |
| 3 | When all axes are positioned, update the revolution counter.                | Step 2 - Updating the revolution counter with the FlexPendant on page 204. |

#### Step 2 - Updating the revolution counter with the FlexPendant

Use this procedure to update the revolution counter with the FlexPendant (OmniCore).

|   | Action                                                                                                    |
|---|----------------------------------------------------------------------------------------------------|
| 1 | On the start screen, tap <b>Calibrate</b> .<br>The calibration summary page for the mechanical unit is displayed.                               |
| 2 | In the Calibration Methods menu, select Revolution Counters.                                                                                    |
| 3 | In the <b>Selection</b> column select the axes for which revolution counters need to be up-<br>dated.                                           |
| 4 | Tap <b>Update</b> .<br>A dialog box is displayed warning that the updating operation cannot be undone.                                          |
| 5 | Tap OK to update the revolution counter.                                                                                                    |
| 6 |                                                                                                    |
|   | If a revolution counter is incorrectly updated, it will cause incorrect manipulator posi-<br>tioning, which in turn may cause damage or injury! |

## 7 Troubleshooting

## 7.1 Introduction to troubleshooting

| Introduction      | The            | product manual and the circuit diagram contains information that can b                                                                                                    | hoon e  |  |
|-------------------|----------------|----------------------------------------------------------------------------------------------------|---------|--|
|                   | wher           | n troubleshooting.                                                                                                    | egood   |  |
|                   | For (<br>or in | OmniCore, all event logs from the software can be seen on the FlexPe<br>Technical reference manual - Event logs for RobotWare 7.                                             | ndant,  |  |
|                   | Make           | e sure to read through the section <i>Safety on page 15</i> before starting.                                                                                                 |         |  |
| Troubleshooting   | strategie      | es                                                                                                    |         |  |
|                   | 1              | <ol> <li>Isolate the fault to pinpoint the cause of the problem from consequential problems.</li> </ol>                                                                      |         |  |
|                   | 2              | Divide the fault chain in two.                                                                                                    |         |  |
|                   | 3              | Check communication parameters and cables.                                                                                                    |         |  |
|                   | 4              | Check that the software version is compatible with the hardware.                                                                                                    |         |  |
| Work systematic   | ally           |                                                                                                    |         |  |
|                   | 1              | Take a look around to make sure that all screws, connectors, and cables are secured, and that the robot and other parts are clean, not damaged, and correctly fitted.        |         |  |
|                   | 2              | Replace one thing at a time.                                                                                                    |         |  |
|                   | 3              | Do not replace units randomly.                                                                                                    |         |  |
|                   | 4              | Make sure that there are no loose screws, turnings, or other unexpected parts remaining after work has been performed.                                                       |         |  |
|                   | 5              | When the work is completed, verify that the safety functions are work intended.                                                                                              | king as |  |
| Keep a track of h | istory         |                                                                                                    |         |  |
|                   | •              | Make a historical fault log to keep track of problems over time.                                                                                                    |         |  |
|                   | •              | Consult those working with the robot when the problem occurred.                                                                                                    |         |  |
| Basic scenarios   |                |                                                                                                    |         |  |
|                   | Wha            | at to look for during troubleshooting depends on when the fault occurre                                                                                                    | d. Was  |  |
|                   | the r<br>hints | robot recently installed or was it recently repaired? The following table<br>s on what to look for in specific situations.                                                   | gives   |  |
|                   | The<br>beer    | robot has recently<br>n installed Check:<br>• the configuration files<br>• connectors<br>• options and their configuration<br>• changes in the robot working space/movements | 5.      |  |

## 7 Troubleshooting

# 7.1 Introduction to troubleshooting *Continued*

| The robot has recently<br>been repaired                                                        | <ul> <li>Check:</li> <li>all connections to the replaced part</li> <li>power supplies</li> <li>that the correct part has been fitted</li> <li>the last repair documents.</li> </ul> |
|------------------------------------------------------------------------------------------------|----------------------------------------------------------------------------------------------------|
| The robot recently had a software upgrade                                                      | Check: <ul> <li>software versions</li> <li>compatibilities between hardware and software</li> <li>options and their configuration</li> </ul>                                        |
| The robot has recently<br>been moved from one site<br>to another (an already<br>working robot) | Check: <ul> <li>connections</li> <li>software versions</li> </ul>                                                                                                    |

7.2 Mechanical noise or dissonance

## 7.2 Mechanical noise or dissonance

| Description     |                                                                  |                                                                                                    |
|-----------------|------------------------------------------------------------------|----------------------------------------------------------------------------------------------------|
|                 | Mechanical noise or disso<br>problems in bearings, moto<br>time. | nance that has not been observed before can indicate<br>ors, gearboxes, or similar. Be observant of changes over |
|                 | A faulty bearing often emit failing.                             | s scraping, grinding, or clicking noises shortly before                                                          |
| Consequences    |                                                                  |                                                                                                    |
|                 | Failing bearings cause the cases, the joint can seize            | path accuracy to become inconsistent, and in severe completely.                                                  |
| Possible causes |                                                                  |                                                                                                    |
|                 | The symptom can be caus                                          | ed by:                                                                                                    |
|                 | <ul> <li>Worn bearings.</li> </ul>                               |                                                                                                    |
|                 | <ul> <li>Contaminations hav</li> </ul>                           | entered the bearing grooves.                                                                                     |
|                 | <ul> <li>Loss of lubrication in</li> </ul>                       | bearings.                                                                                                    |
|                 | <ul> <li>Loose heat sinks, fa</li> </ul>                         | ıs, or metal parts.                                                                                              |
|                 | If the noise is emitted from                                     | a gearbox, the following can also apply:                                                                         |
|                 | Overheating.                                                     |                                                                                                    |
| Recommended ac  | tions                                                            |                                                                                                    |
|                 | The following actions are                                        | ecommended:                                                                                                    |
|                 | Action                                                           | Information                                                                                                    |

|   | Action                                                                                                    | Information |
|---|----------------------------------------------------------------------------------------------------|-------------|
| 1 |                                                                                                    |             |
|   | Allow hot parts to cool down.                                                                                     |             |
| 2 | Verify that the service is done according to the maintenance schedule.                                            |             |
| 3 | If a bearing is emitting the noise, determine<br>which one and make sure that it has suffi-<br>cient lubrication. |             |
| 4 | If possible, disassemble the joint and meas-<br>ure the clearance.                                                |             |
| 5 | Bearings inside motors are not to be re-<br>placed individually, but the complete motor<br>is replaced.           |             |
| 6 | Make sure the bearings are fitted correctly.                                                                      |             |
| 7 | Tighten the screws if a heat sink, fan, or metal sheet is loose.                                                  |             |

## 7 Troubleshooting

#### 7.3 Manipulator collapses on power down

## 7.3 Manipulator collapses on power down

| Description     |                                                                                                    |                                                                                        |                                                                           |
|-----------------|----------------------------------------------------------------------------------------------------|----------------------------------------------------------------------------------------|---------------------------------------------------------------------------|
|                 | The<br>Mot                                                                                          | e manipulator is able to work correctly w<br>tors OFF is active, one or more axes dro  | hile Motors ON is active, but when ops or collapses under its own weight. |
|                 | The holding brakes (normally one in each motor), is not able to hold the weigh the manipulator arm. |                                                                                        |                                                                           |
| Consequences    |                                                                                                    |                                                                                        |                                                                           |
|                 | For<br>the                                                                                          | a heavy robot, the collapse can cause area or severe damage to the robot and           | severe injury to personnel working in<br>I/or surrounding equipment.      |
|                 | For<br>rob                                                                                          | a small robot, the collapse can cause ir<br>ot or damage to the robot and/or surrou    | njury to personnel working close to the nding equipment.                  |
| Possible causes |                                                                                                    |                                                                                        |                                                                           |
|                 | The                                                                                                 | e symptom can be caused by:                                                            |                                                                           |
|                 | •                                                                                                   | Faulty brake.                                                                          |                                                                           |
|                 | •                                                                                                   | Faulty power supply to the brake.                                                      |                                                                           |
| Recommended act | ions                                                                                                |                                                                                        |                                                                           |
|                 | The                                                                                                 | e following actions are recommended:                                                   |                                                                           |
|                 |                                                                                                    | Action                                                                                 | Information                                                               |
|                 | 1                                                                                                   | Determine which motor(s) causes the robot to collapse.                                 |                                                                           |
|                 | 2                                                                                                   | Check the brake power supply to the col-<br>lapsing motor during the Motors OFF state. | See the circuit diagram.                                                  |
|                 | 3                                                                                                   | Remove the resolver or resolver cover of                                               | If found faulty, the motor must be replaced                               |

| 4 Remove the motor from the gearbox to in-<br>spect it from the drive side. If found faulty, the motor must be replaced<br>as a complete unit. | 3 | Remove the resolver or resolver cover of the motor to see if there are any signs of oil leaks. | If found faulty, the motor must be replaced as a complete unit. |
|----------------------------------------------------------------------------------------------------|---|------------------------------------------------------------------------------------------------|-----------------------------------------------------------------|
|                                                                                                    | 4 | Remove the motor from the gearbox to in-<br>spect it from the drive side.                      | If found faulty, the motor must be replaced as a complete unit. |

7.4 Robot is jammed

## 7.4 Robot is jammed

| Description     |                                                                                                    |
|-----------------|----------------------------------------------------------------------------------------------------|
|                 | Take extra precaution if robot is jammed. The mechanical arm or external/auxillary equipment causing the jam may contain stored potential energy that can result in an unexpected motion or collapse of the manipulator arms. |
| Consequences    |                                                                                                    |
|                 | The unexpected motion or collapse can cause injury to personnel working close to the                                                                                                    |
|                 | robot or damage to the robot and/or surrounding equipment.                                                                                                    |
| Possible causes |                                                                                                    |
|                 | Symptom may be caused by:                                                                                                    |
|                 | <ul> <li>Robot colliding with external equipment in the programmed path e.g a<br/>conveyor belt.</li> </ul>                                                                                                    |

### **Recommended actions**

The following actions are recommended:

|   | Action                                                                                                    | Information |
|---|----------------------------------------------------------------------------------------------------|-------------|
| 1 | Attempt to jog the robot out of stuck position.                                                                                                    |             |
| 2 | Attempt to release the robot from stuck position with brake release.                                                                               |             |
| 3 | Attempt to reverse or disengage the mechanism in which the manipulator is stuck.                                                                   |             |
| 4 | If step 1-3 has been performed and the manipulat-<br>or is still stuck, apply other risk reduction to avoid<br>hazardous release of stored energy. |             |

This page is intentionally left blank

## 8 Decommissioning

## 8.1 Introduction to decommissioning

Introduction

This section contains information to consider when taking a product, robot or controller, out of operation.

It deals with how to handle potentially dangerous components and potentially hazardous materials.

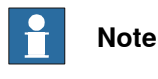

The decommissioning process shall be preceded by a risk assessment.

#### Disposal of materials used in the robot

All used grease/oils and dead batteries **must** be disposed of in accordance with the current legislation of the country in which the robot and the control unit are installed.

If the robot or the control unit is partially or completely disposed of, the various parts **must** be grouped together according to their nature (which is all iron together and all plastic together), and disposed of accordingly. These parts **must** also be disposed of in accordance with the current legislation of the country in which the robot and control unit are installed.

See also Environmental information on page 212.

#### Transportation

Prepare the robot or parts before transport, this to avoid hazards.

### 8 Decommissioning

#### 8.2 Environmental information

## 8.2 Environmental information

#### Introduction

ABB robots contain components in different materials. During decommissioning, all materials shall be dismantled, recycled, or reused responsibly, according to the relevant laws and industrial standards. Robots or parts that can be reused or upcycled helps to reduce the usage of natural resources.

#### **Disposal symbol**

The following symbol indicates that the product must not be disposed of as common garbage. Handle each product according to local regulations for the respective content (see table below).

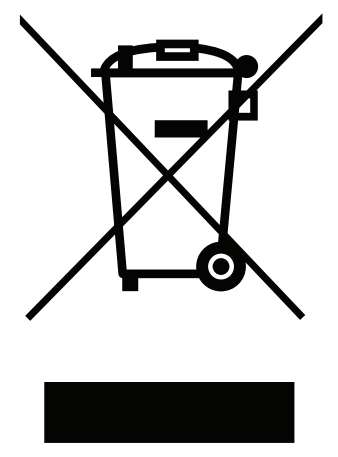

xx1800000058

Steel

#### Materials used in the product

The table specifies some of the materials in the product and their respective use throughout the product.

Material **Example application** Aluminium Base structure, upper arms, tilt arm, gear housing, motors, connection box, cable harness Batteries, Lithium Serial measurement board Cast iron/nodular iron Copper Cables, motor wiring, pins, sockets Magnesium Wrist casting, upper arm, back cover, tool flange, etc Neodymium Brakes, motors Oil, grease Gearboxes Plastic/rubber Cable, jackets, clamps, O-rings, plugs, clothes, sealings and gasgets

sockets

Dispose components properly according to local regulations to prevent health or environmental hazards.

Gears, pinions, bearings, shafts, brackets, motors bolts, washers, SMB/BU covers, spacers, locks,

8.2 Environmental information *Continued* 

#### Oil and grease

Where possible, arrange for oil and grease to be recycled. Dispose of via an authorized person/contractor in accordance with local regulations. Do not dispose of oil and grease near lakes, ponds, ditches, down drains, or onto soil. Incineration must be carried out under controlled conditions in accordance with local regulations. Also note that:

- Spills can form a film on water surfaces causing damage to organisms. Oxygen transfer could also be impaired.
- Spillage can penetrate the soil causing ground water contamination.

#### 8.3 Scrapping of robot

## 8.3 Scrapping of robot

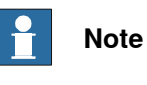

The decommissioning process shall be preceded by a risk assessment.

#### Important when scrapping the robot

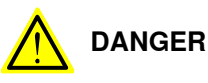

The risk assessment should consider hazards arising in the decommissioning, such as, but not limited to:

- Always remove all batteries. If a battery is exposed to heat, for example from a blow torch, it will explode.
- Always remove all oil/grease in gearboxes. If exposed to heat, for example from a blow torch, the oil/grease will catch fire.
- When motors are removed from the robot, the robot will collapse if it is not properly supported before the motor is removed.
- A used robot does not have the same performance as on delivery. Springs, brakes, bearings, and other parts might be worn or broken.

9.1 Introduction

## **9** Reference information

## 9.1 Introduction

#### General

This chapter includes general information, complementing the more specific information in the different procedures in the manual.

## **9** Reference information

#### 9.2 Applicable standards

## 9.2 Applicable standards

#### General

The product is compliant with ISO 10218-1:2011, *Robots for industrial environments* - *Safety requirements - Part 1 Robots*, and applicable parts in the normative references, as referred to from ISO 10218-1:2011. In case of deviation from ISO 10218-1:2011, these are listed in the declaration of incorporation. The declaration of incorporation is part of the delivery.

#### **Robot standards**

| Standard | Description                                                                         |
|----------|-------------------------------------------------------------------------------------|
| ISO 9283 | Manipulating industrial robots – Performance criteria and re-<br>lated test methods |
| ISO 9787 | Robots and robotic devices – Coordinate systems and motion nomenclatures            |
| ISO 9946 | Manipulating industrial robots – Presentation of characteristics                    |

#### Other standards used in design

| Standard                              | Description                                                                                                    |
|---------------------------------------|----------------------------------------------------------------------------------------------------|
| IEC 60204-1                           | Safety of machinery - Electrical equipment of machines - Part<br>1: General requirements, normative reference from ISO 10218-<br>1                         |
| IEC 61000-6-2                         | Electromagnetic compatibility (EMC) – Part 6-2: Generic standards – Immunity standard for industrial environments                                          |
| IEC 61000-6-4                         | Electromagnetic compatibility (EMC) – Part 6-4: Generic standards – Emission standard for industrial environments                                          |
| ISO 13849-1:2006                      | Safety of machinery - Safety related parts of control systems<br>- Part 1: General principles for design, normative reference<br>from ISO 10218-1          |
| UL 1740 (option)<br>CSA Z434 (option) | Standards For Safety - Robots and Robotic Equipment<br>Industrial robots and robot Systems - General safety require-<br>ments<br>Valid for USA and Canada. |
9.3 Unit conversion

# 9.3 Unit conversion

### **Converter table**

Use the following table to convert units used in this manual.

| Quantity | Units |              |          |
|----------|-------|--------------|----------|
| Length   | 1 m   | 3.28 ft.     | 39.37 in |
| Weight   | 1 kg  | 2.21 lb.     |          |
| Weight   | 1 g   | 0.035 ounces |          |
| Pressure | 1 bar | 100 kPa      | 14.5 psi |
| Force    | 1 N   | 0.225 lbf    |          |
| Moment   | 1 Nm  | 0.738 lbf-ft |          |
| Volume   | 1 L   | 0.264 US gal |          |

# **9** Reference information

# 9.4 Screw joints

# 9.4 Screw joints

| General             |                                                                                                    |                                                                                                    |                                                                                                    |
|---------------------|----------------------------------------------------------------------------------------------------|----------------------------------------------------------------------------------------------------|----------------------------------------------------------------------------------------------------|
|                     | This section describes how robots.                                                                                                    | to tighten the various types                                                                                                    | of screw joints on ABB                                                                                               |
|                     | The instructions and torque materials and do <i>not</i> apply                                                                                                    | values are valid for screw joi<br>to soft or brittle materials.                                                                                                  | nts comprised of metallic                                                                                            |
| UNBRAKO screws      |                                                                                                    |                                                                                                    |                                                                                                    |
|                     | UNBRAKO is a special type<br>It features special surface tr<br>resistant to fatigue.                                                                                                    | of screw recommended by AE<br>eatment (Gleitmo as describe                                                                                                    | B for certain screw joints.<br>d below) and is extremely                                                             |
|                     | Whenever used, this is spe<br>type of replacement screw<br>warranty and may potential                                                                                                    | cified in the instructions, and<br>is allowed. Using other types<br>ly cause serious damage or i                                                                 | in such cases, <i>no other</i><br>of screws will void any<br>njury.                                                  |
| Gleitmo treated scr | ews                                                                                                    |                                                                                                    |                                                                                                    |
|                     | Gleitmo is a special surface<br>screw joint. It is recommend<br>with Gleitmo may be reused<br>screw must be discarded at<br>When handling screws trea<br>type should be used.                                       | e treatment to reduce the frict<br>ded by ABB for M6-M20 scre<br>I 3-4 times before the coating<br>nd replaced with a new one.<br>ted with Gleitmo, protective g | ion when tightening the<br>w joints. Screws treated<br>disappears. After this the<br>gloves of <b>nitrile rubber</b> |
|                     | Generally, screws are lubricated with <i>Gleitmo 603</i> mixed with <i>Geomet 500</i> or <i>Geomet 702</i> in proportion 1:3. <i>Geomet</i> thickness varies according to screw dimensions, refer to the following. |                                                                                                    |                                                                                                    |
|                     | Dimension                                                                                                    | Lubricant                                                                                                    | Geomet thickness                                                                                                    |
|                     | M6-M20 (any length except<br>M20x60)                                                                                                    | Gleitmo 603 + Geomet 500                                                                                                    | 3-5 μm                                                                                                    |
|                     | M6-M20 (any length except<br>M20x60)                                                                                                    | Gleitmo 603 + Geomet 720                                                                                                    | 3-5 μm                                                                                                    |
|                     | M20x60                                                                                                    | Gleitmo 603 + Geomet 500                                                                                                    | 8-12 μm                                                                                                    |
|                     | M20x60                                                                                                    | Gleitmo 603 + Geomet 720                                                                                                    | 6-10 µm                                                                                                    |
| Screws lubricated i | n other ways                                                                                                    |                                                                                                    |                                                                                                    |
|                     | Screws lubricated with Mol<br>when specified in the repair                                                                                                    | ykote 1000 or Molykote P190<br>r, maintenance or installation                                                                                                    | 0 should <i>only</i> be used procedure descriptions.                                                                 |
|                     | In such cases, proceed as f                                                                                                    | follows:                                                                                                    |                                                                                                    |

1 Apply lubricant to the screw thread.

- 2 Apply lubricant between the plain washer and screw head.
- 3 Screw dimensions of M8 or larger must be tightened with a torque wrench. Screw dimensions of M6 or smaller may be tightened without a torque wrench *if* this is done by trained and qualified personnel.

9.4 Screw joints Continued

| Lubricant                                     | Article number |
|-----------------------------------------------|----------------|
| Molykote 1000 (molybdenum disulphide grease)  | 3HAC042472-001 |
| Molykote P1900 (molybdenum disulphide grease) | 3HAC070875-001 |

## **Tightening torque**

Before tightening any screw, note the following:

- Determine whether a standard tightening torque or special torque is to be applied. The standard torques are specified in the following tables. Any special torques are specified in the repair, maintenance or installation procedure descriptions. Any special torque specified overrides the standard torque!
- Use the correct tightening torgue for each type of screw joint.
- Only use correctly calibrated torque keys. •
- Always tighten the joint by hand, and never use pneumatic tools.
- Use the correct tightening technique, that is do not jerk. Tighten the screw in a slow, flowing motion.
- Maximum allowed total deviation from the specified value is 10%!

Tightening torque for oil-lubricated screws with slotted or cross-recess head screws

The following table specifies the recommended standard tightening torque for oil-lubricated screws with slotted or cross-recess head screws.

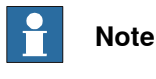

A special torque specified in the repair, maintenance or installation procedure overrides the standard torque.

Tightening torque for oil-lubricated screws with allen head screws

The following table specifies the recommended standard tightening torque for oil-lubricated screws with allen head screws.

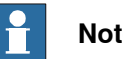

## Note

A special torque specified in the repair, maintenance or installation procedure overrides the standard torque.

| Dimension | Tightening torque (Nm)<br>Class 8.8, oil-lubricated | Tightening torque (Nm)<br>Class 10.9, oil-lubric-<br>ated | Tightening torque (Nm)<br>Class 12.9, oil-lubric-<br>ated |
|-----------|-----------------------------------------------------|-----------------------------------------------------------|-----------------------------------------------------------|
| M5        | 6                                                   | -                                                         | -                                                         |
| M6        | 10                                                  | -                                                         | -                                                         |
| M8        | 24                                                  | 34                                                        | 40                                                        |
| M10       | 47                                                  | 67                                                        | 80                                                        |
| M12       | 82                                                  | 115                                                       | 140                                                       |
| M16       | 200                                                 | 290                                                       | 340                                                       |
| M20       | 400                                                 | 560                                                       | 670                                                       |

# **9** Reference information

## 9.4 Screw joints *Continued*

| Dimension | Tightening torque (Nm)<br>Class 8.8, oil-lubricated | Tightening torque (Nm)<br>Class 10.9, oil-lubric-<br>ated | Tightening torque (Nm)<br>Class 12.9, oil-lubric-<br>ated |
|-----------|-----------------------------------------------------|-----------------------------------------------------------|-----------------------------------------------------------|
| M24       | 680                                                 | 960                                                       | 1150                                                      |

Tightening torque for lubricated screws (Molykote, Gleitmo or equivalent) with allen head screws

The following table specifies the recommended standard tightening torque for *screws lubricated with Molycote 1000, Gleitmo 603 or equivalent* with *allen head screws.* 

# Note

A special torque specified in the repair, maintenance or installation procedure overrides the standard torque.

| Dimension | Tightening torque (Nm)<br>Class 10.9, lubricated <sup>i</sup> | Tightening torque (Nm)<br>Class 12.9, lubricated <sup><i>i</i></sup> |
|-----------|---------------------------------------------------------------|----------------------------------------------------------------------|
| M5        |                                                               | 8                                                                    |
| M6        |                                                               | 14                                                                   |
| M8        | 28                                                            | 35                                                                   |
| M10       | 55                                                            | 70                                                                   |
| M12       | 96                                                            | 120                                                                  |
| M16       | 235                                                           | 300                                                                  |
| M20       | 460                                                           | 550                                                                  |
| M24       | 790                                                           | 950                                                                  |

i Lubricated with Molycote 1000, Gleitmo 603 or equivalent

9.5 Weight specifications

## 9.5 Weight specifications

### Definition

In installation, repair, and maintenance procedures, weights of the components handled are sometimes specified. All components exceeding 22 kg (50 lbs) are highlighted in this way.

To avoid injury, ABB recommends the use of a lifting accessory when handling components with a weight exceeding 22 kg. A wide range of lifting accessories and devices are available for each manipulator model.

## Example

Following is an example of a weight specification in a procedure:

| Action                                                                                                  | Note |
|----------------------------------------------------------------------------------------------------|------|
| <b>CAUTION</b><br>The arm weighs 25 kg.<br>All lifting accessories used must be sized accord-<br>ingly. |      |

## 9.6 Standard toolkit

# 9.6 Standard toolkit

### General

All service (repairs, maintenance, and installation) procedures contains lists of tools required to perform the specified activity.

All special tools required are listed directly in the procedures while all the tools that are considered standard are gathered in the standard toolkit and defined in the following table.

This way, the tools required are the sum of the standard toolkit and any tools listed in the instruction.

## Contents, standard toolkit

| Qty | ТооІ                                                   | Rem.                     |
|-----|--------------------------------------------------------|--------------------------|
| 1   | Ring-open-end spanner 8-19 mm                          |                          |
| 1   | Socket head cap 2.5-17 mm                              |                          |
| 1   | Torx socket no: 20-60                                  |                          |
| 1   | Box spanner set                                        |                          |
| 1   | Torque wrench 10-100 Nm                                |                          |
| 1   | Torque wrench 75-400 Nm                                |                          |
| 1   | Ratchet head for torque wrench 1/2                     |                          |
| 2   | Hexagon-headed screw M10x100                           |                          |
| 1   | Hexagon-headed screw M16x90                            |                          |
| 1   | Hex bit socket head cap no. 14 socket 40 mm L=100 mm   |                          |
| 1   | Hex bit socket head cap no. 14 socket 40 mm L=20 mm    | To be shortened to 12 mm |
| 1   | Hex bit socket head cap no. 6 socket 40 mm L=145 mm    |                          |
| 1   | Hex bit socket head cap no. 6 socket 40mm bit L=220 mm |                          |
| 1   | Plastic mallet                                         |                          |

9.7 Special tools

# 9.7 Special tools

## General

All service instructions contain lists of tools required to perform the specified activity. The required tools are a sum of standard tools, defined in the section *Standard toolkit on page 222*, and of special tools, listed directly in the instructions and also gathered in this section.

## **Special tools**

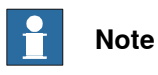

If the replacing procedure is not listed in the table below, only standard tools are needed for the procedure.

# 9 Reference information

# 9.7 Special tools

| Tools and equipment with spare part number:<br>(These tools can be ordered from ABB) |            |                                       |              | Parallel arms |
|--------------------------------------------------------------------------------------|------------|---------------------------------------|--------------|---------------|
| Removal tools                                                                        |            |                                       |              |               |
| Pliers for parallel<br>arms                                                          | 3HAC6194-1 | Used to push the parallel arms apart. | xx0700000555 | 1             |

9.8 Lifting accessories and lifting instructions

# 9.8 Lifting accessories and lifting instructions

### General

Many repair and maintenance activities require different pieces of lifting accessories, which are specified in each procedure.

The use of each piece of lifting accessories is *not* detailed in the activity procedure, but in the instruction delivered with each piece of lifting accessories.

The instructions delivered with the lifting accessories should be stored for later reference.

This page is intentionally left blank

10.1 Spare part lists and illustrations

# 10 Spare part lists

# 10.1 Spare part lists and illustrations

Location

Spare parts and exploded views are not included in the manual but delivered as a separate document for registered users on myABB Business Portal, *www.abb.com/myABB*.

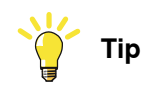

All documents can be found via myABB Business Portal, www.abb.com/myABB.

This page is intentionally left blank

# Index

### A

allergenic material, 26 aluminum disposal, 212 ambient humidity operation, 39 storage, 39 ambient temperature operation, 39 storage, 39 assembly instructions, 45 assessment of hazards and risks, 26

### В

batteries disposal, 212 Brake power supply, faulty, 208 brake releasing, 63 brakes testing function, 34

### С

cabinet lock, 27 cabling between robot and controller, 69 calibrating roughly, 204 calibration fine calibration, 202 rough, 204 standard type, 195 when to calibrate, 193 carbon dioxide extinguisher, 27 cast iron disposal, 212 Changing the SMB battery replacing, 91 cleaning, 96 climbing on robot, 30 Cold environments, 65 connecting the robot and controller, cabling, 69 copper disposal, 212

### D

damaged bearings, 207 dimension robot, 66 direction of axes, 197

### Ε

environmental information, 212 ESD damage elimination, 43 sensitive equipment, 43 expected life, 76

### F

faulty brake, 208 fire extinguishing, 27 FlexPendant updating revolution counters, 204 foundation requirements, 39 free space above robot, 48

## G

grease, 30 disposal, 212 н hanging installed hanging, 26 hazard levels, 17 hazardous material, 212 height installed at a height, 26 hot gearbox oil, 207 hot surfaces, 30 HRA, 26 humidity operation, 39 storage, 39 T inspecting Inspecting the lower arms, 89 Inspecting the lower arms inspecting, 89 Inspecting the telescopic shafts replacing, 81 installation procedure, 47 Installing Installing a brake release unit, 60 Installing a brake release unit Installing, 60 instructions for assembly, 45 integrator responsibility, 26 intervals for maintenance, 75

### J

jammed Robot, 209

### L

labels robot, 19 lifting accessory, 221 limitation of liability, 15 Lithium disposal, 212 loads on foundation, 38 lock and tag, 27 lubricants, 30

## М

magnesium disposal, 212 maintenance intervals, 75 maintenance schedule, 75

### Ν

national regulations, 26 negative directions, axes, 197 neodymium disposal, 212 nodular iron disposal, 212 noise, 207

### 0

oil, 30 disposal, 212 operating conditions, 39 original spare parts, 15

### Ρ

pedestal installed on pedestal, 26 personnel requirements, 16 plastic disposal, 212 positive directions, axes, 197 PPE, 16 product standards, 216 protection classes, 40 protection type, 40 protective equipment, 16 protective wear, 16

### R

recycling, 212 regional regulations, 26 release brakes, 33 replacements, report, 97 replacing Changing the SMB battery, 91 Inspecting the telescopic shafts, 81 Replacing the axis-4 and axis-5 gear unit, 180 Replacing the axis-4 and axis -5 motor, 158 Replacing the axis-1, axis 2 and axis-3 gear unit, 168 Replacing the axis-1, axis 2 and axis-3 motor, 148 Replacing the lower arms, 116 Replacing the manipulator harness, 99 Replacing the SMB unit, 110 Replacing the telescopic shafts and shaft components, 126 Replacing the tilt arm, 144 Replacing the upper arms, 121 Replacing the axis-4 and axis-5 gear unit replacing, 180 Replacing the axis-4 and axis -5 motor replacing, 158 Replacing the axis-1, axis 2 and axis-3 gear unit replacing, 168 Replacing the axis-1, axis 2 and axis-3 motor replacing, 148 Replacing the lower arms replacing, 116 Replacing the manipulator harness replacing, 99 Replacing the SMB unit replacing, 110 Replacing the telescopic shafts and shaft components replacing, 126 Replacing the tilt arm replacing, 144 Replacing the upper arms replacing, 121 report replacements, 97 requirements on foundation, 39 responsibility and validity, 15 revolution counters storing on FlexPendant, 204 updating, 204 risk of burns, 30 robot dimension, 66 labels, 19

protection class, 40 protection types, 40 symbols, 19 technical data, 37 working range, 41 Robot jammed, 209 robot frame, 49 rubber disposal, 212 S safety brake testing, 34 ESD. 43 fire extinguishing, 27 release robot axes, 33 signals, 17 signals in manual, 17 symbols, 17 symbols on robot, 19 test run, 72 safety devices, 27 safety hazard hydraulic system, 28 pneumatic system, 28 safety signals in manual, 17 safety standards. 216 schedule of maintenance, 75 screw joints, 218 secured robot frame, 49 securing the robot to foundation, attachment screws, 51 shipping, 211 signals safety, 17 speed adjusting, 65 standards, 216 start of robot in cold environments, 65 steel disposal, 212 storage conditions, 39 symbols safety, 17 synchronization position, 204 system integrator requirements, 26 technical data robot, 37 temperatures operation, 39 storage, 39 testing

brakes, 34

troubleshooting

safety, 35

upcycling, 212

requirements, 16

П

users

transportation, 211

torques on foundation, 38

updating revolution counters, 204

V validity and responsibility, 15 velocity adjusting, 65 W weight, 37 base unit, 54 working range robot, 41

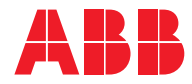

ABB AB Robotics & Discrete Automation S-721 68 VÄSTERÅS, Sweden Telephone +46 10-732 50 00

#### ABB AS

Robotics & Discrete Automation Nordlysvegen 7, N-4340 BRYNE, Norway Box 265, N-4349 BRYNE, Norway Telephone: +47 22 87 2000

## ABB Engineering (Shanghai) Ltd.

Robotics & Discrete Automation No. 4528 Kangxin Highway PuDong New District SHANGHAI 201315, China Telephone: +86 21 6105 6666

### ABB Inc.

Robotics & Discrete Automation 1250 Brown Road Auburn Hills, MI 48326 USA Telephone: +1 248 391 9000

abb.com/robotics